Allmänt 1 Introduktion innehåller följande rutiner 1 GOLF en översikt 2 Vad är GOLF 2 Olika delsystem 2 Speciella funktioner 2 Att arbeta med systemet 3 Fönster 3 Fält 3 Menykommandon 3 Statusfält - Meddelanderaden 3 Verktygsfält 4 Kalender 4 Välj mapp 5 5 Ange fil 5 Sökträff - förstora 6 Preview - Förhandsgranskning 7 *Funktionstangenter och beskrivning* 9 Ändringar i fält 10 Urval, utdata och sorterings fält 10 Fälttyper 10 Frågespråk 11 Relationsoperatorer 11 Områdes operatorn 12 Wildcard 12 Negation 12 Butiksförsäljning/Butiksorder 3 Specialbeställning/Förhandsbokning av vara till kund via kassan (lagerskaff) 5 Upplägg Kund via kassan 7 Kundfaktura 8 Kassaavstämning 9 Kundretur i Butiksorder 10 Kopiera order i kassan 11 Fakturering 12 Inleveransregistrering 13 Inköpsbehov utskrift behovslista 15 Inköpsbehov Orderkö 16 Orderkö för endast försäljning 17 Returförfrågan i inköpsorder till leverantör 18 Retur till leverantör via inleveransregistrering 19 Ny inventering 20 Liten inventering (Registrera inventering) 21 Avsluta inventering 22 Läsa in inventeringsfil från hand/bärbar dator 23 Tillbehör 24 Modellvarianter 25 Registrera ny artikel 26 Lägga upp ny varianttyp 27 Lägga upp ny var-bas artikel 28 Lägga upp ny artikelgrupp 29

Administration av Webb artiklar Lägga upp ny leverantör Leverantörsfaktura registrering Utbetalningar Kundinbetalningar Registrering verifikation Nya prisetiketter och byte av lagerplats Ändra utpris Inköpsorder med varianter Recept **42** Komponenter i recept Kortbetalning Babs NK Nyckeln

# CHAPTER 1 INTRODUKTION

### Allmänt

Beskriver hur man använder GOLF Mediabutik.

#### Introduktion innehåller följande rutiner

- GOLF en översikt 1-2
- Att arbeta med systemet 1-3
- Funktionstangenter och beskrivning 1-9
- Frågespråk 1-11

### GOLF en översikt

#### Vad är GOLF

GOLF, Gardeco Order Lager Fakturering, är en administrativ programvara för mindre och medelstora företag, som förmedlar varor och tjänster, typ grossister med eget lager. Import och export. Butiksförsäljning och verkstadsfakturering. Systemet baseras på att inköp och kundleveranser sköts med automatik, som kan kontrolleras av användarna. Lagernivån kan hållas ned genom effektiva inköpsfunktioner. Samtidigt som kunden erhåller god information om kommande leveranser.

#### Olika delsystem

- <u>Fakturering</u>, Fakturautskrift, Fakturastatistik med budget, Priskalkylering från inköpspris till försäljningspris, Prislistor, Mediabutik med Kassaavstämning.
- <u>Inköpssystem</u>, Inköpsorder med automatik, Prisfiler från leverantörer, Ankommande gods, Leveransbevakning.
- <u>Kundreskontra</u>, Kundregister, Kundinbetalningar med automatisk avprickning, Kravbrev, Räntefaktura, Åldersanalys.
- <u>Lagersystem</u>, Artikel-/Artikelgruppsregister, Inventering, Lagerlista, Lagervärdering.
- <u>Leverantörsreskontra</u>, Leverantörsregister, Leverantörsfakturor, Leverantörsutbetalning med fil via bank- och/eller plusgirot.
- <u>Redovisning</u>, Verifikationer, Autokontering, Kostnadsställe, Betalningsprognoser. Huvudbok med frågor/svar på skärm. Möjlighet med export/import till/från annat program, ex löneprogram. Kompletterande rutiner som tillval: Projektredovisning, Inventarieregister.
- <u>Systemadministration</u>, Företagsparametrar, Etikettutskrifter, Period/ Årsrullning, Utskriftshanterare, Nummerbyten av både kund-, leverantör- och artikelnummer.
- <u>Rapportsystem</u>, underhåll och utskrift av standard- samt egenproducerade rapporter.

#### Speciella funktioner

- Variantartiklar som kan vara storlekar/färger.
- Artiklar med maximalt 5 st olika volymbaserade priser.
- Presentkortshantering./Tillgodo.

### Att arbeta med systemet

#### Fönster

Det finns två olika typer av fönster i GOLF.

- Den första är ett inmatningsfönster för registrering/inmatning.
- Den andra typen är ett *visningsfönster* som visar resultat från olika sökningar. Vanligvis förflyttar man sig och trycker VÄLJ på den rad som visar önskad information.

#### Fält

Alla fält som går att ändra är upplysta. Till exempel en rutin som är i startläge har endast sitt nyckelfält upplyst. När nyckel angivits och rutinen befinner sig i ändraläge, har systemet släckt nyckelfältet och öppnat de fält som är ändringsbara för den aktuella posten.

#### Menykommandon

Med menykommandon kan man enkelt och snabbt byta mellan olika delsystem och rutiner utan att behöva använda sig av en mus. Varje delsystem och rutin är märkt med en understruken bokstav. Visa nytt delsystem genom att trycka CTRL plus bokstav. Starta rutin genom att trycka markerad bokstav.

#### Statusfält - Meddelanderaden

Bildskärmens nedre del används för att kommunicera med användaren, här läggs till exempel hjälptexter ut när man tryckt på HJÄLP tangenten. Beskrivningar till koder läggs ut i klartext på meddelanderaden. Vid körningar meddelas att till exempel "UTSKRIFTEN KLAR", alternativt "BEARBETNING KLAR". Olika typer av felmeddelanden skrivs här som till exempel "KUND SAKNAS". Det går att välja om man vill visa meddelande raden eller inte. Detta görs genom att välja menyalternativet Visa - Statusfält.

#### Verktygsfält

× 🕅 ovr 🗈 🖻 🥌 💽 🐰 🖻 💼 🗠 | 🕨 🗙 🚧 🗊 🗈 🗈 🕂 +

#### FIGURE 1. Verktygsfält

Bildskärmens övre del används för att hjälpa användaren. Samtliga funktioner kan nås via kortkommandon. Funktionernas betydelse är från vänster, AVBRYT, HJÄLP, Överskrivning JA eller NEJ, FÖREGÅENDE SIDA, NÄSTA SIDA, F5, F6, F7, F8 (Funktionstangenterna har olika funktioner beroende på var man är), skriv ut skärmbild, förhandsgranska, klipp ut, kopiera, klistra in, ångra senaste inmatning, SÄTTIN, TABORT, SÖK, VÄLJ, FÖREGÅENDE, NÄSTA samt KLAR.

#### Kalender

| 4  |    | juni 2009 |    |    |    |    |  |  |  |
|----|----|-----------|----|----|----|----|--|--|--|
| må | ti | on        | to | fr | lö | sö |  |  |  |
| 25 | 26 | 27        | 28 | 29 | 30 | 31 |  |  |  |
| 1  | 2  | 3         | 4  | 5  | 6  | 7  |  |  |  |
| 8  | 9  | 10        | 11 | 12 | 13 | 14 |  |  |  |
| 15 | 16 | 17        | 18 | 19 | 20 | 21 |  |  |  |
| 22 | 23 | 24        | 25 | 26 | 27 | 28 |  |  |  |
| 29 | 30 | 1         | 2  | 3  | 4  | 5  |  |  |  |

#### FIGURE 2. Kalender

I samtliga datumfält kan datum ändras i en kalender. Om man står i datumfältet och trycker in tangentbordets mellanslagstangenten visas kalendern. Dagens datum visas med en röd ring, samt att det visas längst ned. Blåmarkerat datum är det datum som visas i datumfältet. Med hjälp av pilarna finns möjlighet att se andra månader. Med hjälp av pilarna på tangentbordet kan man flytta sig till önskat datum och bekräfta med KLAR.

### Välj mapp

| 📃 D | esktop       |             |  |
|-----|--------------|-------------|--|
|     | Support      |             |  |
| ۵ 📗 | Public       |             |  |
|     | Computer     |             |  |
| ۵   | Network      |             |  |
|     | Adobe Reader | 9 Installer |  |
|     |              |             |  |
|     |              |             |  |
|     |              |             |  |
|     |              |             |  |

FIGURE 3. Verktygsfält

**SÖK** ger möjlighet att bläddra för att enkelt ange sökväg till mapp, där fil skall läggas när den skapas.

#### Ange fil

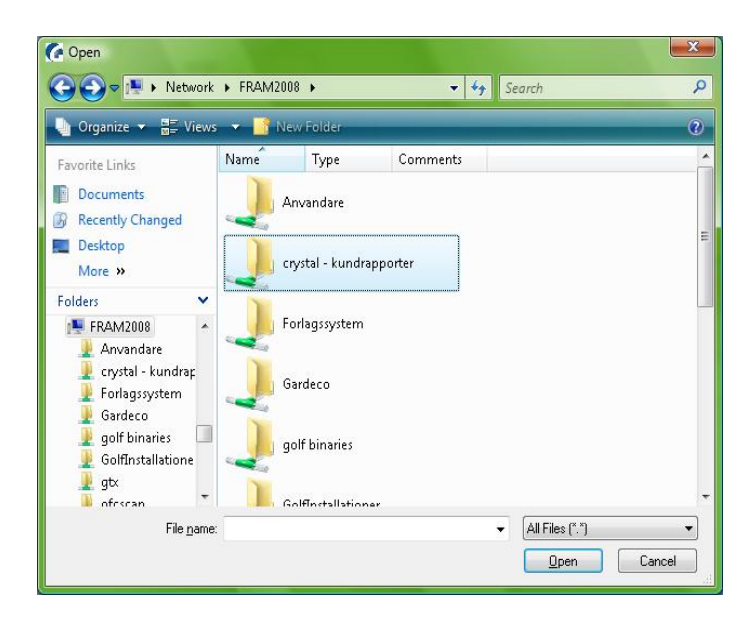

FIGURE 4. Ange fil

SÖK ger möjligt att bläddra för att enkelt ange sökväg till fil som skall importeras eller exporteras.

#### Sökträff - förstora

| Name KONTANTKUND Leveld Val SEX Kurs 1.0000   dx1 yps UTLEV® Betak 0.00   add Levelds 20036/65/5 Inkl 0.00   Padr Orddal 20036/65/5 Exkl 0.00   Artikel Benämning Benämning 2 Disp Erh Fp   11062042003 KOLVPINIG ST 0 1200 1106304001   110620420010 KOLVPINIG ST 0 186,25 110680500 11061/2001 13.75 1051/2001 1051/2001 13.75 1051/2001 1055.00 11061/2002 1055.00 11061/2002 LUFTRLTER ST 0 13.75 1051/2002 LUFTRLTER ST 1 33.75 1051/2002 1051/2002/2002 LUFTRLTER ST 1 33.75 1051/2001 1051/2001/2002 1051/2001/2002 ST 1 33.75 1051/2001/2002 1051/2001/2001/2001/2001/2001/2001/2001/                                                                                                    | 000 FS<br>F7<br>F8                      | 1.0000  | 0.00                 | Kurs  | SEK  | Val<br>→ Betalt | UTLEV      | Levadr<br>Typ |                | KONTANTKUND | Varm   |
|----------------------------------------------------------------------------------------------------|-----------------------------------------|---------|----------------------|-------|------|-----------------|------------|---------------|----------------|-------------|--------|
| Nati Typ UTLEV Betakt 0.00   Add2 Levidat 2003/06/05 Inkl 0.00   Add3 Orddat 2003/06/05 Inkl 0.00   Arbitel Image: State State S | F7                                      | - 0     | 0.00<br>0.00<br>0.00 |       |      | - Betalt        | UTLEV      | Тур           |                |             | Care - |
| Add2 Levidat 2009/06/05 Inkl 0.00   Antickel Ordadat 2009/06/05 Exkl 0.00   Antickel Emaining Benämning 2 Disp Enh Fp Ulgris   Antickel S1 0 120.00 1106/04/3010 KOLVPINIG S1 0 120.00   1106/04/3010 KOLVPINIG S1 0 186.25 1106/04/3010 1106/04/3010 1106/04/3010 106.25 1106/04/3010 1106/04/30100 1106/04/30100 1106/04/30100 1106/04/30100 1106/04/30100 1106/04/30100 1100/301000 1100/301000 1100/30100                                                                                                    | F7                                      |         | 0.00                 |       |      | 5 🔄 loki        |            |               |                |             | Rati   |
| Artikel Benämning Benämning 2 Disp Enh Fp Upsix   Artikel Benämning Benämning 2 Disp Enh Fp Upsix F   Artikel Benämning Benämning 2 Disp Enh Fp Upsix F   11062042003 KOLVFNING ST 0 186.25 1106.204.200 1106.204.200                                                                                                    | - • • • • • • • • • • • • • • • • • • • | - 0     | 0.00                 |       |      | - Inner         | 2009-06-05 | Levdat        |                |             | Adr2   |
| Artikel Benämning Benämning 2 Disp Enh Fp Utpris   11060342000 KOLVRING ST 0 12000   11060342000 KOLVRING ST 0 12000   11060342000 KOLVRING ST 0 1800   11060342000 BRICKA ST 0 5000   1106036100 BRICKA ST 0 65750   11061040501 REGULATORSPAK ST 0 1375   1106120011 FÖRGASARE LB S 3 ST 0 1455.00   1106120602 LUFTIFLTER ST 0 38.76   1106120602 LUFTIGLTER ST 0 28.00                                                                                                    |                                         |         |                      |       |      | 5 Exkl          | 2009-06-05 | Orddat        |                |             | Padr   |
| Antikel Benämning Benämning 2 Disp. Enh. Fp. Utpris   1106/23003 KOLVRING S1 0 12010   1106/23003 KOLVRING S1 0 1800   1106/23003 KOLVRING S1 0 1800   1106/23010 KOLVRING S1 0 186.25   1106/23010 BRICKA S1 0 567.50   1106/200501 HUV/K S1 0 567.50   1106/200511 FÖRLASARE LB S 9 ST 0 1375   1106/20052 LUFTIFLTER ST 0 38.76   1106/20052 LUFTIFLTER ST 1 38.76                                                                                                    |                                         |         |                      |       |      |                 |            |               |                | kel         | а Ані  |
| Artikel Benämning Benämning 2 Disp Enh Fp Ulprix   1106026000 KGLVFING S1 0 12010 1   11060261000 KGLVFING S1 0 186,25   11060261000 KGLVFING S1 0 186,25   1106026100 BRICKA S1 0 50,00   1106026100 HUV K S1 0 667,50   11061200611 FORGASAPEL B S S1 0 1375   11061200612 LUFTRLTER S1 1 83,75   11061200612 LUFTRLTER S1 1 83,75                                                                                                    |                                         |         |                      |       |      |                 |            |               |                | N.CI        |        |
| Antkel Berkanning Berkanning Disp Enh Fp Utpuis   11050345003 K:0LVRINIG ST 0 12010   11050345003 K:0LVRINIG ST 0 12010   11050345000 K:0LVRINIG ST 0 186.25   11050358100 BRICKA ST 0 50.00   110661040501 HUV K ST 0 667.50   110661040501 HUV K ST 0 137.75   11061206011 FÖRGASARE LB S 9 ST 0 1455.00   1106120602 LUFTFLTER ST 1 83.75   1106120602 LUFTRLTER ST 1 83.75                                                                                                    | F9                                      | 1993 I  | -                    | 12.13 | 22.1 |                 |            | 12 33 3       | 808.05         | 1           |        |
| I105226003 KOLVENIG ST 0 12000   1105024000 KOLVENIG ST 0 18625   1105026300 BRICKA ST 0 50.00   110502060100 HUV K ST 0 66750   11050206011 FÖRBASARE LB S 9 ST 0 1455.00   11051206012 LUFTRLTER ST 0 32.75   1105120602 LUFTRLTER ST 1 33.75                                                                                                    | Utpris                                  | Utpris  | Fp                   | Enh   | Disp | _               | g 2        | Benämnin      | enämning       | el          | Artike |
| INBUSYABUT S1 0 166.25   INBUSYABUT S1 0 166.25   INBUSYABUT S7 0 567.50   INBUSYABUT S7 0 667.50   INBUSYABUT S7 0 13.75   INBUSYABUT S7 0 1455.00   INBUSYABUT S7 0 1455.00                                                                                                    | 120.00 - F10                            | 120.00  | 0                    | ST    |      |                 |            |               | ILVRING        | 0343003     | 1108   |
| 1060205100 BHILKA 51 0 50.00   11060200500 HUVK ST 0 667.50 -   11061200511 REGULATORSPAK ST 0 13.75 -   11061200511 FÖRGASARE LB S 9 ST 0 1455.00 -   11061200512 LUFTRILTER ST 1 83.75 -                                                                                                    | 186.25                                  | 186.25  | 0                    | 51    |      |                 |            |               | JEVRING        | 0343010     | 1105   |
| 110610000 Hurk 51 0 69.30   1106100001 REBULATORSPAK ST 0 1375   11061200511 FÖRGASARE LØS 9 ST 0 1455.00   11061200502 LUFTRLTER ST 1 83.75   11061200602 LUFTRLTER ST 1 83.75                                                                                                    | 50.00 F11                               | 50.00   | 0                    | ST CT |      |                 |            |               | NUNA<br>NUN    | 0363100     | 1100   |
| Indextool All ST 0 1375 1375   Indextool Indextool ST 0 1455.00 1   Indextool ST 1 83.75 0 1455.00 1   Indextool ST 1 83.75 0 200.00 200.00                                                                                                    | 12.75                                   | 12.75   | 0                    | et.   |      |                 |            |               | CULATOR COAK   | 1040501     | 1100   |
| 11061201602 LUFFRITER ST 1 83.75                                                                                                    | 1455.00                                 | 1455.00 | 0                    | ST    |      |                 |            |               | IBGASABELES 9  | 1200611     | 1106   |
| 11061208901 INSUGNINGSVENTIL ST 0 260.00                                                                                                    | 83.75                                   | 83.75   | 1                    | ST    |      |                 |            |               | IFTEIL TEB     | 1201602     | 1106   |
|                                                                                                    | 260.00                                  | 260.00  | 0                    | ST    |      |                 |            |               | SUGNINGSVENTIL | 1208801     | 1106   |
| 11061212900 CHOKESPJÄLL ST 0 23.75                                                                                                    | 23.75 -                                 | 23.75   | 0                    | ST    |      |                 |            |               | IOKESPJÄLL     | 1212900     | 1106   |
| e +                                                                                                    | •                                       | ÷       |                      | _     |      |                 |            | III .         |                |             |        |
|                                                                                                    |                                         |         |                      |       |      |                 |            |               |                |             | -      |

FIGURE 5. Sökträff - förstora

Samtliga sökträffar som fås i systemet kan enkelt förstoras så att man ser fler träffar utan att behöva scrolla. Detta görs genom att trycka på mellanslagstangenten eller dubbelklicka med musen på den "blå" markerade rubrikraden där det i detta fall står "Artikel".

| Arkı   | v Visa Hjalp  |           |         |     |       |     |              |  |
|--------|---------------|-----------|---------|-----|-------|-----|--------------|--|
|        |               |           |         |     |       |     |              |  |
| Datum  | Artikelnummer | Fakturann | Ordernr | Rad | Antal | Enh | Nettopris/st |  |
| 090226 | 8500-HOG      | 50168     | 985416  | 1   | 3     | ST  | 800.00       |  |
| 090225 | 00820404      | 50167     | 985361  | 1   | 1     | ST  | 93.50        |  |
| 090225 | 1150          | 50165     | 985334  | 1   | 1     | ST  | 1271.60      |  |
| 090126 | 100           | 50164     | 985223  | 1   | 3     | ST  | 112.50       |  |
| 090126 | 10467         | 50164     | 985211  | 1   | 1     | ST  | 188.00       |  |
| 090126 | PK            | 50164     | 985237  | 1   | 1     | ST  | 160.00       |  |
| 090126 | PK            | 50164     | 985238  | 1   | 1     | ST  | 80.00        |  |
| 090126 | PK.           | 50164     | 985247  | 1   | 1     | ST  | 0.00         |  |
| 090126 | PK            | 50164     | 985247  | 2   | 1     | ST  | 40.00        |  |
| 081231 | 11111         | 172000522 | 985100  | 1   | 1     | ST  | 6.32         |  |
| 050330 | 1610          | 50134     | 984841  | 1   | 1     | ST  | 266.98       |  |
| 050201 | 1200          | 50132     | 984789  | 2   | 5     | ST  | 102.00       |  |
| 050201 | 620.300223    | 50132     | 984801  | 2   | 3     | ST  | 271.20       |  |
| 050201 | 769.PRK.6     | 50132     | 984801  | 1   | 2     | ST  | 55.20        |  |
| 050201 | 794.0980001   | 50132     | 984801  | 3   | 5     | ST  | 419.20       |  |
| 050201 | 99991118      | 50132     | 984789  | 1   | 1     | ST  | 258.40       |  |
| 050127 | 1150          | 50131     | 984773  | 1   | 1     | ST  | 5700.00      |  |
| 050127 | 620.100119    | 50131     | 984793  | 1   | 1     | ST  | 166.60       |  |
| 050127 | 775.16540     | 50131     | 984806  | 1   | 1     | ST  | 287.20       |  |
| 040415 | 0100440       | 50119     | 984683  | 1   | 1     | м   | 68.56        |  |
| 040415 | 0100440       | 50119     | 984683  | 2   | 1     | м   | 68.56        |  |
| 040415 | 3312          | 50119     | 984682  | 1   | 3     |     | 150.00       |  |
| 040302 | 1150          | 50117     | 984659  | 1   | 1     | ST  | 5700.00      |  |
| 040302 | 1150          | 50116     | 984655  | 1   | 1     | ST  | 5700.00      |  |
| 040302 | 1200          | 50116     | 984657  | 1   | 5     | ST  | 100.00       |  |

FIGURE 6. Förstorad sökträff

#### **Preview - Förhandsgranskning**

| U    | <b>G</b> GO                                              | LF B   | Busin  | ess :          | System                                                                           |                                                    | Assatransaktioner                                                                                                    |                                        |                                              | 2009-06-05                                                | 13120 3448                             | 1                                           |
|------|----------------------------------------------------------|--------|--------|----------------|----------------------------------------------------------------------------------|----------------------------------------------------|----------------------------------------------------------------------------------------------------|----------------------------------------|----------------------------------------------|-----------------------------------------------------------|----------------------------------------|---------------------------------------------|
|      | Ordernr                                                  | Dl     | Typ    | Bet            | Datum                                                                            | Tid                                                | Kundnamm/Text                                                                                                    | Val                                    | Kontant                                      | Kort                                                      | Annat                                  | Tillbak                                     |
| Jour | nalsnr                                                   |        | 501    | 80             |                                                                                  |                                                    |                                                                                                    |                                        |                                              |                                                           |                                        |                                             |
| в    | 985914<br>985922<br>985932<br>985955<br>985962<br>985966 | 000000 |        | 10 10 10 10 10 | 2009-06-01<br>2009-06-01<br>2009-06-01<br>2009-06-02<br>2009-06-03<br>2009-06-03 | 08.52<br>11.39<br>15.38<br>16.06<br>12.14<br>12.54 | Golfshopen i Vadstena AB<br>Golfshopen i Vadstena AB<br>Ludvika papper 4 maskin Å<br>Trängsunds fiskaffär<br>KNTIANTKUND<br>Henrikasona Byggbutik i M | SEK<br>SEK<br>SEK<br>SEK<br>SEK<br>SEK | 0.00<br>0.00<br>0.00<br>0.00<br>0.00<br>0.00 | 3055.50<br>5197.50<br>10000.00<br>0.00<br>0.00<br>5004.00 | 0.00<br>500.00<br>0.00<br>0.00<br>0.00 | 0.00<br>0.00<br>20719.00<br>6852.50<br>0.00 |
| 1    | 985972                                                   | 0      | L      | s              | 2009-06-03                                                                       | 14.42                                              | Golfshopen i Vadstena AB                                                                                                    | SEK                                    | 0.00                                         | 10800.00                                                  | 0.00                                   | 0.00                                        |
|      | area of the                                              |        | 501    |                |                                                                                  |                                                    |                                                                                                    |                                        |                                              |                                                           |                                        |                                             |
| b    | 985976<br>985977                                         | 0      | L<br>L | 97 97          | 2009-06-04<br>2009-06-04                                                         | 15.31<br>15.34                                     | KONTANTKUND<br>KONTANTKUND                                                                                                    | SEK<br>SEK                             | 0.00                                         | 750.00<br>0.00                                            | 0.00<br>750.00                         | 0.00                                        |
| Jour | nalsnr                                                   |        | 501    | 82             |                                                                                  |                                                    |                                                                                                    |                                        |                                              |                                                           |                                        |                                             |
| B    | 985979                                                   | 0      | L      | s              | 2009-06-04                                                                       | 15.47                                              | KONTANTKUND                                                                                                    | SEK                                    | 0.00                                         | 443.50                                                    | 0.00                                   | 0.00                                        |
|      |                                                          |        |        |                |                                                                                  |                                                    |                                                                                                    |                                        |                                              |                                                           |                                        |                                             |

FIGURE 7. Preview - Förhandsgranskning

Det finns möjlighet att förhandsgranska vissa rapporter på skärmen och sedan välja att skriva ut dem på skrivare, spara ner dem i annat format och maila dom (under arkiv). Fakturor och verifikationslistor är dock sådana rapporter som måste komma ut på skrivare och kan därför inte förhandsgranskas när de tas ut, de kan dock visas på skärmen från utskriftshanteraren.

| FILNUMMER    | Utskriftsfilsnummer. Möjlighet att byta<br>mellan olika förhandsgranskade<br>utskrifter. |
|--------------|------------------------------------------------------------------------------------------|
| EXPORTERA    | Möjlighet att spara ner rapport till annat format.                                       |
|              | • <adobe acrobat=""> (*.pdf)</adobe>                                                     |
|              | • <microsoft excel=""> (*.xls)</microsoft>                                               |
|              | •< <b>MICORSOFT EXCEL - DATA ONLY</b> ><br>(*.xls) tar bort loggor mm.                   |
|              | • <microsoft word=""> (*.doc)</microsoft>                                                |
|              | • <microsoft -="" editable="" word=""><br/>(*.rtf)</microsoft>                           |
|              | • <rich format="" text=""> (*.rtf)</rich>                                                |
| SKRIV UT     | Skriv ut rapport till förvald skrivare.                                                  |
| FÖRSTA SIDAN | Byt till första sidan för utskriften.                                                    |

| FÖREGÅENDE SIDA | Byt till föregående sida.                       |
|-----------------|-------------------------------------------------|
| NÄSTA SIDA      | Byt till nästa sida.                            |
| SISTA SIDAN     | Byt till sista sidan för utskriften.            |
| SIDA            | Vald sida av totalt antal sidor för utskriften. |
| НІТТА           | Möjlighet att söka efter något i vald utskrift. |
| ZOOMA           | Förstora eller förminska rapporten.             |

| Funktionstangenter och | beskrivning |
|------------------------|-------------|
|------------------------|-------------|

| TANGENT   | FUNKTION                                                           |
|-----------|--------------------------------------------------------------------|
| ESC       | AVBRYT. Avbryter/backar ur fält.                                   |
| F1        | HJÄLP. Visar aktuella funktioner hos<br>F5-F12 i vald rutin.       |
| F2        | OVR. Överskrivningsläge på/av.<br>CTRL F2 ger på/av PRV (Preview). |
| F3        | FLIK. Byt till föregående sida.                                    |
| F4        | FLIK. Byt till nästa sida.                                         |
| F5-F12    | Beror på vilken rutin som körs.                                    |
| INSERT    | SÄTTIN, ger ny post.                                               |
| DELETE    | TA BORT, raderar.                                                  |
| HOME      | SÖK.                                                               |
| END       | VÄLJ.                                                              |
| PAGE UP   | FÖREGÅENDE.                                                        |
| PAGE DOWN | NÄSTA.                                                             |
| ENTER     | Bekräfta inmatning och gå vidare till nästa fält.                  |
| PLUS      | KLAR. Utför vald uppgift och sparar.                               |

När du har verktygsfältet på visas ett antal ikoner. Om du lägger musmarkören på en ikon visas funktion samt vilken funktionstangent som kan användas istället för att klicka. Lägg särskilt märke till ikonerna F5-F12. När någon av dessa visas i fetstil är de aktiverade i din rutin.

För att bekräfta inmatningen i ett fält, tryck ENTER. För att lagra eller slutföra (spara), tryck den stora plustangenten (KLAR). Vill du skapa en ny post, t.ex. nytt ordernummer tryck SÄTTIN. För att söka efter en post tryck SÖK. Vid fält med en kod tryck SÄTTIN eller blanka fältet och du kan lägga upp en ny post eller söka.

När man inte vill skriva ut en rapport kan förhandsgranskaren användas för att se rapporten på skärmen. Tryck CTRL F2 innan rapporten körs, PRV visas nere på statusraden. När man är inne i ett registerprogram, t.ex. artikelregistret, kan man ange ett eller flera tecken och sedan trycka på NÄSTA, du bläddrar nu på alla artikelnummer som börjar med angivna tecken. FÖREGÅENDE går också bra.

### Ändringar i fält

- Med PIL-tangenterna kan du gå till valfri plats i fältet och ändra ett tecken utan att andra tecken i fältet påverkas.
- ALT samt pil ner öppnas toggle och samtliga funktioner visas.
- Mellanslagstangenten i ett datumfält öppnar en kalender
- Mellanslagstangenten i en sökträff förstorar fönstret.
- CTRL A markerar hela fältet
- CTRL C kopierar markerat fält.
- CTRL X klipper ut markerat fält.
- CTRL V klistar in kopierat eller urklippt fält.
- CTRL Z ångrar senaste kommandot.

#### Urval, utdata och sorterings fält

- I många rutiner har man möjlighet att påverka sin utskrift genom att göra ett urval. Frågespråket kan användas i fält som står under denna rubrik, se "Frågespråk" på sidan 1-11.
- Fält som står under rubriken utdata ger möjlighet att påverka rapporten genom att till exempel ange en referens eller ett önskat språk.
- Sorteringsfält ger möjlighet att påverka sorteringen av en rapport.

#### Fälttyper

Representationen av datum och tid följer såväl svensk som internationell standard. På grund av varierande praxis i sättet att ange datum med enbart siffror (numeriskt) har den internationella standardiseringsorganisationen ISO ansett det nödvändigt med en standardisering och rekommenderar i ISO/R 2014-1970 ordningsföljden år, månad, dag. Följden kan byggas ut med timme och minut. Den är således logisk och underlättar kronologisk sortering.

Utdrag SIS 01 02 11

- Numeriskt datum, "2009-09-01".
- Datumnummer, "20090901".
- Förkortat datumnummer, "090901".
- Numeriskt tid, "12.40".

### Frågespråk

När man är i supersökläge eller står i ett urvalsfält kan man använda sig av ett frågespråk.

För att hitta alla poster i ett fält lämnas detta blankt. För att hitta poster som innehåller ett exakt värde anges värdet i det tillhörande fältet. Man kan också använda

- Relations- och områdesoperatorer för att söka upp värden som ligger i ett intervall.
- Wildcard tecken för att söka upp värden som passar ett visst mönster.

| Operator | Namn                     | Kompatibla fälttyper |
|----------|--------------------------|----------------------|
| =        | Lika med                 | alla                 |
| !=       | Negation (inte lika med) | alla                 |
| >        | Större än                | alla                 |
| <        | Mindre än                | alla                 |
| >=       | Större än eller lika med | alla                 |
| <=       | Mindre än eller lika med | alla                 |
| :        | Område (1:4)             | alla                 |
| *        | Wildcard (flera tecken)  | Alpha, Alnum         |
| ?        | Wildcard (ett tecken)    | Alpha, Alnum         |

#### TABLE 1. Frågespråkets operatorer

#### Relationsoperatorer

De första sex operatorerna i tabellen ovanför är *relationsoperatorer* som kan användas för att beskriva önskade värden för ett fält. De kallas så för att de beskriver en relation mellan ett fält och det värde som man söker efter.

Normalt behöver man inte ange "lika med" tecknet om man matar in tecken i fältet. GOLF antar att användaren menar "lika med". Ibland kan man dock behöva söka efter ett värde som är tomt.

När användaren anger en relationsoperator i ett *alpha*- och *alnumfält* betyder större än senare i alfabetet; mindre än betyder tidigare i alfabetet. Siffror kommer före bokstäver, små bokstäver kommer sist. Numeriska fält. Ange en operator och ett nummer. Till exempel för att söka upp alla artiklar med lagersaldo större än "1000", så anger man ">1000" i lagersaldo fältet.

Datumfält. Ange en operator och ett datum. Mindre än betyder före och större än betyder efter det datum som angivits.

#### **Områdes operatorn**

Kolon ":" betecknar områdesoperatorn. Den ger användaren möjlighet att söka efter alla värden som ligger mellan två värden. Till exempel för att söka upp alla artikelgrupper mellan "1107" och "1200", så matar användaren in "1107:1200" i fältet artikelgrupp.

#### Wildcard

Asterisk "\*" och frågetecken är de tecken som användas i textfält då man inte hittar det man sökt efter. Sätt en stjärna (\*) före sökordet så letar du överallt i fältet. Asterisken ersätter alla tecken och frågetecknet ersätter ett tecken.

Till exempel för att hitta kunder med namn som innehåller ett "S", matar användaren in "\*S" i fältet kundnamn. Annat exempel är om man vill ta reda på om det finns någon kontaktman som innehåller "MAN" i sitt namn ange då "\*MAN" i fältet kontaktman. Resultatet från denna sökning kan vara "MANFREDSON" eller "BRAMANSSON".

Frågetecknet är bra för att hitta värden där man vet positionerna i det ord man söker efter. Till exempel genom att mata in "ERICKS?N" går det att söka upp ord som "ERICKSON" och "ERICKSEN". Liknade går det att söka på "NEW??N" för att söka upp namn som "NEWMAN", "NEWTON" och "NEWSON".

#### Negation

Det är möjligt att söka efter alla värden utom ett visst värde. Till exempel för att söka upp alla säljare utom säljare med säljarkod "400", så anger man "!=400" i säljarefältet.

# — LATHUNDAR

CHAPTER 2

- Butiksförsäljning/Butiksorder 2-3
- Specialbeställning/Förhandsbokning av vara till kund via kassan (lagerskaff) 2-5
- Upplägg Kund via kassan 2-7
- Kundfaktura 2-8
- Kassaavstämning 2-9
- Kundretur i Butiksorder 2-10
- Kopiera order i kassan 2-11
- Fakturering 2-12
- Inleveransregistrering 2-13
- Inköpsbehov utskrift behovslista 2-15
- Inköpsbehov Orderkö 2-16
- Orderkö för endast försäljning 2-17
- Returförfrågan i inköpsorder till leverantör 2-18
- Retur till leverantör via inleveransregistrering 2-19
- Ny inventering 2-20
- Liten inventering (Registrera inventering) 2-21
- Avsluta inventering 2-22
- Läsa in inventeringsfil från hand/bärbar dator 2-23
- Tillbehör 2-24
- Modellvarianter 2-25
- Registrera ny artikel 2-26
- Lägga upp ny varianttyp 2-27
- Lägga upp ny var-bas artikel 2-28
- Lägga upp ny artikelgrupp 2-29
- Administration av Webb artiklar 2-30

#### LATHUNDAR

- Lägga upp ny leverantör 2-34
- Leverantörsfaktura registrering 2-35
- Utbetalningar 2-36
- Kundinbetalningar 2-37
- Registrering verifikation 2-38
- Nya prisetiketter och byte av lagerplats 2-39
- Ändra utpris 2-40
- Inköpsorder med varianter 2-41
- Recept 2-42
- Komponenter i recept 2-43
- Kortbetalning Babs 2-44
- NK Nyckeln 2-47
- Kundorder beställning 2-50
- Kundorder Leveransregistrering 2-53
- Direktleverans 2-56

# Butiksförsäljning/Butiksorder

Gå in i delsystemet Fakturering -->Butiksorder.

Kundmall och ordernummer anges automatiskt. Vill du ändra kund så trycker du **AVBRYT** två gånger, då kommer du upp till orderhuvudet där du kan välja och söka på kunder och order.

Scanna produkten som skall säljas eller ange artikelnumret.

Kontrollera antal, pris och rabatt.

Artikelns lagerplats visas under artikelnumret, om vara finns på fler lagerplatser så visas en reservplats till höger.

Via F6 på vald artikel kan du se artikelinformation.

Vissa artiklar har tillbehörsartiklar upplagda, dessa kommer upp i en egen ruta när du skall spara raden. Där får du ange antal på tillbehörsartiklarna som skall säljas med produkten, Uppläggning av tillbehörsartiklar görs via artikelregistret, se "Tillbehör" på sidan 2-24.

KLAR lagrar raden. För att lyfta upp en lagrad rad står du i artikelnummerfältet och trycker på F9-Ändra rad.

Registrera nästa vara som skall säljas, KLAR. Du ser det totala ordervärdet nedanför raderna.

| G [Butiksorder] - GOLF                                                        | - • ×            |
|-------------------------------------------------------------------------------|------------------|
| :× (? ••• 鱼 鱼 ) 叠 (2 ) / •• 🗙 🗛 🗊 10 ല +                                      |                  |
| i Arkiv <u>V</u> isa Hjälp                                                    |                  |
| Kassan                                                                        | Almänt           |
| Historik                                                                      | F5 Bok           |
| Kund Order Ref/Mnr Kassa Salj Bulk                                            |                  |
| K KUNIANIKUND 386488 1 100 00 Rab-koder                                       | F6 Present       |
| Bad Attkehummer Benämning Benämning? Antal Enh À-mis Bah% B.S. Behon Re-auto- |                  |
| 3 0.00                                                                        | F7               |
| Rabatter                                                                      | F8               |
| 1 2 Coca Cola 0.51 1 ST 19.00 0.0 19.00                                       |                  |
| 2 PANT Pant1:- 1 ST 1.00 0.0 1.00 Andra rad                                   | F9               |
| Beställda                                                                     | F10              |
|                                                                               |                  |
| Returer                                                                       | F11              |
| Def&fedam 1                                                                   | 12               |
|                                                                               |                  |
| 20.00                                                                         |                  |
|                                                                               |                  |
| Avdrag 0.00                                                                   |                  |
| Kontanter Konte                                                               | minal            |
| Betakot                                                                       |                  |
| Litetivite T                                                                  | RA KORT          |
| -20.00                                                                        | -                |
|                                                                               |                  |
|                                                                               | CAP NOM SCRL PRV |

FIGURE 8. Butiksorder

När alla varor har registrerats och lagrats så trycker du på KLAR för att ta betalt.

Ange beloppet kunden ger dig i kontanter, vid flera valutor tryck SÄTTIN i kontant fältet för att ange beloppet i respektive valutafält. Om du trycker ENTER föreslås hela "Att betala" i fältet betalkort, detsamma gäller om kunden redan har dragit sitt kort.

Om kunden vill betala med presentkort eller tillgodokvitto så anger du presentkortsnummer/tillgodokvittonummer i avdragsfältet, **KLAR**.

**KLAR** lagrar betalningen och kvitto skrivs ut, samtidigt kommer du in på en ny order och nästa kunds varor kan registreras.

Butiksförsäljning/Butiksorder

#### Sökning av vara

Om en kund frågar efter en speciell vara kan man trycka SÖK i artikelnummerfältet för att få upp en sök formulär. Om en kund frågar efter liknande varor ex. en bok av samma författare, så kan du skriva in författarens namn och söka på den, välja en artikel och lagra raden för att sedan trycka CTRL+SÖK så får du upp samma sökresultat som innan. Du slipper alltså skriva in de urval du gjorde innan.

Sökresultatet rensas i och med att en ny order påbörjas.

#### Kortterminal

Om kunden betalar med kort och man har en kortterminal kopplad till programmet kommer en ruta upp när du tryckt **KLAR** vid betalningen. Kunden får sätta i kortet och ange pindkod. Om kunden saknar kod kan du ta legitimation och ange numret i fältet Legitimation. Det blir ett så kallat signaturköp med två kvitton och kunden måste skriva under det kvitto som butiken behåller.

Under hela kortköpet får du meddelanden om vad som händer i kortfälte till höger i bilden.

OBS. att det inte går att manuellt registrera kortnummer.

#### Lyfta in ett parkerat kvitto eller specialbeställning

För att lyfta in ett parkerat kvitto eller specialbeställd artikel så ställer du dig i artikelnummerfältet och trycker **F10-** Beställda. Här kan du ange urval för ordern, om du vill ha en lista på beställda artiklar/ parkerade kvitton eller både och tryck **SÖK** i Artikelnr/Eankod fältet så får du upp en lista med beställda varor samt parkerade kvitton. Markera den post du vill lyfta in och tryck på **VÄLJ**. För att parkera om kvittot går du ner till betaldelen och trycker **F11-** Parkera på samma sätt som första gången.

#### Övrig information

Om kvittoskrivaren krånglar vid utskrift kan man via F11- Returer skriva ut en kvittokopia. Skriv in ordernumret och tryck ENTER, eller SÖK och VÄLJ den order du vill ha ut kvittokopian för. Tryck sedan F6- Kvittokopia och ett nytt kvitto skrivs ut.

Om du vill ha ut en kvittokopia för en order som gjorts efter senaste kassaavstämning så trycker du escape två ggr från kassabilden och sedan på F7-Dagtotal. Markera den order du vill få ut en kvittokopia för och tryck på plus.

OBS. att dagtotalen rensas vid varje kassaavstämning, för att få ut en kvittokopia efter det se sättet ovan.

Har kvittoskrivaren lagt av så stäng av den på knappen eller dra ur sladden och starta om den.

Specialbeställning/Förhandsbokning av vara till kund via kassan (lagerskaff)

# Specialbeställning/Förhandsbokning av vara till kund via kassan (lagerskaff)

Om en artikel som kund önskar köpa kanske inte finns i lager eller behöver beställas så finns det möjlighet att registrera en "Kundbeställning". Om lagersaldot är 0 ställs frågan "Skall varan beställas" om man svarar JA kommer en ny ruta upp som heter "Specialbeställning av vara", det går även att trycka F6- Artikelinformation och sedan F8-Beställ vara på orderraden i Butiksorder.

OBS. Frågan om att beställa vara då artikel ej finns i lager ges endast om en systemnyckel är satt, kontakta supporten om ni vill ha denna inställning.

<u>Förhandsbokning</u>: om artikeln redan finns beställd på en inköpsorder har du möjlighet att boka/reservera ett/flera exemplar av artikeln från den befintliga inköpsordern så du slipper göra en specialbeställning för just denna artikel.

När du tryck på F8-Beställ vara får du upp ett fönster där du kan välja om du vill boka artikeln från en inköpsorder eller om du vill göra en ny beställning till kunden.

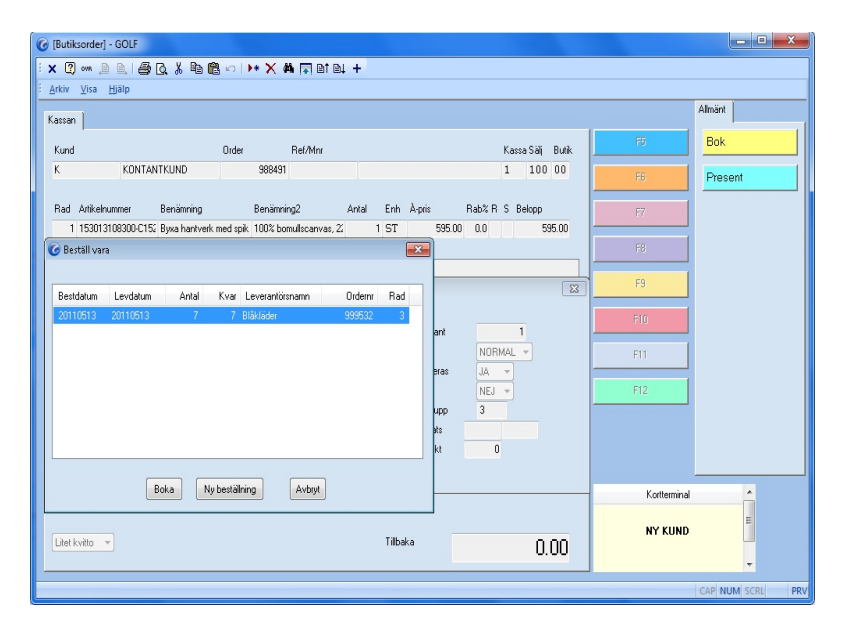

FIGURE 9. Specialbeställning/Förhandsbokning

När du valt om du ska boka/reservera från en befintlig inköpsorder eller om du vill göra en ny beställning på artikeln så trycker du på **KLAR** så får du upp ett formulär. Här anger du kundens namn och telefonnummer och adress. Om mobilnummer anges kan SMS skickas till kund när varan har levererats in till lagret om den funktionen är satt.

#### LATHUNDAR

Specialbeställning/Förhandsbokning av vara till kund via kassan (lagerskaff)

| Butiksorder               | - GOLF          | 1. Balle ol          | •• X #                | +         |                  |                 |        |              | - C X            |
|---------------------------|-----------------|----------------------|-----------------------|-----------|------------------|-----------------|--------|--------------|------------------|
| <u>Arkiv</u> <u>V</u> isa | Hjälp           |                      |                       |           |                  |                 |        |              |                  |
|                           |                 |                      |                       |           |                  |                 |        |              | Almänt           |
| Kassan                    |                 |                      |                       |           |                  |                 |        |              | 1                |
| Kund                      |                 | Order                | Ref/Mnr               |           |                  | Kassa Säl       | Butik  | 15           | Bok              |
| K                         | KONTANTK        | UND                  | 988491                |           |                  | 1 10            | 0 00   | FB           | Present          |
|                           |                 |                      |                       |           |                  |                 |        |              |                  |
| Rad Artikeln              | ummer Be        | nämning              | Benämning2            | Antal Enh | A-pris           | Rab% R S Belopp |        | F7           |                  |
| 1 153013                  | 3108300-C152 By | xa hantverk med spik | 100% bomuliscanvas, 2 | 1 ST      | 595.00           | 0.0             | 595.00 |              |                  |
|                           |                 | 🌀 Specialbeställn    | ing av vara           | X         |                  |                 |        | r8           |                  |
| A KL F. C.                |                 |                      |                       |           |                  |                 |        | F9           |                  |
| G Artikelinto             | rmation         | IDNR                 | 99069                 | _         |                  |                 | 23     |              |                  |
| Dentioning                | Dura hanturdur  | Namn                 | Lioran Svensson       | _         | lado and         |                 |        |              |                  |
| Benamning                 | Byxa nantverk r | Adress               |                       | _         | erkvant<br>datur | NODMI           |        |              |                  |
| Freattikel                | 100% Domaisce   | Telefonn             | 085452019             | _         | stocieras        | NURMAL +        |        | FI1          |                  |
| EAN-code                  | 733050929888    | Telefaxnr            | 000402010             | _         | tienr            | NEJ V           |        | F12          |                  |
|                           |                 | Mobilnummer          | 0704251110            | _         | kelgrupp         | 3               |        |              |                  |
| Leverantör                | Inköpsorde      | E-post               | goran.sve@pallco.se   | _         | gerplats         |                 |        |              |                  |
| BLA                       | 9               | Rabatt %             | 25.0                  |           | stpunkt          | 0               |        |              |                  |
| Blåkläder                 |                 |                      | 🖉 Spara kontakt       |           |                  |                 |        |              |                  |
| Patallant                 |                 |                      | 0.00                  |           |                  |                 |        | Kortterminal | *                |
| petakolt                  |                 |                      | 0.00                  |           |                  |                 |        |              | =                |
| Litet kvitte              | -               |                      |                       | Tilbak    |                  |                 | 00     | NY KUND      |                  |
| Lanor ATHEO               |                 |                      |                       | T HEAT    |                  | ι               | 1.00   |              | -                |
|                           |                 |                      |                       |           |                  |                 |        | 1            |                  |
|                           |                 |                      |                       |           |                  |                 |        |              | CAP NUM SCRL PRV |

FIGURE 10. Kontaktforumlär

KLAR lagrar informationen och du kommer tillbaka till raden.

OBS! Utleveranser och beställningar kan ej blandas i butiksorder, läggs en rad som som lagerskaff (beställning) blir alla rader specialbeställningar i den ordern. Beställda varor kommer automatiskt med vid nästa inköp (inköpsbehov).

#### Göra en inköpsorder av lagerskaff

Gå in i delsystemet Inköpssystem, välj Inköpsbehov/Automatorder. Välj funktion **<MEDIAINKÖP>**, **KLAR**. Här väljer du **<ORDERKÖ>** i togglen.

För att endast få fram inköpsförslag för kundbeställningar så ändrar du togglen UTDATA från <HELA BEHOVET MED ANSKAFF> till <ENDAST ANSKAFF>.

En orderkö visas för de specialbeställningar som behöver köpas in, om allt ser bra ut trycker du **KLAR** och väljer automatorder, inköpsordrar skapas automatiskt, en per leverantör.

Vill du justera inköpsordern så trycker du F5- Administrera beställningar, ställer markören på vald order och trycker F5- Starta inköpsorder.

Är du klar med inköpsorderna så markerar du dessa i Administrera och trycker F6- Skicka beställningar.

Upplägg Kund via kassan

# Upplägg Kund via kassan

| G [Butiksorder] - GOLF             |                                  |               |             | X                |
|------------------------------------|----------------------------------|---------------|-------------|------------------|
| i 🗙 🕐 🚥 🔎 🔍 🖨 🗔 🐇 🖻 🛍 🕬 i 🕨 🎗      | < 🚧 🗊 B1 B1 +                    |               |             |                  |
| . <u>A</u> rkiv ⊻isa <u>Hj</u> älp |                                  |               |             |                  |
| Allmänt Övrigt                     |                                  |               |             | Almänt           |
| Kund "01 Order                     | Lager Kassa 1                    | LSälj         | FS          | Bok              |
| Namn<br>Adr1                       | Levadr Val<br>Typ UTLEV v Betalt | Kurs          | F6          | Present          |
| G Tillfällig kund                  |                                  | <b></b>       | F7          |                  |
| Kundnummer X99906501               |                                  |               | F8          |                  |
| Namn Pelle Nilsson                 | Telefonnummer                    | 076-285 94 87 | E9          |                  |
| Adress 1 Hjortgränd 76             | Alias/namn                       | PELLE NILS    |             |                  |
| Adress 2                           | Kundkategori                     | 100           | F10         |                  |
| Postadress 172 63 Sundbyberg       | Distrikt                         | 1             |             |                  |
| Land SE SVERIGE                    | Prislistenr                      | 2 •           | F11         |                  |
|                                    |                                  |               | F12         |                  |
|                                    |                                  |               |             |                  |
|                                    |                                  |               |             |                  |
|                                    |                                  |               |             |                  |
|                                    |                                  |               |             |                  |
|                                    |                                  |               | Kotterninal |                  |
|                                    |                                  |               |             |                  |
|                                    |                                  |               |             |                  |
|                                    |                                  |               |             |                  |
|                                    |                                  |               |             | CAP NUM SCRL PRV |

FIGURE 11. Lägga upp ny kund via Butiksorder

Öppna Butiksorder, tryck på ESCAPE två gånger så du hamnar i orderhuvudet utan vald kund i kundnummer fältet.

Skriv in \*02 eller \*01 i kundnummerfältet och tryck på KLAR.

Du tilldelas nu ett unikt kundnummer som börjar med bokstaven "X".

Fyll i kunduppgifter i fälten och tryck KLAR.

Du kommer nu tillbaka till orderhuvudet.

Vill du ändra leverans, betalvillkor eller leveranssätt så trycker du F4 för att komma till fliken Övrigt.

I fältet "Kref" kan du lägga upp en ny kontaktperson på kunden via **SÄTTIN**. I fältet "Gods" kan du lägga till en godsmärkning på ordern.

KLAR sparar informationen och du kommer till orderraderna.

Kundfaktura

### Kundfaktura

Om en ny kund kommer in och önskar handla varor mot faktura.

**ESCAPE** två gånger så att du hamnar i kundnummerfältet, här kan du söka på redan registrerade kunder eller lägga upp en tillfällig kund, se "Upplägg Kund via kassan" på sidan 2-7.

Ange eventuell kundreferens och godsmärke. KLAR och du kommer till raderna.

Scanna varorna, kontrollera antal och pris, KLAR för att lagra raden och KLAR igen för att komma vidare.

Nu kan du välja vilken utskrift du vill få ut, **<FÖLJESEDEL>**, **<FAKTURA>** eller **<INGEN>**. Här kan du också registrera fraktkostnader m.m. samt beräkna en rabatt för hela ordern via F7-Rabattberäkning.

KLAR startar vald utskrift.

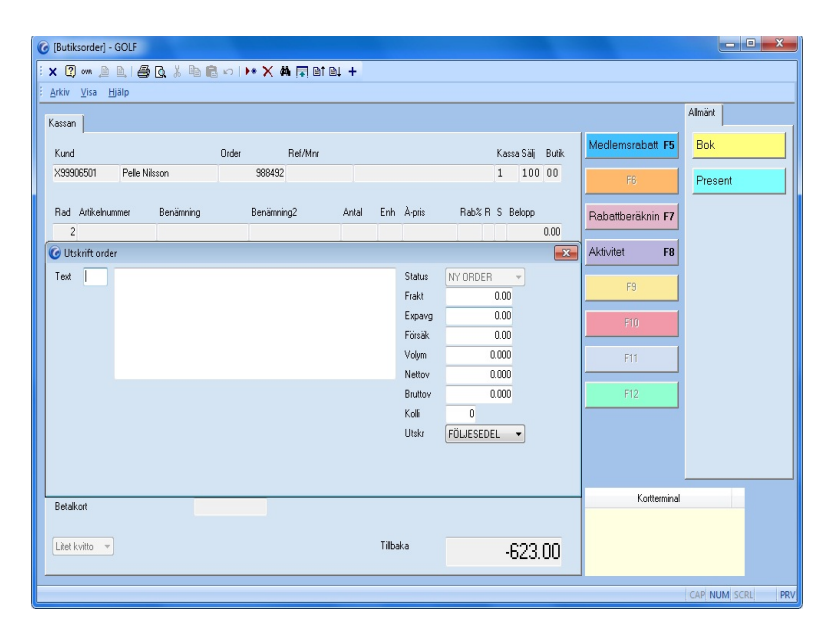

FIGURE 12. Kundfaktura

Kassaavstämning

### Kassaavstämning

Gå in i delsystemet Fakturering, välj Kassaavstämning.

| 0 | (Kassaavstämning) - GOL | F                |           |         |       |             |        |             | ×   |
|---|-------------------------|------------------|-----------|---------|-------|-------------|--------|-------------|-----|
| : | x 🛛 🚥 🗎 🗎 🎒             | Q, Å 🖻 🛍 ∽ 🕩 X ( | n 🖬 et el | +       |       |             |        |             |     |
| 1 | <u>Arkiv ⊻isa Hjälp</u> |                  |           |         |       |             |        |             |     |
|   | Kassaavstämning         |                  |           |         |       |             |        |             |     |
|   | Karea 1 Kontantk        | 2002             | DE        | CICTDED | NG -  |             |        | Räkna kassa | F5  |
|   | Kondina                 |                  | Inc       | uistnen | nu -  |             |        | X I I       |     |
|   |                         |                  |           |         |       |             |        | Andra rad   | F6  |
|   | Тур                     | Text             |           |         |       | Belopp      | Kassa  | Dagavslut   | F7  |
|   | KONTANTUTTAG -          |                  | SE        | :К 🕶    |       |             | 584.00 |             |     |
|   |                         |                  | SE        | К       |       |             |        | F8          |     |
|   |                         |                  |           |         |       |             |        | F9          |     |
|   | Тур                     | Text             | Anvkod    | Datum   | Tid   | Belopp      | Kassa  |             |     |
|   | KONTANTUTTAG            | 20110427         | GOLF      | 110427  | 15.30 | SEK 1500.00 | 584.00 | FIU         |     |
|   |                         |                  |           |         |       |             |        | F11         |     |
|   |                         |                  |           |         |       |             |        |             |     |
|   |                         |                  |           |         |       |             |        | F12         |     |
|   |                         |                  |           |         |       |             |        |             |     |
|   |                         |                  |           |         |       |             |        |             |     |
|   |                         |                  |           |         |       |             |        |             |     |
|   |                         |                  |           |         |       |             |        |             |     |
|   |                         |                  |           |         |       |             |        |             |     |
|   |                         |                  |           |         |       |             |        |             |     |
|   |                         |                  |           |         |       |             |        |             |     |
| P | OSTEN LAGRAD            |                  |           |         |       |             | C      | AP NUM SCRL | PRV |

FIGURE 13. Registrering av kassa

För att registrera det belopp som skall sättas in på banken så väljer du **<REGISTRERA>** i toggeln, **KLAR**. Välj **<KONTANTUTTAG>**, **ENTER**. Ange en text ex. "Insättning till bank. Ange det belopp som tagits ut. KLAR.

Ibland kan det hända att växelkassan är för liten och man hämtar mer från banken. Detta registreras som ett **KASSATILLSKOTT**> Ange text, belopp som tillförts till kassan och avsluta med **KLAR**.

För att registrera Butiksinköp ex. att pengar tagits från kassan för att handla kaffe så väljer du **BUTIKSINKÖP**> ange en text och i belopp anges totalbeloppet på kvittot och i momsfältet så anges den totala momsen på kvittot, pengar som blev över stoppas tillbaka i kassan.

När du är klar med registreringen så trycker du KLAR en gång till och svarar JA på frågan om att fortsätta till avstämningen.

I avstämningen så ska du ange det belopp som finns kvar i kassan efter kontantuttagen, det gör du i fältet "Faktisk kassa". Fältet "Differens" visar om det saknas eller finns för mycket pengar i kassan.

Tryck KLAR och du får välja utskrift.

Rapporturval:

<SAMMANDRAG> två rapporter skrivs ut, en kassaavstämning och en statistik. <TRANSAKTIONER> tre rapporter skrivs ut, en kassaavstämning, en statistik och en med samtliga order.

<AVBRYT> avbryter kassaavstämningen.

En verifikationslista skrivs ut oavsett om man väljer sammandrag eller transaktioner.

### Kundretur i Butiksorder

Om kunden kommer in och vill lämna tillbaka en vara.

Stå i artikelnummer fältet och tryck F11- Returer.

Skriv in kundens ordernummer (står på kvittot) och tryck ENTER, markera den artikel/artiklar som kunden vill returnera och tryck på KLAR.

Du kommer nu tillbaka till butiksfönstret.

| 🕝 [Butiksorder] - GOLF        |                             |                  |                  |
|-------------------------------|-----------------------------|------------------|------------------|
| × 🛛 🖇 🖻 🖺 🖨 🔃 k 🖻 🖻 🕬 🕨       | * 🗙 🏟 🗊 🗈 🗈 +               |                  |                  |
| : Arkiv Visa Hjalp            |                             |                  | Almänt           |
| Kassan                        |                             |                  |                  |
| Kund Order                    | Ref/Mnr                     | Kassa Sälj Butik | Bok              |
| K KONTANTKUND                 | 988494                      | 1 100 00         | F6 Present       |
| Rad Artikelnummer Benämning I | Benämning2 Antal Enh À-pris | Rab% R S Belopp  | F7               |
| 2                             | 0 0.0                       | 00 0.00          | tor <b>E9</b>    |
| 1 1682093 MIDJEBYXA H-FICK    | BL? 50 -1 ST 726.0*         | 0 0.0 P -726.00  |                  |
|                               |                             | Faktur           | abet F9          |
|                               |                             |                  | F10              |
|                               |                             | Parke            | a F11            |
|                               |                             | Ref/M            | edlem F12        |
|                               |                             | -726.00          |                  |
| Avdrag 0                      | 3.00 Tilgodo                | 0.00             |                  |
| Kontanter                     | Bonuscheck                  | 0.00             | Kortterminal     |
| Betalkort 0                   | ).00 Kortretur              | 726.00           |                  |
| Litet kvitto 🔻                | Tilbaka                     | 0.00             | ÄTT I / DRA KORT |
|                               |                             |                  | CAP NUM SCRL PRV |

FIGURE 14. Kundretur

Om den första ordern var betald med kort så föreslås hela beloppet i Kortretur om du trycker **KLAR**. Om kunden skall få tillbaka pengarna i form av ett tillgodokvitto så anger du beloppet i Tillgodo fältet, och om kunden ska få tillbaka pengarna i kontanter så låter du alla fälten stå med 0,00 och trycker **KLAR**.

2 kvitton skrivs ut, ett som butiken behåller och ett till kunden som kassören skall signera.

Kopiera order i kassan

### Kopiera order i kassan

Logga in i Butiksorder så du hamnar i artikelnummerfältet med en ny order.

ESCAPA två gånger så att du kommer upp till orderhuvudet utan vald kund. Därefter trycker du F6- Kopiera order.

Ange det ordernummer du vill kopiera från eller SÖK i ordernummerfältet om du inte har numret. Det kundnummer som anges är det som tillhör ordern du vill kopiera ifrån, detta går självklart att ändra så du kan kopiera en order från en kund till en annan.

Bestäm om det skall vara en retur eller utleverans, samt om det skall vara till samma pris som ursprungsordern eller om kundspecifika priser skall gälla. Om text har lagts till i ordern så kan denna kopieras till ordern annars används standardtexter.

KLAR bekräftar kopieringen och du kommer tillbaka till orderhuvudet, KLAR igen och du kommer ner till raderna.

| ( [Butiksorder] - GOLF                                          |              | - • ×            |
|-----------------------------------------------------------------|--------------|------------------|
| : X ② ••• 🗎 🖺 🖨 🖸 👗 🖻 💼 🕬 🕨 X 🗰 🗊 計画 🕂                          |              |                  |
| i Arkiv ⊻isa Hjälp                                              |              | Aller 2          |
| Almänt Övrigt                                                   |              | Almant           |
| Kund Order Lager Kassa 1 Sälj                                   | F6           | Bok              |
| 🕼 Kopiera order                                                 | F6           | Present          |
| Orderre 988493 Till kund 2003 UTLEV • SAMMA PRIS • SAMMA TEXT • | F7           |                  |
|                                                                 | F8           |                  |
| Telefann Rabatt Kord<br>Mobilnummer Kostot Kref                 | F9           |                  |
| E-poot Projnr Gods                                              | F10          |                  |
|                                                                 | F11          |                  |
|                                                                 | F12          |                  |
|                                                                 |              |                  |
|                                                                 |              |                  |
|                                                                 | Kortterminal | <u> </u>         |
|                                                                 | NY KUND      | E                |
|                                                                 |              | -                |
|                                                                 |              | CAP NUM SCRL PRV |

FIGURE 15. Kopiera order

Fakturering

### Fakturering

Gå in i delsystemet Fakturering, välj Fakturering. Välj funktion **<FAKTURAUTSKRIFT>**, **KLAR**.

För att skriva ut en enstaka faktura så skriver du in ordernumret samt fakturadatum (INSERT ger dagens datum). KLAR och fakturan till ordern skrivs ut.

För att skriva ut samtliga fakturor för en och samma kund så skriver du in kundnumret, anger faktura datum och rätt ordertyp, **KLAR**.

| 6 [Fakturering] - GOLF   |              |                |                |                  |
|--------------------------|--------------|----------------|----------------|------------------|
| : 🗙 🕜 om 🔎 🔍 (           | 🖨 Q. 👗 🖻 🛍 🖌 | ) 🕨 🗙 👫 🖬 🛙    | 1 Bi +         |                  |
| <u>EArkiv ⊻isa Hjälp</u> |              |                |                |                  |
| Fakturautskrift          |              |                |                |                  |
| URVAL                    |              | INDATA         |                | FD               |
| Lager                    | 00           | Fakturadatum   | 2011-04-27     | F6               |
| Ordernummer              | 0            | Periodicitet   | DAGLIG FAKTURA | F7               |
| Leveransdatum            |              | Ordertyp       | SAMTLIGA -     | FB               |
|                          |              | mindel samrakt | 50.00          | F9               |
|                          |              |                |                | F10              |
|                          |              |                |                | F11              |
|                          |              |                |                | F12              |
|                          |              |                |                |                  |
|                          |              |                |                |                  |
|                          |              |                |                |                  |
|                          |              |                |                |                  |
|                          |              |                |                |                  |
|                          |              |                |                | CAP NUM SCRL PRV |

FIGURE 16. Fakturautskrift

Om inte fakturan skrivs ut, kontrollera att kunden är satt till den Ordertyp du har angett. **<EN PER ORDER>**, **<PER LEVADRESS>** och **<SAMFAKTURA>**. Detta kan ändras för den enskilda ordern också.

Om du vill skriva ut samtliga fakturor som ligger i systemet så skriver du endast in fakturadatum, sätter Periodicitet toggeln till **<MÅNADSFAKTURA>** och Ordertyp till **<SAMTLIGA>**, **KLAR**, svara ja på frågan "Starta fakturering". Nu kommer alla svenska fakturor ut, om du vill skriva ut alla exportfakturor så gör du på samma sätt fast du ändrar Valuta toggeln till **<EXPORT>**.

När samtliga fakturor skrivits ut så väljer du funktion <FAKTURAJOURNAL>, svara ja på frågan "Starta uppdatering".

En fakturajournal skrivs ut, om integreringen till redovisningen är satt att uppdateras automatiskt så skrivs även en verifikationslista ut med fakturajournalen.

Om inte så gå till delsystemet Redovisning, välj Verifikationer, välj <**UPPDATERING**> och <**KUNDFAKTUR**>, **KLAR**, så skrivs verifikationslistan ut.

Inleveransregistrering

# Inleveransregistrering

Gå in i delsystemet Inköpssystem, välj Inleveransregistrering.

För att se alla öppna följesedlar, dvs. inleveranser som ej avslutats, så trycker du F5- Sök öppna följesedlar

Ange leverantörsnummer eller tryck på SÖK. INSERT i följesedelsfältet för att få ett nytt nummer.

Ange leverantörens fakturanummer ev. referens och godsmärke, KLAR och du kommer till raderna.

| 🕜 [Inleve    | ransregistrering] -   | GOLF             |              |            |                |         |         |               |    |                        | ×   |
|--------------|-----------------------|------------------|--------------|------------|----------------|---------|---------|---------------|----|------------------------|-----|
| i 🗙 🕐        | om 🗈 🖻 🖨              | Q 🕺 🖻 🛍 🗠 🕨      | X 🗛 🗖        | 1 @1 @4 +  |                |         |         |               |    |                        |     |
| Arkiv        | ⊻isa <u>H</u> jälp    |                  |              |            |                |         |         |               |    |                        |     |
| Inleverar    | ostedistreting Diuri  | at ]             |              |            |                |         |         |               |    |                        |     |
| inite roldi  | mogeneing   0 mi      | ac I             |              |            |                |         |         |               | 1  | Tevt                   | E5  |
| Lev          | SPENDRUPS             | Följesedelsnr 20 | 190 Lager    | 00         | Hem%           | 0.0     | INLEVER | ANS 🔻         |    |                        |     |
| Namn         | Spendrups Sweder      | n                | Levadr       |            | Val            | SEK     | Kurs    | 1.0000        |    | Artikelinfo            | F6  |
| Adr1         |                       |                  | Тур          | INLEV -    | Inkl           |         | 1218.75 |               |    |                        |     |
| Adr2<br>Padr |                       |                  | Deddat       | 2011-04-27 | EXKI           |         | 975.00  |               |    | Andra utpriser         | F7  |
| Paul         | ·<br>Artik olau menor | Ponimuing P      | section in a | 2011-04-27 | Vallel<br>Enh/ | Driskad | Innria  | Dah C Loudatu |    | Hämta utorisko         | FR  |
| 1            | 2                     | Cora Cola (15)   | enanningz    | Ania       | 50 ST          | HISKUU  | 6.500   |               |    | i i contecta qui torte |     |
|              | -                     |                  |              | 1          | a              | 1       |         |               |    | Statistik              | F9  |
|              |                       |                  |              |            |                |         |         |               |    |                        |     |
| 1*           | 2                     | Coca Cola 0.5 I  |              | 15         | 50 ST          |         | 6.500   | 0.0 S 110427  |    | HISTORIK               | FIU |
|              |                       |                  |              |            |                |         |         |               |    | Graf                   | F11 |
|              |                       |                  |              |            |                |         |         |               |    |                        |     |
|              |                       |                  |              |            |                |         |         |               |    | F12                    |     |
|              |                       |                  |              |            |                |         |         |               |    |                        |     |
|              |                       |                  |              |            |                |         |         |               |    |                        |     |
|              |                       |                  |              |            |                |         |         |               |    |                        |     |
|              |                       |                  |              |            |                |         |         |               |    |                        |     |
|              |                       |                  |              |            |                |         |         |               |    |                        |     |
|              |                       |                  |              |            |                |         |         |               |    |                        |     |
|              |                       |                  |              |            |                |         |         |               |    |                        |     |
|              |                       |                  |              |            |                |         |         |               |    |                        |     |
| Genre:       |                       |                  |              |            |                | _       |         |               | CA | P NUM SCRL             | PRV |

FIGURE 17. Inleveransregistrering

Scanna varan du fått hem eller ange artikelnumret. Om en inköpsorder gjorts så kommer det upp en ruta där du väljer rätt beställning på just den artikeln om det finns fler än en att välja på.

Kontrollera pris, antal och att det är rätt artikelgrupp/prisgrupp för försäljningspriset. Artikelgruppen hittar du via F6- Artikelinformation på markerad rad.

För att justera försäljningspriset trycker du F7- Ändra utpriset. Här kan man även lägga in kampanjpriser.

ENTER för att ange lagerplats, tryck KLAR för att lagra och skriva ut nya prisetiketter.

Om en artikel som du ej har i lagret kommit in så frågar systemet om att lägga upp ny artikel. Svara ja så får du upp ett formulär där du anger artikelinformation, scannade du produkten så läggs EAN-koden upp automatiskt, skrev du manuellt in artikelnumret så kan du trycka INSERT för en ny EAN-kod. KLAR lagrar artikeln och du kommer tillbaka till raderna.

#### Registrera nästa vara, KLAR.

När samtliga varor som kommit hem har registrerats och alla rader har lagrats så trycker du KLAR, här kan du välja om du vill skriva ut en kontrollista eller inget.

#### LATHUNDAR

Inleveransregistrering

KLAR igen och du kommer till slutsidan, här kan du ange inleveransdatum samt om du skall uppdatera lagret nu. Funktion <**UPPDATERING**> ligger föreslaget.

Nu kommer artiklarna in på lagret och en lagertransaktionslista skrivs ut. Om det finns några lagerskaffar (specialbeställningar från kunder) i inleveransen så kommer dessa ut på en enskild rapport, en restorderlista. Där står kundens uppgifter samt en egen streckkod för den beställda artikeln.

### Inköpsbehov utskrift behovslista

För att minimera riskerna att varor skall ta slut i lagret och att inte för mycket beställs hem finns det en rutin som hjälper användaren.

Gå in i Inköpsbehov/Automatorder som ligger under delsystemet Inköpssystem. Välj **<MEDIAINKÖP>**, **KLAR**.

Det är alltid bra att ta ut ett förslag på vad som behövs köpas in. Antingen tar man ut på allt eller så anger man ett urval, på t.ex. leverantör. När beställningarna skapas så är det per leverantör. För att få

Du kan även göra urval på om du vill ha ut hela behovet eller på endast kundbeställningar. Detta ändras under UTDATA från **<HELA BEHOVET>** till **<ENDAST ANSKAFF>**.

| G [Inköpsbehov/autom     | natorder] - GOLF |                                                                                                    | ×                 |
|--------------------------|------------------|----------------------------------------------------------------------------------------------------|-------------------|
| : 🗙 🕐 om 🔉 🖳             | # Q. X Pa Pa +   | D+* 🗙 🙀 🗊 B1 B↓ +                                                                                              |                   |
| <u>EArkiv ⊻isa Hjälp</u> |                  |                                                                                                    |                   |
| Mediainköp               |                  |                                                                                                    |                   |
|                          |                  |                                                                                                    | Administrera b F5 |
| UTSKRIFT BEHUVSL         | ISTA 🔻           |                                                                                                    |                   |
| LIBVAL                   |                  | μτράτα                                                                                                    | F6                |
|                          |                  |                                                                                                    | E7                |
| Lager                    | 00               | HELA BEHOVET MED ANSKAFF                                                                                       |                   |
| Inköpare                 |                  | HUVUDLEVERANTÖR -                                                                                              |                   |
| Artikelnr                |                  | Bästa pris                                                                                                    |                   |
| Leverantör               |                  | MED INKÖPSBEHOV -                                                                                              | F9                |
| Artgrupp                 |                  | A-LISTA -                                                                                                    |                   |
| Chaladik                 |                  |                                                                                                    |                   |
| Lagersaldo               |                  |                                                                                                    | F11               |
| Enhet                    | _                |                                                                                                    | E12               |
| From datum               | 2011-04-13       |                                                                                                    | 112               |
| Tom datum                | 2011-05-18       |                                                                                                    |                   |
|                          |                  |                                                                                                    |                   |
|                          |                  |                                                                                                    |                   |
|                          |                  |                                                                                                    |                   |
|                          |                  |                                                                                                    |                   |
|                          |                  |                                                                                                    |                   |
|                          |                  |                                                                                                    |                   |
|                          |                  |                                                                                                    |                   |
|                          |                  | u de la construcción de la construcción de la construcción de la construcción de la construcción de la constru | PRV PRV           |

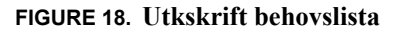

När samtliga urval är gjorda så tryck KLAR så visas skrivs behovslistan ut. Om allt ser bra ut så ändrar man toggeln från <UTKSKRIFT BEHOVSLISTA> till <AUTOMAT-BESTÄLLNING> och inköpsorder skapas. Dessa går givetvis att justera, lägga till artiklar eller ändra antal osv.

För att artiklar skall komma med på inköpsförslaget så krävs det att de har varuklass A. om en artikel inte längre skall komma med på förslaget får inköparen ändra varuklass på artikeln till t.ex. C. Dock kommer artiklar med på förslaget som har en annan varuklass än A om det finns en kundbeställning på dem.

# Inköpsbehov Orderkö

För att minska risken för att varor skall ta slut i lagret och att inte för mycket beställs hem så finns denna rutin. När användaren bestämt de urval som önskas så visas behovet för respektive artikel med ett förslag på antal att beställas hem direkt på skärmen, där kan du ändra antal samt leverantör.

Gå in i Inköpsbehov/Automatorder under Inköpssystem. Välj <**MEDIAINKÖP>**, **KLAR**.Ändra toggeln från <**UTSKRIFT BEHOVSLISTA>** till <**ORDERKÖ>**. Ändra UTDATA till <**HELA BEHOVET MED ANSKAFF>**.

Ange urval, From Datum visar total försäljning för artikeln, föreslås till 1 månad. Tom Datum avser nästa inköpstillfälle, längre fram ger större inköpsbehov. **KLAR**. En rullista visas med varor som systemet efter urvalet tycker att ni skall köpa hem. Listan är sorterad per leverantör och benämning 1.

Här kan du ändra antal som skall köpas in.

**TA BORT** på markerad rad sätter beställningspunkten till noll och varuklassen ändras till C, vilket betyder att artikeln inte kommer att komma med på inköpsförslaget i framtiden (förutsatt att ingen kundbeställning lagts på artikeln). **SÖK** på markerad rad visar vilka olika leverantör som artikeln kan beställas ifrån samt vilket inpris man har hos respektive leverantör. Genom att trycka **VÄLJ** på markerad leverantör så kommer artikeln att beställas från denne.

| Benämning1 Ben<br>Damskidbyxa 40<br>Damskidbyxa 42<br>Damskidbyxa 42<br>Damskidbyxa 44<br>Damskidbyxa 44 | ämning2 Saldo<br>O<br>O<br>D | Best<br>0 | Order<br>0 | Enh | Inpris | V2 | V1 | Tet  | 4.7.1      |       |   | F5              |
|----------------------------------------------------------------------------------------------------|------------------------------|-----------|------------|-----|--------|----|----|------|------------|-------|---|-----------------|
| Benämning1 Ben<br>Damskidbyxa 40<br>Damskidbyxa 42<br>Damskidbyxa 42<br>Damskidbyxa 44<br>Damskidbyxa 44 | ämning2 Saldo<br>O<br>O<br>N | Best      | Order      | Enh | Inpris | V2 | V1 | Text | 4.17.1     | 0.1   |   |                 |
| Damskidbyxa 40<br>Damskidbyxa 42<br>Damskidbyxa 42<br>Damskidbyxa 44<br>Damskidbyxa 44                   | 0<br>0<br>0                  | 0         | 0          |     |        |    |    | 100  | Artikeinr  | Benov |   | Artikolista     |
| Damskidbyxa 42<br>Damskidbyxa 42<br>Damskidbyxa 44                                                       | 0                            |           | ~          | ST  | 375    | 0  | 0  | 0-   | MH15-M     | 100   |   | Antkennio       |
| Damskidbyxa 42<br>Damskidbyxa 44                                                                         | 0                            | U         | 0          | ST  | 375    | 0  | 0  | 0-   | MH05599-42 | 100   |   | 1.1.2. 1.2.1.2  |
| Damskidbyxa 44                                                                                           | -                            | 0         | 0          | ST  | 375    | 0  | 0  | 0-   | MH15-L     | 100   |   | Inkopsnistorik  |
| Danselijdhume 44                                                                                         | 0                            | 0         | 0          | ST  | 375    | 0  | 0  | 0-   | MH05599-44 | 100   |   |                 |
| D amskiddyxa 44                                                                                          | 0                            | 0         | 0          | ST  | 375    | 0  | 0  | 0-   | MH15-XL    | 100   |   | Artikelhistorik |
| Skidbyxa Finet                                                                                           | -10                          | 0         | 0          | ST  | 375    | 0  | 0  | 0-   | 06260XL    | 11    |   |                 |
| "19""-PROFI 921"                                                                                         | 0                            | 0         | 0          | ST  | 430    | 0  | 0  | 0-   | 2598383    | 1     |   | Graf            |
| ABS-SKÅP M DÖF                                                                                           | IR 0                         | 0         | 0          | ST  | 1950   | 0  | 0  | 0-   | 2540055    | 1     |   |                 |
| ANSLAGSRA                                                                                                | 0                            | 0         | 0          | ST  | 14.6   | 0  | 0  | 0-   | 2013036    | 1     |   | F10             |
| AVSLUT INO 3x95                                                                                          | i12K 0                       | 0         | 0          | ST  | 1430   | 0  | 0  | 0-   | 87002116   | 1     |   |                 |
| BATTERI PA EY92                                                                                          | 30B 0                        | 0         | 0          | ST  | 1500   | 0  | 0  | 0-   | 251139     | 1     | = | F11             |
| BILMOTORVÄ TS A                                                                                          | TE 21 0                      | 0         | 0          | ST  | 3340   | 0  | 0  | 0-   | 1970848    | 1     |   |                 |
| EBR-SATS 00                                                                                              | 0                            | 0         | 0          | ST  | 129    | 0  | 0  | 0-   | 0600460    | 1     |   | F12             |
| EKKX 30X2X0                                                                                              | 0                            | 0         | 0          | м   | 15     | 0  | 0  | 0-   | 4809185    | 1     |   |                 |
| KONSOL KB 1                                                                                              | 0                            | 0         | 0          | PAR | 437    | 0  | 0  | 0-   | 7971142    | 1     |   |                 |
| MONTAGEPR 07 S                                                                                           | -1                           | 0         | 0          | ST  | 128    | 0  | 0  | 0-   | 1116007    | 16    |   |                 |
| MONTAGEPR 20 S                                                                                           | 0                            | 0         | 0          | ST  | 246    | 0  | 0  | 0-   | 1116020    | 8     | - |                 |
| •                                                                                                    |                              |           |            |     |        |    |    |      |            | ۱.    |   |                 |

FIGURE 19. Ändra leverantör orderkö behovslista

F6- Artikelinformation, F7- Inköpshistorik, F8- Artikelhistorik.

KLAR ger en fråga om att skriva ut förslaget eller generera en automatbeställning. Det skapas en inköpsorder per leverantör, vilket inköpsordernummer visas på meddelande raden.

Du kan ändra inköpsorderna genom att trycka F5- Administrera beställningar, där kan du trycka F5- Starta Inköpsorder. Du kan justera priser, antal, lägga till nya artiklar till ordern mm.

För att skicka beställningar markerar du de order du vill skicka och trycker på F6, när du är inne i Administrera beställningar.

### Orderkö för endast försäljning

Om man inte vill jobba med inköpsförslag från systemet så finns en rutin som ger användaren möjlighet till en helt manuell hantering där systemet enbart presenterar vad som sålts och inköparen får själv ange hur mycket som skall köpas in.

Gå in i Inköpsbehov/Automatorder under Inköpssystem. Välj **<MEDIAINKÖP>**, **KLAR**.

Ändra <UTSKRIFT BEHOVSLISTA> till <ORDERKÖ>.

Ange urval för att begränsa inköpsunderlaget eller ta ut inköpsunderlag på allt. From Datum visar total försäljning från angivet datum.

Ändra UTDATA till **<FÖRSÄLJNING UTAN ANSKAFF>** När samtliga urval gjorts tryck **KLAR**.

En rullista kommer upp men varor som sålt under vald period. Den visar även lagersaldo, beställt antal samt en total som visar trenden baserat på de senaste två veckorna. Listan är sorterad per leverantör och artikelbenämning 1.

**SÖK** på markerad rad visar vilka leverantörer som artikeln kan beställas ifrån samt inköpspris för respektive leverantör. Genom att trycka VÄLJ på markerad leverantör så kommer inköpet att gå mot denne.

**F6-** Artikelinformation, **F7-** Inköpshistorik, **F8-** Artikelhistorik. Ange antal som skall köpas in för artiklarna.

Genom att trycka **KLAR** efter justeringarna så får man frågan om att skriva ut förslaget eller att generera en automatbeställning. Det skapas en inköpsorder per leverantör, vilket inköpsnummer visas på meddelande raden.

För att göra eventuella justeringar i inköpsordern så trycker du F5- Administrera beställningar. Här kan man markera de beställningar som skall skickas till leverantören. Systemet håller koll på om beställningarna skall skickas elektroniskt eller inte, om inte så skrivs en beställning ut. För att skicka beställningarna trycker du F6- Skicka beställningar.

För att redigera, titta eller ta bort en beställning så trycker du F5- Starta inköpsorder på markerad beställning.

När artiklarna kommer hem går du in i inleveransregistreringen och söker upp beställningen, se Inleveransregistrering.

OBS!

Orderkö tar även hänsyn till kundorder, dvs. order för senare leverans och räknar in det som försäljning.

Returförfrågan i inköpsorder till leverantör

# Returförfrågan i inköpsorder till leverantör

Gå in i Inköpsorder under delsystemet Inköpssystem.

Ange leverantörsnummer, du kan trycka SÖK för att hitta rätt leverantör. INSERT i fältet Order för att få ett nytt ordernummer. Ändra typ från <INLEV> till <RETUR>, KLAR.

Du kommer nu till raderna, scanna den artikel du vill returnera eller ange artikelnummer. Det kommer då upp en ruta med tidigare inleveranser, välj den rätta inleveransen som du vill returnera eller tryck på **ESCAPE** så kommer du till orderraden.

| 🕝 [Inköpsorder] - GOLF          |                          |                               |                  |
|---------------------------------|--------------------------|-------------------------------|------------------|
| : X 🖞 🚧 📖 🕮 🙆 🖉 🕷 🖬 🖬 🕬 🕬 🕨     | , 44 işi bi bi +         |                               |                  |
| Inkönsorder Öwine               |                          |                               |                  |
|                                 | L                        | 0.0 (proz.ii) unuo            | F5               |
| Name Eliger Fing                | Lager UU Hem/s           | SEV Kure 10000                |                  |
| Adr1 Box 22365                  | Two BETLIB - Ind         | 7315.94                       | Hitlistor F6     |
| Adr2 Jämtlandsgatan 63          | Levoar ZUTT-UD-T3 Exkl   | 5852.75                       | E7               |
| Padr 265 98 Hallandsåsen        | Orddat 2011-05-13 Vårref | 200                           |                  |
| Rad Artikelnummer Benämning Ben | imning2 Antal Enh/f      | Priskod Inpris Rab S Levdatum | F0               |
| 4                               | 0                        |                               | F9               |
|                                 |                          |                               |                  |
| 1 0209673 EKK LIGHT 562 5 F2 81 | D/E4 20 M                | 40,900 0.0 110512             | F10              |
| 2 10051 Flügger 98 täcklasyr 11 | I 5 L                    | 510.500 0.0 110513            |                  |
| 3 10086 Casco husfix kg         | 25 KG                    | 99.370 0.0 110513             |                  |
|                                 |                          |                               | F12              |
|                                 |                          |                               |                  |
|                                 |                          |                               |                  |
|                                 |                          |                               |                  |
|                                 |                          |                               |                  |
|                                 |                          |                               |                  |
|                                 |                          |                               |                  |
|                                 |                          |                               |                  |
|                                 |                          |                               |                  |
| POSTEN LAGRAD                   |                          |                               | CAP NUM SCRL PRV |

FIGURE 20. Returförfrågan till leverantör

Ange det antal som du vill returnera av artikeln och tryck på KLAR, du kan nu registrera nästa artikel som skall returneras.

När samtliga artiklar som skall returneras har registrerats och raderna lagrats tryck KLAR igen för att komma till slutsidan där du väljer utskrift för returen.

Du kan välja mellan utskrift <**PLOCKLISTA>**, **<BESTÄLLNING>**, **<SKICKA BESTÄLLNING>** eller **<INGEN>** i utskriftstoggeln på slutsidan, tryck på **KLAR** för att starta utskriften alternativt skapa beställningsfilen till leverantören. Skicka en returbeställning till leverantören.

### Retur till leverantör via inleveransregistrering

Gå till Inleveransregistrering under delsystemet Inköpssystem.

Ange leverantörsnummer eller tryck SÖK för att hitta rätt leverantör. Tryck INSERT för nytt följesedelsnummer.

Ändra typ från <UTLEV> till <RETUR>.

Ange leverantörsfakturanummer, KLAR.

| 0        | [Inleve   | ransn        | egistrering] -         | GOLF              |          |                  |                 |                  |
|----------|-----------|--------------|------------------------|-------------------|----------|------------------|-----------------|------------------|
|          | X 🕄       | vica         | B B   🎒                | Q, 🐰 🖻 💼 🗠 🕨      | X #4 🗔   | 1 @1 @4 <b>+</b> |                 |                  |
| Ľ,       | Circle .  | <u>v</u> 150 |                        |                   |          |                  |                 |                  |
|          | Inleverar | isregis      | strenng   Ovrig        | gt                |          |                  |                 |                  |
|          | Lev       | SOL          |                        | Följesedelsnr 201 | 91 Lager | 00 Hem           | 0.0 INLEVERANS  |                  |
|          | Namn      | Sola         | r C.O                  | F                 | Levadr   |                  | SEK Kurs 1.0000 | F6               |
|          | Adr2      | Han          | nstadsvagen 2:<br>2154 | 5                 | Levdat   | 2011-04-27 Fskl  |                 |                  |
|          | Padr      | 5485         | 97 Halmstad            |                   | febbr0   | 2011-04-27 Vårre | 200             | P7               |
|          | Land      | SE           | Telefonnr              | 054-546846        | Status   | BESTÄLLD 🔻       |                 | F0               |
|          |           |              | Telefaxnr              |                   |          | Levfaknr         |                 |                  |
|          |           |              | Mobilnr                |                   | -        | Levret           | William Hansson |                  |
| -        |           |              | E-post                 |                   |          | Godsman          |                 | F10              |
|          |           |              |                        |                   |          |                  |                 | F11              |
|          |           |              |                        |                   |          |                  |                 |                  |
|          |           |              |                        |                   |          |                  |                 | F12              |
|          |           |              |                        |                   |          |                  |                 |                  |
|          |           |              |                        |                   |          |                  |                 |                  |
|          |           |              |                        |                   |          |                  |                 |                  |
|          |           |              |                        |                   |          |                  |                 |                  |
|          |           |              |                        |                   |          |                  |                 |                  |
|          |           |              |                        |                   |          |                  |                 |                  |
|          |           |              |                        |                   |          |                  |                 |                  |
|          |           |              |                        |                   |          |                  |                 | CAP NUM SCRL PRV |
| <u> </u> |           | -            |                        |                   |          |                  |                 |                  |

FIGURE 21. Retur till leverantör

Scanna artikeln eller skriv in artikelnumret. En ny ruta dyker upp där du kan välja vilken inleverans du vill returnera. Kontrollera priset. **KLAR** lagrar raden.

Om returförfrågan (beställning) redan gjorts i inköpsorder anges antal automatiskt om artikeln du skall returnera finns i returförfrågan till leverantören. Antalet tas från beställningen.

När samtliga varor som skall returneras har registrerats och raderna lagrats så trycker du på KLAR.

Här kan du välja att skriva ut en returföljesedel som du skickar med godset eller om du inte vill skriva ut något alls. KLAR.

Ange datum för utleverans från ert lager, dagens datum ligger angivet. Välj Funktion <**UPPDATERING**> eller <**INGET**>. **KLAR**.

Vid <UPPDATERING> så reduceras lagret och en lagertransaktionslista skrivs ut.

Ny inventering

### Ny inventering

Gå in i Inventering under delsystemet Lagersystem.

Välj funktion **<NY INVENTERING>**, **KLAR**. Inventeringsnummer erhålls.

Ange eventuella urval, som t.ex. Lagerplats eller Artikelgrupp. **KLAR**. Svara Ja på frågan om "Starta" (inventeringen). Ett inventeringsunderlag skrivs ut.

| 🕝 [Inventering] - GOLF    |                              |   |                    | - • ×        |
|---------------------------|------------------------------|---|--------------------|--------------|
| : × 🛛 🚥 🗎 🗎 🎒 [           | g, 🖇 🖻 🛍 🕫 ) 🕨 🗙 🗰 🖬 et el 1 | F |                    |              |
| <u>EArkiv ⊻isa Hj</u> älp |                              |   |                    |              |
| Inventerion               |                              |   |                    |              |
|                           |                              |   |                    | E5           |
| NY INVENTERING *          | Inventering 280 Lager        |   |                    |              |
|                           |                              |   |                    | F6           |
| URVAL                     |                              |   | INDATA             |              |
|                           |                              |   |                    | F7           |
| Lager                     | UU Lentralagret              | ( | <b></b>            | FR           |
| Varukiasa                 | 1                            |   |                    | 19           |
| Attikelarunn              |                              |   | Somening           | F9           |
| Genre                     |                              | Ì | ABTIKELGBUPP/ABTNB |              |
| Huvudleverantör           |                              |   |                    | F10          |
| Lagerplats                |                              |   |                    | F11          |
| Inventeringsdatum         |                              |   |                    |              |
| Senaste inleveransdag     |                              |   |                    | F12          |
| Status                    | AKTIV                        |   | 1                  |              |
| Lagersaldo                |                              |   |                    |              |
|                           |                              |   |                    |              |
|                           |                              |   |                    |              |
|                           |                              |   |                    |              |
|                           |                              |   |                    |              |
|                           |                              |   |                    |              |
|                           |                              |   |                    |              |
|                           |                              |   | CAF                | NUM SCRL PRV |

FIGURE 22. Ny inventering

När samtliga artiklar på inventeringsunderlaget är räknade så väljer du funktion **<REGISTRERA INV>, ENTER**.

SÖK och VÄLJ det inventeringsnummer som skall registreras, KLAR.

**PAGE DOWN** för att få upp första artikeln på listan som skall registreras, **ENTER**. Fyll i inventerat antal, **KLAR**.

Registreringen på en inventerad artikel sparas.

PAGE DOWN för att få nästkommande artikel på inventeringslistan.

Det går även lika bra att ange artikelnumret manuellt.

När du är klar med registreringen skall denna avslutas, då trycker du på ESCAPE två gånger och väljer funktion <AVSLUTA INV> istället för <REGISTRERA INV>.

I inventeringsfältet kan du söka eller skriva in inventeringsnumret, tryck sedan på KLAR.

Rapportalternativ att välja på:

• NEJ välj detta alternativ om du inte vill avsluta inventeringen.

• HELA skriver ut ALLA artiklar som valts att inventeras, godkända och inte godkända, avslutar inventeringen.

• GODK skriver endast ut godkända artiklar, avslutar inventeringen (vanligast).

OBS! En artikel kan endast ingå i EN inventering, per lagerställe.

# Liten inventering (Registrera inventering)

För inventering utan att ta ut inventeringsunderlag.

Gå in i Inventering under delsystemet Lagersystem.

Välj funktion <**REGISTRERING**>, **ENTER**.

Tryck INSERT i tomma fältet och du tilldelas ett inventeringsnummer. KLAR.

För att välja mellan de olika inventeringslägena tryck **F5-** Byt registreringsläge. Här talar man om hur programmet skall hantera den information man registrerar.

• (+) för att lägga till EN vara i taget, anger du artikelnummer manuellt så läggs 1st till varje gång du skriver in artikelnumret/scannar artikeln.

• (-) för att minska med EN vara på samma sätt som vid +.

• (o) för att lägga till ett antal, kan användas om du haft registreringsläge satt till + och sedan hittar en låda med 50 st i av samma artikel och vill slippa scanna alla dessa var för sig.

• Blank för att ersätta det antal man tidigare inventerat, kan användas om du redan räknat hela lagret. Då skriver du helt enkelt in det antal som faktiskt finns.

Detta kan göras under pågående inventering och man kan när som helst byta läge.

| C [Inventering] - GOLF                                                            | ×                   |
|-----------------------------------------------------------------------------------|---------------------|
| · × ② ··· 』 ▲ [ 叠 Q, ※ 軸 信 × ] >> × 林 司 啟 由 +                                     |                     |
| Erkiv ⊻isa Hjälp                                                                  |                     |
| Inventering                                                                       | 1                   |
| REGISTRERA INV V Inventering 280 Lager 00 Centrallagret                           | Byt registrering F5 |
|                                                                                   | Skapa inventer F6   |
| Artikelnr/Lagerplats/Batch Benämning/Seninvdat Enh Antal/Totalt Saldo Diff/Bel OK | Ango standard E7    |
|                                                                                   | Aige staluard P7    |
|                                                                                   | F8                  |
|                                                                                   | F9                  |
|                                                                                   | EIO                 |
|                                                                                   |                     |
|                                                                                   | F11                 |
|                                                                                   | F12                 |
|                                                                                   |                     |
|                                                                                   |                     |
|                                                                                   |                     |
|                                                                                   |                     |
|                                                                                   |                     |
|                                                                                   |                     |
|                                                                                   |                     |
|                                                                                   | CAP NUM SCRL PRV    |

FIGURE 23. Registrera inventering.

Klicka på produkten som skall inventeras eller skriv in artikelnummer och ENTER.

Artikeln slås upp med standardlagerplats, kan vara blank. Ange antal. Genom att SÖKA i fältet under artikelnumret visas information om aktuell artikel, vilka lagerplatser den förväntas finnas på samt hur många det skall finnas där, KLAR.

När du är klart med registreringen, AVBRYT två gånger och avsluta inventeringen.

Avsluta inventering

# Avsluta inventering

Välj funktion <AVSLUTA INV>, KLAR.

I inventeringsfält anges inventeringsnumret, KLAR.

Rapportalternativ att välja på:

•NEJ välj detta om du inte vill avsluta inventeringen.

•HELA skriver ut ALLA artiklar som valts att inventeras, godkända eller ej, avslutar inventeringen.

•GODK skriver endast ut godkända artiklar, avslutar inventeringen (vanligast).

OBS! En artikel kan endast ingå i EN inventering, per lagerställe/butik.

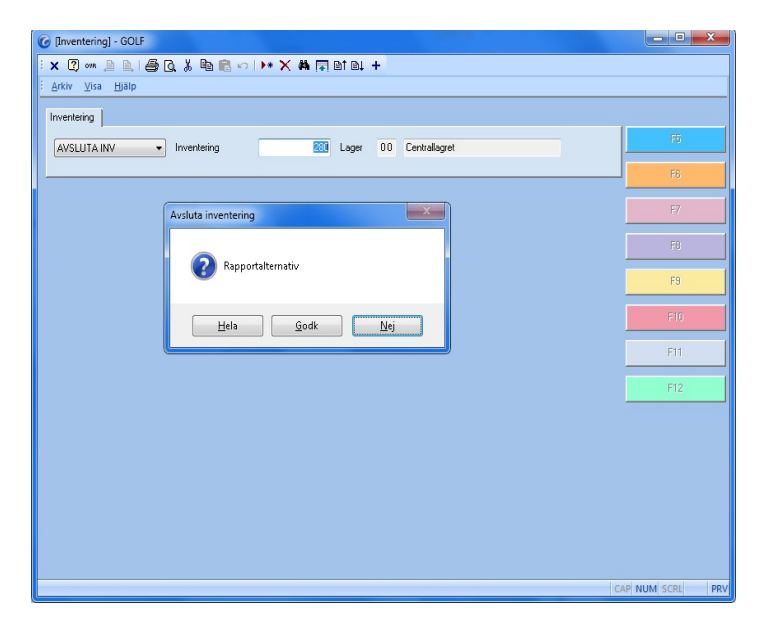

FIGURE 24. Avsluta inventering
## Läsa in inventeringsfil från hand/bärbar dator

Möjlighet att läsa in filer med inventeringsdata finns i de fall där man föredrar att inventera med handdatorer eller en bärbar dator som inte har någon Golf-licens.

Att skapa dessa filer kräver ingen ytterligare programvara, kan exempelvis använda sig av "Anteckningar".

För att läsa in inventeringsfiler går du in i Registrera inventering, **INSERT** för nytt inventeringsnummer, **KLAR**.

| ( [Inventering] - GOLF                                                            | ×                   |
|-----------------------------------------------------------------------------------|---------------------|
| :× 0,∞ ,                                                                          |                     |
| E <u>A</u> rkiv <u>V</u> isa <u>Hj</u> älp                                        |                     |
| Inventering                                                                       |                     |
| REGISTRERA INV v Inventering 281 Lager 00 Centrallagret                           | Byt registrering F5 |
|                                                                                   | Skapa inventer F6   |
| Artikelnr/Lagerplats/Batch Benämning/Seninvdat Enh Antal/Totalt Saldo Diff/Bel DK |                     |
| + JA *                                                                            | Ange standard F7    |
|                                                                                   | F0                  |
|                                                                                   | F9                  |
|                                                                                   | F10                 |
|                                                                                   | F11                 |
|                                                                                   | F12                 |
|                                                                                   |                     |
|                                                                                   |                     |
|                                                                                   |                     |
|                                                                                   |                     |
|                                                                                   |                     |
|                                                                                   |                     |
|                                                                                   |                     |
|                                                                                   | AP NUM SCRL PRV     |

FIGURE 25. Läsa in inventeringsdata

Tryck på F5-Byt registreringsläge en gång, då blir F6- Skapa inventering från fil tillgänglig. Där väljer du vilken fil som skall läsas in och öppnar den.

För att undvika att inventeringsfiler läses in dubbelt så skapas en mapp där inlästa filer sparas.

Glöm inte att avsluta inventeringen.

Tillbehör

# Tillbehör

| 6 [Artikelregister] -    | GOLF                                              | - • ×           |
|--------------------------|---------------------------------------------------|-----------------|
| : 🗙 🕐 om 🔎 🖻             | .   🚑 🖸, 👗 🖻 💼 🖘   🕨 🗙 🗰 🗊 🗈 El 🕂 +               |                 |
| <u>EArkiv ⊻isa Hj</u> äl | p                                                 |                 |
| Allmänt Övrigt           |                                                   |                 |
| Artikalar                | 2   Units 1   - 18.00 Direkvaret 1                | F5              |
| Benämning 1              | Coca Cola 0.51 2 - 0.00 Lagersaldo 8              |                 |
| Benämning 2              | 3 v 0.00 Order 10                                 | +6              |
| Sökbegrepp               | COCACOLA 4 v 0.00 Beställt 0                      | F7              |
|                          | 5 v 0.00 Ejrestv 1                                |                 |
| Ersartikel               | 🕜 Tillbehör                                       | F8              |
| EAN-code                 | Artikelnr Antal Rabatt Kräv inmatning Autokopplad | F9              |
| Kvanttabell              | PANT 0.0 NEJ V JA V                               |                 |
| Mix & Match              |                                                   | F10             |
| Lagerplats               | PANI I O N J                                      | EII             |
| Buffert                  |                                                   |                 |
| Leverantör               | SPEND R v                                         | F12             |
| Producent                |                                                   |                 |
| Artgrupp                 | 95                                                |                 |
| Statistik                | Status AKTIV -                                    |                 |
| Artikelinfo              |                                                   |                 |
|                          |                                                   |                 |
|                          |                                                   |                 |
|                          |                                                   |                 |
|                          |                                                   |                 |
|                          | G                                                 | AP NUM SCRL PRV |

### FIGURE 26. Tillbehör

I artikelregistret med vald artikel kan du trycka **F9** för att lägga upp ett/flera nya tillbehör till en artikel.

Dessa kan t.ex. vara en premie på en tv, tillhörande väggfäste mm. eller som i bilden ovan pant för läsk.

Skriv in artikelnumret för tillbehöret du vill lägga till i artikelnummerfältet, du kan trycka F5 för att söka på artiklar.

Ange sedan antal och eventuell rabatt på tillbehöret som skall säljas med produkten. Kräv inmatning, kryssar du i JA så kommer antalet att vara blankt när du säljer artikeln, detta för att inmatning av antal kommer att krävas av säljaren. Dessa markeras i butiksorder med ett gult fält.

Kryssar du i NEJ så kommer antalet du skrivit in att föreslås vid försäljning, detta går självklart att ändra i efterhand.

För tillbehörsartiklar som alltid skall säljas med produkten så väljer du JA i automatkopplad, då behöver du inte "kvittera" tillbehörsartikeln alls.

KLAR sparar tillbehören.

## Modellvarianter

Modellvarianter läses in via inprisfilerna från leverantören eller med s.k. EDI, dvs. en automatisk artikelkoppling till leverantören.

En förutsättning för att det skall fungera är att artiklarna innehåller storlekar och modeller. Storleken måste vara unik för varje modell.

För att få in dessa i artikelregistret så räcker det med att välja in en av dessa artiklar, och då skapas en var-bas artikel med artikelnummer som modellkoden.

Alla artiklar som finns i produktregistret med samma modellkod väljs då automatiskt in i artikelregistret som variantartiklar.

De varianter som skapas kan antingen:

- Få nya artikelnummer som är en kombination av nästkommande nummer i artikelnummerserien och storleken.
- Behålla de artikelnummer som de har i produktregistret.

Ovanstående val styrs av en systemnyckel.

## Registrera ny artikel

Registrering av nya artiklar görs under Lagersystem och Artikelregistert, det går även att läsa in artiklar via artikelfiler/prisfiler samt registrera artiklar via inleveransregistreringen.

För att skapa en ny artikel anger du önskat artikelnummer i fältet "Artikelnr" och trycker INSERT. Det går även att trycka INSERT då artikelnummerfältet är tomt så plockas artikelnumret från nummerserien.

En ruta kommer upp som föreslår om du vill kopiera information från en befintlig artikel. Du kan söka efter artikelnummer eller ange artikelnummer direkt från artikeln du vill kopiera från och tryck på **KLAR**, vill du inte kopiera så trycker du på **ESCAPE** en gång. För mer information om värden som kopieras hänvisar vi till Referensmanualen Artikelregister.

| 🚰 [Artikelregister] - ANNA                                                                                                    |                       |                        | ×   |
|----------------------------------------------------------------------------------------------------|-----------------------|------------------------|-----|
| i 🗙 😰 🚥 🗎 🗎 🞒 🔂 👗 🛍 💼 🕬 I                                                                                                    | )* X 🛱 🖬 🖬 🖬 +        |                        |     |
| Arkiv Visa Hjälp                                                                                                    |                       |                        |     |
| Allment During                                                                                                    |                       |                        |     |
| The second second secon |                       | FB                     |     |
| Artikelnr 65464                                                                                                    | Utpris 1 👻            | Dispkvant              |     |
| Ce Kopiera från artikel                                                                                                    |                       | F6                     |     |
|                                                                                                    |                       |                        |     |
| Artikelnr Benämning 1                                                                                                    | Benämning 2           | Artg Leverantör F7     |     |
| MALLARTIKEL                                                                                                    | LEVART                | MAPC 1                 |     |
| FáN-code                                                                                                    | Prisdatum 2010-11-02  | Färe                   |     |
| 2.417 0000                                                                                                    | Kalkytyp MAN KALKYL - | Storlek F9             |     |
| Kvanttabell                                                                                                    | Kalk-pris             | Prisändring INGEN      |     |
| Mix & Match                                                                                                    | FIFO-pris             | Inventering INGEN T    |     |
| Lagerplats                                                                                                    | Seninpris             |                        |     |
| Buffert                                                                                                    |                       | FUNKTIONER             |     |
| Leverantör                                                                                                    |                       | Användning LAGER - F12 |     |
| Förlag/Label                                                                                                    |                       | Struktur NORMAL -      |     |
| Producent                                                                                                    |                       | Variant NEJ -          |     |
| Artgrupp                                                                                                    |                       | Serienr NEJ -          |     |
| Statistik                                                                                                    |                       | Status AKIIV -         |     |
| AllKeinio                                                                                                    |                       |                        |     |
|                                                                                                    |                       |                        |     |
|                                                                                                    |                       |                        |     |
|                                                                                                    |                       |                        |     |
|                                                                                                    |                       |                        |     |
|                                                                                                    |                       | CAP NUM SCRL           | PRV |

FIGURE 27. Kopiera från artikel

Därefter fyller du i information om artikeln, benämningar, ean-kod, leverantör, artikelgrupp osv. Prisdatum sätts automatiskt till dagens datum. När du fyllt i information på allmänt och övrigt fliken så sparar du med **KLAR**.

När du sparat artikeln kan du via **F6-** Leverantörsuppgifter ange inköpspris och rabatt, förpackningsantal mm. spara med **KLAR**.

Ett tips vid nyupplägg av artiklar är att förflytta markören med piltangenterna, på så sätt "fastnar" du i de fält som måste fyllas i. I de flesta fälten finns möjlighet att söka.

Lägga upp ny varianttyp

# Lägga upp ny varianttyp

Börja med att skapa en varianttyp för den nya artikeln. Detta görs i Artikelregistret under delsystemet Lagersystem. I Artikelregistret så trycker du F8- Variantregister.

Hitta på en lämplig kod för de nya varianterna, t.ex. "SML" för storlekar XS-XL och tryck SÄTTIN, skriv sedan en beskrivning för variantkoden.

Ange Separator och Funktion. Separator är tecknet du vill ha mellan artikelnumret och variantnumret ex. 4056897-38 (separator = <**MINUS**>) och Funktion är om varianttypen är en färg eller en storlek. Detta visas i artikelregistret på variantartiklarna. Om exemplet ovans funktion är satt till **<STORLEK**> så visas 38 i storleksfältet i artikelregistret.

Artikelnumret för variantartiklarna får inte överstiga 18 tecken, inklusive separator.

| G [Artikelregister] - GC |                             | <b>x</b>            |
|--------------------------|-----------------------------|---------------------|
| X 2 own h h              | ≝ (), % № K № X ₩ ∏ 0101 +  |                     |
| . True The Helb          |                             |                     |
| Allmänt Övrigt           |                             |                     |
| Artikelnr                | Utpris 1 - 0.00 Dispkvant 0 | F5                  |
| Benämning 1              | 🕼 Varianttyp 🔤 0            | FG                  |
| Benämning 2              | 0                           |                     |
| Sökbegrepp               | Kod Benämning 0             | F7                  |
|                          | STL storlekar 0             |                     |
| Ersatikel                | Leverantór                  | F8                  |
| LAN-CODE                 | Kod Benämning Förd Sort     | F9                  |
| Kvanttabel               | XS extra small 0.00 1       |                     |
| Mix & Match              | Summa N V                   | F10                 |
| Lagerplats               | XS extra small 0 1          |                     |
| Buffert                  | M međum 0 3                 | FII                 |
| Leverantör               | L large 0 4 ER -            | F12                 |
| Förlag/Label             | XL extra large 0 5 MAL -    |                     |
| Producent                |                             |                     |
| Artgrupp                 |                             |                     |
| Statistik                | Status AKTIV -              |                     |
| Ankeinio                 |                             |                     |
|                          |                             | 1                   |
|                          |                             |                     |
|                          |                             |                     |
|                          |                             | AP NUM SCRI PRV     |
|                          |                             | The room state Fire |

FIGURE 28. Varianttyp

Nu är det dags att registrera varianterna.

Skriv in den kod som skall följa efter artikelnumret och tryck **INSERT**, skriv en beskrivning till koden och ange eventuell fördelning i procent. Om du t.ex. ska köpa in 100 stycken tröjor så visar fördelningen att om "S" är satt till 20 % fördelning så skall 20 stycken i storlek "S" köpas in.

Spara med KLAR.

Fortsätt sedan på samma sätt med de andra varianterna.

### Lägga upp ny var-bas artikel

I fältet artikelnummer anger du numret för varbasen (modelkoden) och tryck på INSERT eller lämna artikelnummerfältet blankt så skapar systemet ett artikelnummer från nummerserien. Skillnaden med att lägga upp en Var-bas artikel och en vanlig artikel (se "Registrera ny artikel" på sidan 2-26.) är att man ändrar "Struktur" från <NORMAL> till <VAR-BAS>, "Variant" skall vara satt till <NEJ> och i fältet efter så anger du varianttypen som önskas.

| G [Artikelregister] -   | GOLF               |              |            |            |             |           |              | ×   |
|-------------------------|--------------------|--------------|------------|------------|-------------|-----------|--------------|-----|
| i 🗙 🕜 ova 🚊 🖻           |                    | a 🖻 🕫 I      | ▶* X 44 🖪  | a et el +  |             |           |              |     |
| ≜rkiv ⊻isa <u>Hj</u> äl | p                  |              |            |            |             |           |              |     |
| Almint [ 0 ]            |                    |              |            |            |             |           |              |     |
| Annark   Uvrigt         |                    |              |            |            |             |           |              |     |
| Artikelnr               | 3598874-54         |              | Utpris 1 📔 | - 375.00   | Dispkvant   | 0         |              |     |
| Benämning 1             | American Apparel   | Leggings Lo  | 2 🔤        | • 265.00   | Lagersaldo  | 0         | F6           |     |
| Benämning 2             | col 01 black mtl 1 | 01           | 3 🔤        | • 0.00     | Order       | 0         | -            |     |
| Sökbegrepp              | AMERICAN APPA      | ARELL        | 4          | • 0.00     | Beställt    | 0         | F7           |     |
|                         |                    |              | 5          | • 0.00     | Ej resrv    | 0         |              |     |
| Ersattikel              |                    |              | Utpriskod  |            | Modell      | 4008      | FB           |     |
| EAN-code                |                    |              | Prisdatum  | 2011-04-27 | Färg        |           |              |     |
|                         |                    |              | Kalkyltyp  | FIFOPRIS - | Storlek     |           | F9           |     |
| Kvanttabell             |                    |              | Kalk-pris  | 0.00       | Prisändring | INGEN -   | E10          |     |
| Mix & Match             |                    |              | FIFO-pris  |            | Inventering | INGEN 👻   |              |     |
| Lagerplats              |                    | _            | Seninpris  |            |             | $\frown$  | F11          |     |
| Buttert                 | 0004               | ~ ~          |            |            | FUNKTIONER  |           |              |     |
| Leverantor              | 2801               | Ulearence St | reet       |            | Anvandning  | LAGER     | F12          |     |
| Forlag/Label            |                    |              |            |            | Struktur    | VAH-BAS   |              |     |
| Producent               | 400 1              | Picas est a  |            |            | Carlant     | NEJ V SIL |              |     |
| Statiatik               | 200 Örsin detal    | Riddel UCH S | KUI        |            | Status      | AKTIN -   |              |     |
| Artikelinfo             | 200 Only doid      | promocr      |            | _          | Storus      | AKIIV     |              |     |
| Philiteanie             |                    |              |            |            |             | $\smile$  |              |     |
|                         |                    |              |            |            |             |           |              |     |
|                         |                    |              |            |            |             |           |              |     |
|                         |                    |              |            |            |             |           |              |     |
|                         |                    |              |            |            |             |           |              | 001 |
|                         |                    |              |            |            |             |           | CAP NUM SCRL | PRV |
|                         |                    |              |            |            |             |           |              |     |

FIGURE 29. Var-bas artikel

När var-bas artikeln är registrerad och klar så trycker du på **F8-**Skapa varianter för att lägga upp varianterna (storlekarna). Dessa läggs upp automatiskt och är redo att användas.

| 6 [Artikelregister] -   | GOLF             |                |                |   |            |             |          |   |              | x    |
|-------------------------|------------------|----------------|----------------|---|------------|-------------|----------|---|--------------|------|
| : 🗙 🕜 ova 🗎 🗎           | . 6 6            | 🖻 💼 🗠          | <b>▶</b> * X # |   | et el +    |             |          |   |              |      |
| ≜rkiv ⊻isa <u>Hj</u> äl | p                |                |                |   |            |             |          |   |              |      |
| Altoart During          |                  |                |                |   |            |             |          |   |              |      |
| Caller   Ovigt          |                  |                |                |   |            |             |          | 1 | Deadultinta  | CE.  |
| Artikelnr               | 3598874-54+L     |                | Utpris 1       | Ŧ | 375.00     | Dispkvant   | 0        |   | FIGURENIO    |      |
| Benämning 1             | American Appar   | el Leggings Lo | 2              | Ŧ | 265.00     | Lagersaldo  | 0        |   | Leverantör   | F6   |
| Benämning 2             | col 01 black mtl | 101            | 3              | Ŧ | 0.00       | Order       | 0        |   |              |      |
| Sökbegrepp              | AMERICAN APP     | PAREL L        | 4              | - | 0.00       | Beställt    | 0        |   | Lager        | F7   |
|                         |                  |                | 5              | Ŧ | 0.00       | Ej resrv    | 0        |   |              |      |
| Ersattikel              |                  |                | Utpriskod      |   |            | Modell      | 4008     |   | Kampanj      | F8   |
| EAN-code                |                  |                | Prisdatum      |   | 2011-04-27 | Färg        |          |   | 77200 - 1.22 | 50   |
|                         |                  |                | Kalkyltyp      |   | FIFOPRIS - | Storlek     |          |   | Tillbenor    | Fa   |
| Kvanttabell             |                  |                | Kalk-pris      |   | 0.00       | Prisändring | INGEN -  |   |              |      |
| Mix & Match             |                  | _              | FIFO-pris      |   | 0.00       | Inventering | INGEN -  |   |              |      |
| Lagerplats              |                  | _              | Seninpris      |   | 0.00       |             | -        |   | F11          |      |
| Buffert                 | 0004             | ~ ~            |                |   |            | FUNKTIONER  |          |   |              |      |
| Leverantor              | 2801             | Liearence S    | reet           |   |            | Anvandning  | LAGER    |   | F12          |      |
| Forlag/Label            |                  |                |                |   |            | Struktur    | NUHMAL * |   |              |      |
| Producent               | 400 1            | Pica           |                |   |            | Cariant     |          |   |              |      |
| Statiatik               | 200 Öurin det    | Nauel UCH's    | KUI            |   |            | Status      | AKTDY -  |   |              |      |
| Artikelinfo             | 200 Only doo     | alinanaci      |                |   | -          | Status      | ANITY    |   |              |      |
| Philiteanie             |                  |                |                |   |            |             | $\smile$ |   |              |      |
|                         |                  |                |                |   |            |             |          |   |              |      |
|                         |                  |                |                |   |            |             |          |   |              |      |
|                         |                  |                |                |   |            |             |          |   |              |      |
|                         |                  |                |                |   |            |             |          |   |              | 001/ |
|                         |                  |                |                | _ |            |             |          | G | P NUM SCRL   | PRV  |

FIGURE 30. Variant artikel

Lägga upp ny artikelgrupp

# Lägga upp ny artikelgrupp

Detta görs under Lagersystem och Artikelgrupper. Artikelgrupper används för att hålla samman grupper av varor bokföringsmässigt och urvalsmässigt.

I fältet kod så skriver du in det nya artikelgruppsnumret och trycker SÄTTIN. Skriv in artikelgruppens benämning.

Eventuellt kan du lägga upp eller välja en befintlig huvud- och undergrupp.

I fältet "Garantimånader" så kan du skriva in antal månader som denna artikelgrupps artiklar skall ha garanti för. Detta går att ändra senare i serienummerregistret.

I togglen "Kvittotyp" kan du ange vilken kvittotyp som artikelgruppens artiklar skall ha som standard vid kvittoutskrifter. Det går att ändra per order.

| G [Artikelgrupper] - GOLF          |                  |            |                 |             |             |             |         |      |   |             | ×   |
|------------------------------------|------------------|------------|-----------------|-------------|-------------|-------------|---------|------|---|-------------|-----|
| i 🗙 🕜 🚥 🗎 🗎 🎒 💽 🐰                  | 🖻 🖻 🕫 🕨 🗙 🖊      | 🖬 🖬 🖬      | BL +            |             |             |             |         |      |   |             |     |
| i <u>A</u> rkiv ⊻isa <u>H</u> jälp |                  |            |                 |             |             |             |         |      |   |             |     |
| Attikalaruppar                     |                  |            |                 |             |             |             |         |      |   |             |     |
| Makegrapher                        |                  |            |                 |             |             |             |         |      | 1 |             |     |
| Kod Benämning                      |                  |            |                 |             |             |             |         |      |   |             |     |
| FILH DVD                           |                  |            |                 |             |             |             |         |      |   |             |     |
| Huvud                              |                  |            | PRISKALKYLERING |             |             |             |         |      |   |             |     |
|                                    |                  |            |                 | <b>F</b> 11 | <b>D1</b> 0 | <b>D1</b> 0 | D1 4    | D1 0 |   | F7          |     |
| Under                              |                  | Vmarg      | Tul             | Frakt       | P1-2        | P1-3        | P1-4    | P1-5 |   |             |     |
|                                    |                  |            |                 |             |             |             |         |      |   | FO          |     |
|                                    |                  |            |                 |             |             |             |         |      |   | F9          |     |
| BUDGET                             | FÖRSÄLJNINGSPRIS | REDOVIS    | SNING           | kont        |             | kostnstä    | lle pro | iekt |   |             |     |
|                                    |                  |            |                 |             |             |             |         |      |   |             |     |
| Föreg år tkr 1                     | I -              | Forsalinin | g inkl mo       | oms 301     | 1           |             | NE      | J 🗸  |   |             |     |
| 2                                  |                  | Försäljnin | g exkl m        | oms 301     | 4           |             | NE      | J 🔻  |   |             |     |
| Detta årtkr 3                      | <b>•</b>         | EU Forsa   | ijning          | 302         | 1           |             | NE      | J 🗕  |   | F12         |     |
| Nästa år tkr 4                     |                  | Exportfor  | sälining        | 303         | 0           |             | NE      | J 🗸  |   |             |     |
| 5                                  | <b>.</b>         | Kostnad    | sålda va        | ror 401     | 0           |             | NE      | J 🗕  |   |             |     |
| Garantimånader Pr                  | isdat 2011-04-27 | Lagerkor   | ito             | 141         | 0           |             | NE      |      |   |             |     |
| Kvittotyp M                        | oms Moms 25 % 🔻  | Direktlev  | eranser         | 147         | 0           |             | NE      | J 🗕  |   |             |     |
|                                    |                  |            |                 |             |             |             |         |      |   |             |     |
|                                    |                  |            |                 |             |             |             |         |      |   |             |     |
|                                    |                  |            |                 |             |             |             |         |      |   |             |     |
|                                    |                  |            |                 |             |             |             |         |      |   |             |     |
|                                    |                  |            |                 |             |             |             |         |      |   |             |     |
|                                    |                  |            | _               | _           | _           |             | _       | _    | C | AP NUM SCRL | PRV |

FIGURE 31. Artikelgrupp

Under FÖRSÄLJNINGSPRIS kan du vicka toggeln så att de olika prislistorna blir inkl. eller exkl. moms, "I" = inkl. moms, blank är exkl, du kan även fylla i om artikelgruppen skall ha samma pris för alla artiklar i artikelgruppen. Under priskalkylering kan ange hur stor rabatt vardera prislista skall ha jämfört med prislista 1, detta görs i rutorna P1-2, P1-3, P1-4 och P1-5.

Vinstmarginal kan anges för artikelgrupper där artiklarna är ex. kommisionsartiklar. För mer information se Referensmanualen och Artikelregister.

INSERT i fältet "Prisdatum" ger dagens datum.

Ange i momsfältet vilken momsklass som artikelgruppen skall ha, detta kommer att gälla för samtliga artiklar i artikelgruppen.

De 7 raderna under Konto måste fyllas i tryck på **SÖK** för att få en lista på alla konton. Spara med **KLAR** och artikelgruppen är klar att användas. Administration av Webb artiklar

## Administration av Webb artiklar

Gå till Artikelregistret under Lagersystem. Om du har en befintlig artikel hoppa till F5-Produktinformation. 2-31

I Artikelnr fältet anger du önskat artikelnummer, tryck **INSERT** eller tryck **INSERT** med tomt fält för att få nästa ur nummerserien. En ruta kommer upp där du kan välja om du vill kopiera från en befintlig artikel, artikelmallen ligger förslagen. Om du vill kopiera så spara (stora plustangenten) om du inte vill kopiera så trycker du bara **ESCAPE** när rutan kommer upp.

| ( [Artikelregister] -   | GOLF             |              | G (Artikelregister) - GOLF |   |            |             |          |  |             |      |  |  |  |
|-------------------------|------------------|--------------|----------------------------|---|------------|-------------|----------|--|-------------|------|--|--|--|
| : 🗙 🕜 ove 🗎 🖻           | 1 <b>6</b> 6 8 1 | 🖻 🛱 🗠        | ▶* × #                     |   | etet +     |             |          |  |             |      |  |  |  |
| ≜rkiv ⊻isa <u>Hj</u> äl | lp               |              |                            |   |            |             |          |  |             |      |  |  |  |
| A 10 200 1 8 1 1 1      |                  |              |                            |   |            |             |          |  |             |      |  |  |  |
| Alimank Uvngt           |                  |              |                            |   |            |             |          |  | D. LUCK     | rr l |  |  |  |
| Artikelnr               | 9789132156137    |              | Utpris 1                   | - | 298.00     | Dispkvant   | 0        |  | Produktimo  | F9   |  |  |  |
| Benämning 1             | Meyer Stephenie  |              | 2                          | Ŧ | 260.00     | Lagersaldo  | 0        |  | Leverantör  | FG   |  |  |  |
| Benämning 2             | Bella och Edvard | 1            | 3                          | Ŧ | 0.00       | Order       | 0        |  |             |      |  |  |  |
| Sökbegrepp              |                  |              | 4                          | Ŧ | 0.00       | Beställt    | 0        |  |             |      |  |  |  |
|                         |                  |              | 5                          | - | 0.00       | Ej resrv    | 0        |  |             |      |  |  |  |
| Ersattikel              |                  |              | Utpriskod                  |   | 298        | Modell      |          |  | Kampanj     | F8   |  |  |  |
| EAN-code                | 9789132156137    |              | Prisdatum                  |   | 2006-05-09 | Färg        |          |  |             |      |  |  |  |
|                         |                  |              |                            |   |            | Storlek     |          |  | Tillbenor   | Fa   |  |  |  |
| Kvanttabell             |                  |              | Kalkyltyp                  |   | FIFOPRIS - | Prisändring | INGEN -  |  |             |      |  |  |  |
| Mix & Match             |                  | _            | Kalk-pris                  |   | 130.00     | Inventering | INGEN -  |  |             |      |  |  |  |
| Lagerplats              |                  | _            | FIFU-pris                  |   | 130.00     | -           |          |  | F11         |      |  |  |  |
| Buffert                 |                  |              | Seninpris                  |   | 0.00       | FUNKTIONER  |          |  |             |      |  |  |  |
|                         |                  |              |                            |   |            | Anvandning  | LAUER V  |  |             |      |  |  |  |
| Laurantia               | FCVC             | TV-lane      | - 40                       |   |            | Struktur    | NUHMAL * |  |             |      |  |  |  |
| Adamon                  | BAR 1            | Ramitteratur | in AD                      |   |            | Serienr     | NEJ -    |  |             |      |  |  |  |
| Statiotik               | DAN              | Dumikicrotu  |                            |   |            | Statue      |          |  |             |      |  |  |  |
| Artikelinfo             |                  |              |                            |   |            |             |          |  |             |      |  |  |  |
|                         |                  |              |                            |   |            |             |          |  |             |      |  |  |  |
|                         |                  |              |                            |   |            |             |          |  |             |      |  |  |  |
|                         |                  |              |                            |   |            |             |          |  |             |      |  |  |  |
|                         |                  |              |                            |   |            |             |          |  |             |      |  |  |  |
|                         |                  |              |                            |   |            |             |          |  | AP NUM SCRI | PRV  |  |  |  |
|                         |                  |              |                            |   |            |             |          |  | a non pene  | . 10 |  |  |  |

FIGURE 32. Artikelregistret

Skriv in benämningar, leverantör, förlag, artikelgrupp, priser, prisdatum sätts dom default till dagens datum, skriv in vilken kalkyltyp artikeln skall ha . Fortsätt sedan till Övrigt fliken.

| 6 [Artikelregister] -   | GOLF                 |               |              |            |              |        | - 0      | ×   |
|-------------------------|----------------------|---------------|--------------|------------|--------------|--------|----------|-----|
| i 🗙 🕜 om 🖻 🗎            | .   🥭 🖪 👗 🖻 🖹 🖌      | ) 🕨 🗙 🗰 🖬 🛙   | bt bl +      |            |              |        |          |     |
| <u>Arkiv ⊻isa Hj</u> äl | p                    |               |              |            |              |        |          |     |
| Almänt Övrigt           |                      |               |              |            |              |        |          |     |
| Article                 | 0700100150107        | Marthur       |              | Headard    |              | Pro    | duktinfo | F5  |
| Artikeinr               | 9789132106137        | varuklass     | 0.20         | Orspiand   | _            |        |          |     |
| Benämning 1             | Rella och Eduard     | Alfaraktor    | 0.30         | Stathr     |              | Lev    | verantör | F6  |
| Monstabel               | E Bokmoms 6%         | Jakiayei %    |              | BUDGET     | antal lice   |        |          |     |
| Genre                   | 061 Skönlitteratur b |               |              | föreg år   |              |        | F/       |     |
| Enhet/Dec               | BB 0 -               | Startdatum    | 2011-04-27   | detta år   | 0 0          | Kar    | npani    | F8  |
| Etikett                 | LAYOUT 1 V           | Sen inlevdag  | 7            | nästa år   | 0 0          |        |          |     |
| Orderkvant              | 1                    | Sen utlevdag  | Ŧ            |            |              | Till   | behör    | F9  |
| Dagspris                | NEJ -                | Sen invdag    | F            | Bestpunkt  | 0            |        |          |     |
| Restorder               | - AL                 | Inv diff      | 0            | Inköpskvan | ι 0          |        |          |     |
| Premie                  | NEJ 🔻                |               |              | Medelförbr | 0            |        | F11      |     |
|                         |                      |               |              |            |              | _      |          |     |
| Period APR -            | denna mån            | föreg års mån | tot detta år |            | tot föreg år |        | F12      |     |
| Inköp antal             | 0                    | 0             |              | 0          | 0            |        |          |     |
| Utlev antal             | 0                    | 0             |              | 0          | 0            |        |          |     |
| Fakt belopp             | 0                    | U             |              | 0          | U            |        |          |     |
| Bruttovinst             | 0 0                  | U U           |              | 0 0        | U U          |        |          |     |
|                         |                      |               |              |            |              |        |          |     |
|                         |                      |               |              |            |              |        |          |     |
|                         |                      |               |              |            |              |        |          |     |
|                         |                      |               |              |            |              |        |          |     |
|                         |                      |               |              |            |              | CAD AL | MICCOL   | 001 |
|                         |                      |               |              |            |              | CAP NU | DURL     | PRV |

FIGURE 33. Artikelregistret fliken övrigt

Administration av Webb artiklar

Artikelgruppen som du angav på sida 1 bestämmer vilken moms artikeln skall ha, om det inte är registrerat på artikelgruppen så anger du momskoden här, samt genre, enhet, varuklass och releasedatum. Spara (+).

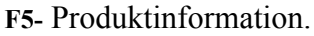

| 6 [Artikelregister] -             | 🕼 [Artikelregister] - GOLF |                  |            |            |   |                  |  |  |  |  |
|-----------------------------------|----------------------------|------------------|------------|------------|---|------------------|--|--|--|--|
| i 🗙 🕜 ova 🗎 🗎                     | .   🖨 🖪 🕹 🖪 📾 🖪 🕬          | H X # 🖬          | B1 B1 +    |            |   |                  |  |  |  |  |
| <u>: A</u> rkiv ⊻isa <u>Hj</u> äl | lp                         |                  |            |            |   |                  |  |  |  |  |
| Almänt Üwigt                      |                            |                  |            |            |   |                  |  |  |  |  |
| lought                            |                            |                  |            |            |   | Visa hild E5     |  |  |  |  |
| Artikelnr                         | 9789132156137              | Utpris 1   👻     | 298.00     | Dispkvant  | 0 |                  |  |  |  |  |
| Benämning 1                       | Meyer Stephenie            | 2 -              | 260.00     | Lagersaldo | 0 | Spårinfo F6      |  |  |  |  |
| Benämning 2                       | Bella och Edvard           | 3 -              | 0.00       | Order      | 0 |                  |  |  |  |  |
| Sokbegrepp                        |                            | 4 -              | 0.00       | Bestalt    | 0 | Länk F7          |  |  |  |  |
| Enastine                          |                            | ▼_C<br>tradition | 0.00       | El restv   |   | Web Keneling 50  |  |  |  |  |
| Elisatokei                        | 9799132156137              | Prindatum        | 2006.05.09 | Fixe       |   | web Koppling F8  |  |  |  |  |
| LANCOUS                           | 5765132130131              | 1 houddan        | 2000-00-00 | Storlek    |   | F9               |  |  |  |  |
| Produktinform                     | ation                      |                  |            |            |   |                  |  |  |  |  |
|                                   |                            |                  |            |            |   | F10              |  |  |  |  |
| Språkkod                          | 80                         |                  |            |            |   | F11              |  |  |  |  |
| Produktinfo                       |                            |                  |            |            |   |                  |  |  |  |  |
|                                   |                            |                  |            |            |   | F12              |  |  |  |  |
|                                   |                            |                  |            |            |   |                  |  |  |  |  |
|                                   |                            |                  |            |            |   |                  |  |  |  |  |
| _                                 |                            |                  |            |            |   |                  |  |  |  |  |
|                                   |                            |                  |            |            |   |                  |  |  |  |  |
|                                   |                            |                  |            |            |   |                  |  |  |  |  |
|                                   |                            |                  |            |            |   |                  |  |  |  |  |
|                                   |                            |                  |            |            |   |                  |  |  |  |  |
|                                   |                            |                  |            |            |   |                  |  |  |  |  |
| DOGT CHIMING                      |                            |                  |            |            |   |                  |  |  |  |  |
| POST SAKNAS                       |                            |                  |            |            |   | CAP NUM SCRL PRV |  |  |  |  |
| FIGUR                             | F 34 Produ                 | uktinfo          | rmation    | 1          |   |                  |  |  |  |  |

Här skriver du in information om boken. Tryck **INSERT** i Språkkods fältet med SE valt så kommer du ner till raderna, spara produktbeskrivningen med +. Om du trycker **F5**- Visa bild och sedan **F5**- Importera så kan du bläddra fram vart du sparat bildfilen och lägga upp den.

Via F7- Länk kan du skriva in en webb adress som kommer upp om du vill t.ex. kunden vill ha mer info om boken vid försäljning, du kan självklart länka till er egna hemsidan där med. Nu kommer vi till att koppla mot webben. Tryck F8-Web koppling. Via F5- Mapp så lägger du upp en mapp som skall gälla på hemsidan, men först måste du trycka F5-Flik för att lägga upp en giltig flik som mappen kan gå under.

| Artikelnr   | 9789132156137                                               | Ultoris 1                                 | -   | 298.00      | Disnkyant  | 0 | FB  |
|-------------|-------------------------------------------------------------|-------------------------------------------|-----|-------------|------------|---|-----|
| Benämning 1 | Meyer Stephenie                                             | 2                                         |     | 260.00      | Lagersaldo | 0 |     |
| Benämning 2 | Så länge vi båda andas                                      | 3                                         | *   | 0.00        | Order      | 0 | FG  |
| Sökbegrepp  |                                                             | 4                                         | +   | 0.00        | Bestälk    | 0 | FZ  |
|             |                                                             | 5                                         | . * | 0.00        | Ej resrv   | 0 |     |
| Ersartikel  |                                                             | Utpriskod                                 |     | 298         | Modell     |   | F8  |
| EAN-code    | 9789132156137                                               | Prisdatum                                 |     | 2006-05-09  | Färg       |   |     |
|             | Bellas och Edwards omöjli                                   | ga kärlekshistoria                        | Sta | artdatum    |            |   | F12 |
| Produktinfo | Alt vara (                                                  | added Days                                |     |             |            |   |     |
|             | Bellas och Edwards omöjli<br>mysterier i denna romantis     | ga kärlekshistoria<br>ka saga som har     | Sh  | utdatum     |            |   | F12 |
| 1.          | över. Bella slits mellan sin<br>med Jacob. Året som gått    | ntensiva passion<br>har varit minst sa    | Se  | mast ändrad | E.         |   |     |
| 112         | längtan, saknad och förtvi<br>välld av orförlighet eller al | vlan. Valet att an<br>t fortsätta ett mär | Tri | acks ändrad | T          |   |     |
|             | som vampyremas och var                                      | lvamas öde hän                            | Bil | d ändrad    | T          |   |     |
|             |                                                             |                                           |     |             |            |   |     |

FIGURE 35. Flik

### LATHUNDAR

Administration av Webb artiklar

I fältet "Kod" skriver du in en förkortning, t.ex. BOK, tryck insert, i benämning skriver du in t.ex. Böcker. Spara. Tryck ESC så du kommer tillbaka till mapp. Gör nu samma sak i fältet kod t.ex. BAR, insert, och i benämning kan du t.ex. skriva in Barn/Ungdom se bilden nedan. Under flik kan du trycka SÖK (Home tangenten) då får du upp en lista på registrerade flikar, välj den flik du vill att mappen skall hamna under. Spara mappen.

| 🕝 [Artikelregister] -       | GOLF                                                             |                                      |      |             |                     | 10.00 |                  |
|-----------------------------|------------------------------------------------------------------|--------------------------------------|------|-------------|---------------------|-------|------------------|
| E Arkiv Visa Hjäl           | lp                                                               |                                      |      |             |                     |       |                  |
| X 🕜 ova 🗎 🗎                 | .   🗿 🖪 👗 🖻 💼 🗠                                                  | ▶* X 44                              | 1    | Bt B1 +     |                     |       |                  |
| Allmänt Övrigt              |                                                                  |                                      |      |             |                     |       |                  |
| 1 1                         | 07004 004 504 07                                                 |                                      |      | 000.00      |                     |       | FLIK F5          |
| Artikelnr<br>Desilieseine 1 | 9/89132156137                                                    | Utpns 1                              | *    | 298.00      | Dispkvant           |       |                  |
| Benämning 1                 | Så länge vi håde ander                                           |                                      |      | 260.00      | Lagersaldo<br>Order | 0     | FB               |
| Sökbegrepp                  | Strange woodd anads                                              | 4                                    | +    | 0.00        | Beställt            | 0     |                  |
|                             |                                                                  | 5                                    | *    | 0.00        | Ej resrv            | 0     | 1.1.             |
| Ersartikel                  |                                                                  | Utpriskod                            |      | 298         | Modell              |       | F8               |
| EAN-code                    | 9789132156137                                                    | Prisdatum                            |      | 2006-05-09  | Färg                |       |                  |
|                             | C Mapp                                                           |                                      |      |             | -X-                 |       | F9               |
| Produktinform               | ation                                                            |                                      |      |             |                     | 23    | FIO              |
|                             | Kod Benämr                                                       | ing                                  |      |             | Flik                |       |                  |
| Språkkod                    | SE Barn/Ur                                                       | ngdom                                |      |             | BOK                 |       | F11              |
| Produktinio                 | mardrom dodligt farlig i en ve                                   | rklighet. Den h                      | Sta  |             | <u> </u>            |       | F10              |
|                             | Bellas och Edwards omojiga<br>mysterier i denna romantiska       | saga som har                         | Slu  | itdatum     |                     |       |                  |
|                             | over. Bella sits mellan sin int<br>med Jacob. Året som gått ha   | ensiva passion<br>r varit minst sa   | Ser  | nast ändrad | Ī                   |       |                  |
|                             | längtan, saknad och förtvivli<br>värld av odödlighet eller att f | an. Valet att an<br>ortsätta ett mär | Tra  | acks ändrad | Ð                   |       |                  |
|                             | som vampyremas och varuly                                        | amas öde hän                         | Bild | d ändrad    | E                   |       |                  |
|                             |                                                                  |                                      |      |             |                     |       |                  |
|                             |                                                                  |                                      |      |             |                     |       |                  |
|                             |                                                                  |                                      |      |             |                     |       |                  |
|                             |                                                                  |                                      |      |             |                     |       |                  |
| POSTEN LAGRAD               |                                                                  |                                      |      |             |                     |       | CAP NUM SCRL PRV |

FIGURE 36. Mapp

Tryck ESC en gång så du kommer tillbaka till Koppling. Tryck därefter F6- Webmapp. Du får upp en lista på Flikar och Mappar, kryssa i den flik med mapp som du vill att boken skall finnas i på webb sidan, ex (flik) BÖCKER (mapp) Deckare/Thriller. Spara (+).

| C [Artikelregister] -      | GOLF                                                                                       | ▶* X 해 등 11 월 +                                                              |                  |
|----------------------------|--------------------------------------------------------------------------------------------|------------------------------------------------------------------------------|------------------|
| Allmänt Üvrigt             | 9700122152127                                                                              | 10min 1 [ 200 00 Direkturet 0                                                | F5               |
| Benämning 1<br>Benämning 2 | Meyer Stephenie<br>Så länge vi båda andas                                                  | 2 2 260.00 Lagersaldo 0<br>3 2 0.00 Order 0                                  | FD               |
| Sökbegrepp                 |                                                                                            | 4 v 0.00 Beställt 5<br>5 v 0.00 Ejresrv 0                                    | F7               |
| Ersartikel<br>EAN-code     | 9789132156138                                                                              | Utpriskod 298 Modell Prisdatum 2006-05-09 Färg                               | FB               |
| C Produktinform            | ation C Webmapp                                                                            | Stolek                                                                       | F9               |
| Språkkod<br>Brede klinfe   | SE Fik                                                                                     | Mapp                                                                         | F11              |
|                            | mardröm V BÖCKER<br>Bellas oc V BÖCKER<br>nysterier BÖCKER<br>över. Bel BÖCKER<br>med Jack | Biografer<br>Deckae Thriller<br>Fiction<br>Filosofi & Relgi<br>Geografi<br>d | F12              |
|                            | värld av BÖCKER                                                                            |                                                                              |                  |
|                            |                                                                                            |                                                                              |                  |
|                            |                                                                                            |                                                                              |                  |
|                            |                                                                                            |                                                                              | CAP NUM SCRL PRV |

FIGURE 37. Webmapp

Nu är du tillbaka på Koppling, **WEB>** är föreslaget. Tryck **INSERT** och du kommer till Startdatum. Där kan du även ange eventuellt slutdatum (ej tvingande). Spara (+). På bilden nedan kan du se att Fliken BÖCKER är markerade, samt Mappen Deckare/Thriller.

| 6 GOLF Web-butik böcker | - Windows Internet Explore                               |                                                                                           |                            |                          |                                                                    |
|-------------------------|----------------------------------------------------------|-------------------------------------------------------------------------------------------|----------------------------|--------------------------|--------------------------------------------------------------------|
| 🔾 🗢 🖉 http://ww         | ww.gardeco.se/books/catal                                | og.aspx?cid=DEK&c=Deckare+Thriller                                                        | 🕶 📄 🍫                      | 🗙 🚼 Google               | ۶ -                                                                |
| 🚖 Favorites 🛛 🌈 GOLF    | Web-butik böcker                                         |                                                                                           | <u>۵</u> -                 | · 🗟 • 🖃 🖶 • B            | age <del>▼ _S</del> afety <del>▼</del> T <u>o</u> ols <del>▼</del> |
|                         | 3.                                                       | 8                                                                                         |                            |                          |                                                                    |
| SYNERGI BOCKER L        | JUDBOCKER IMPORT                                         | AKTUELLT                                                                                  |                            |                          |                                                                    |
| Barn/Ungdom             | Deckare Thrille                                          | T                                                                                         | MINUAL                     |                          | Butik<br>Kontakta oss                                              |
| Biografier              |                                                          |                                                                                           | CONNELLY                   |                          | Köpvillkor                                                         |
| Deckare Thriller        | States                                                   |                                                                                           |                            |                          | SOR                                                                |
| Fiction                 | 298 kr BB Kop<br>Meyer Stephenie<br>Sålänge vibåda andas | 69 kr BC Kop 99 kr i<br>Cederberg Björn Mankell Hen<br>Kamrat Spion Sverige i Eldens gåta | ning 91 kr<br>Lincoln Laws | KAR Kop<br>ichael<br>yer | Avancerad Sök                                                      |
| Filosofi & Religion     |                                                          | Stasiarkiven                                                                              | - Eárfattara -             |                          | ¥älkommen                                                          |
| Geografi                | Akunin, Boris - The winter                               | queen                                                                                     | 2003-05-01                 | 177 kr INB Kop           | Logga in                                                           |
| Kokböcker & Mat         | Bassingthwaite, Don/ Gro                                 | ss, Dave - Mistress Of The Night                                                          | 2004-11-01                 | 110 kr ST Kop            |                                                                    |
|                         | Brown, Dan - Da Vinci kod                                | len                                                                                       | 2004-01-01                 | 269 kr INB Kop           | E                                                                  |
| Romaner & Noveller      | Cederberg Björn - Kamrat                                 | Spion Sverige i Stasiarkiven                                                              | 2008-10-01                 | 69 kr BC Kop             |                                                                    |
| Idé                     | Connelly, Michael - Lincol                               | n Lawyer                                                                                  | 2006-04-01                 | 91 kr KAR Köp            | 1                                                                  |
| Alla Publikationer      | Englund, Peter - Silverma                                | sken                                                                                      | 2006-01-01                 | 239 kr INB Köp           |                                                                    |
| Trädgård & Hem          | Etchegoin, Marie-France                                  | Sanningen om Da Vinci-koden                                                               | 2005-04-01                 | 237 kr INB Köp           | l                                                                  |
|                         | Ingemarsson, Kajsa - Der                                 | ryske vännen                                                                              | 2005-09-01                 | 289 kr INB Köp           | I                                                                  |
|                         | James, P. D Lighthouse                                   |                                                                                           | 2005-10-01                 | 229 kr HFT Kop           |                                                                    |
|                         | Jansson Anna - Främman                                   | de fågel                                                                                  |                            | 159 kr INB Kop           |                                                                    |
|                         | Larsson, Stieg - Män som                                 | hatar kvinnor                                                                             | 2005-04-01                 | 278 kr INB               |                                                                    |
|                         | Mankell Henning - Eldens                                 | gāta                                                                                      | 2006-12-01                 | 99 kr KAR Köp            |                                                                    |
|                         | Matheny, Bill/ Jones, Chri                               | stopher ( - Batman Strikes! 2                                                             | 2005-09-01                 | 110 kr INB Köp           |                                                                    |
|                         | Meyer Stephenie - Så läng                                | je vi bāda andas                                                                          | 2009-03-05                 | 298 kr BB Köp            |                                                                    |
|                         | Nadel, Barbara - Arabesk                                 | 1 - Alberta aid                                                                           | 2001-01-01                 | 298 kr INB               |                                                                    |
|                         |                                                          | A Vasta sid                                                                               |                            |                          | •                                                                  |
|                         |                                                          |                                                                                           | 😌 Internet   Pr            | otected Mode: Off        | 🖓 🕶 🍕 100% 👻 💡                                                     |

Om du valt att lägga upp en Varbas ( se "Lägga upp ny var-bas artikel" på sidan 2-28.) istället för en normal artikel så visas detta på webben med Välj istället för Köp. Detta för att du måste gå in på artikeln och välja en storlek eller färg innan du kan lägga den i varukorgen.

| 🥖 G        | OLF Web-butik böcker - Wi | ndows Internet Explorer                                 |            |                              | - <b>-</b> X                                         |
|------------|---------------------------|---------------------------------------------------------|------------|------------------------------|------------------------------------------------------|
| $\bigcirc$ | 💽 🗢 🙋 http://www.g        | ardeco.se/books/catalog.aspx?cid=DEK&c=Deckare+Thriller | *          | 🗟 😽 🗙 🕌 Google               | ۶ ج                                                  |
|            | Favorites 🛛 🏉 GOLF Web    | -butik böcker                                           |            | 🟠 • 📓 • 🖃 🚔 • <u>P</u> age • | • <u>S</u> afety • T <u>o</u> ols • @ • <sup>≫</sup> |
|            |                           | Brown, Dan - Da Vinci koden                             | 2004-01-01 | 269 kr INB Köp               | •                                                    |
|            | Romaner & Noveller        | Cederberg Björn - Kamrat Spion Sverige i Stasiarkiven   | 2008-10-01 | 69 kr BC                     |                                                      |
|            | Idé                       | Connelly, Michael - Lincoln Lawyer                      | 2006-04-01 | 91 kr KAR Köp                |                                                      |
|            | Alla Publikationer        | Englund, Peter - Silvermasken                           | 2006-01-01 | 239 kr INB                   |                                                      |
|            |                           | Etchegoin, Marie-France - Sanningen om Da Vinci-koden   | 2005-04-01 | 237 kr INB                   |                                                      |
|            | Trädgård & Hem            | Ingemarsson, Kajsa - Den ryske vännen                   | 2005-09-01 | 289 kr INB                   |                                                      |
|            |                           | James, P. D Lighthouse                                  | 2005-10-01 | 229 kr HFT Köp               |                                                      |
|            |                           | Jansson Anna - Främmande fågel                          |            | 159 kr INB Köp               |                                                      |
|            |                           | Larsson, Stieg - Män som hatar kvinnor                  | 2005-04-01 | 278 kr INB                   |                                                      |
|            |                           | Mankell Henning - Eldens gåta                           | 2006-12-01 | 99 kr KAR Köp                |                                                      |
|            |                           | Matheny, Bill/ Jones, Christopher ( - Batman Strikes! 2 | 2005-09-01 | 110 kr INB                   |                                                      |
|            |                           | Meyer Stephenie - Så länge vi båda andas                | 2009-03-05 | 298 kr BB                    |                                                      |
|            |                           | Nadel, Barbara - Arabesk                                | 2001-01-01 | 298 kr INB                   | E                                                    |
|            |                           | Ohlsson, Bengt - Gregorius                              | 2004-08-01 | 268 kr INB                   |                                                      |
|            |                           | Persson, Leif G. W Linda - som i Lindamordet : roman o  | 2005-09-01 | 318 kr INB                   |                                                      |
|            |                           | Så länge vi båda andas - Fan T-shirt                    |            | 159 kr ZZ 🛛 🔽                |                                                      |
|            |                           |                                                         |            |                              |                                                      |
|            |                           |                                                         | 😜 In       | ternet   Protected Mode: Off | 🗌 🔹 🍕 100% 🔹                                         |

Lägga upp ny leverantör

# Lägga upp ny leverantör

Detta görs under Leverantörsreskontra och Leverantörsregistret.

Skriv in önskat leverantörsnummer eller tryck **INSERT** för nästa lediga nummer. En ny ruta kommer upp för kopiering från en befintlig leverantör. **SÖK** i fältet leverantör ger visning av leverantörer du kan kopiera ifrån. **KLAR** och du kopierar värden från mall leverantören (dessa går att ändra). Om du inte vill kopiera från en leverantör så trycker du bara **AVBRYT**.

Skriv in Leverantörsnamn, adress och övriga uppgifter. OBS att Landkod och Valuta endast kan ändras vid nyuppläggning.

Via F4 kan du förflytta dig till Övrigt fliken där du kan registrera Bankgiro/Plusgiro nummer samt vilket betalsätt och kostnadskonto som skall föreslås vid fakturaregistreringen. Om betalsättet står som Bankgiro måste bankgironummer anges, detsamma med plusgiro.

Spara med KLAR.

| 6 [Leverantörsregis                       | ter] - ( | GOLF                    |                |                   | - • ×          |
|-------------------------------------------|----------|-------------------------|----------------|-------------------|----------------|
| : 🗙 🕜 ova 🖻 🗎                             | . 18     | ) 🗅 👗 🛍 🛍 🗠 i 🕨 🗙 🖊 🗔 i | et et +        |                   |                |
| ≟ <u>A</u> rkiv <u>V</u> isa <u>H</u> jäl | р        |                         |                |                   |                |
| Almänt Üwigt                              |          |                         |                |                   |                |
| o mge   o mge                             | _        |                         |                |                   | Levartiklar F5 |
| Leverantor                                | TG       |                         |                |                   |                |
| Levnamn                                   | TG S     | krivab AB               | Alias/namn     | TG SKRIVAB        | Levfakturor F6 |
| Adress 1                                  | Box 1    | 504                     | Inköpare       | 100 Stina Pehrson |                |
| Adress 2                                  | Ljung    | adalogatan 19           | Telefonnr      | 0470-77 68 00     | Kontakter F7   |
| Postadress                                | 351 1    | 5 VAXJO                 | Telefaxnr      | 0470-77 68 01     |                |
| Land                                      | SE       | SVEHIGE                 |                |                   | 10             |
| Valuta                                    | SEK      |                         | Ink-kontakt    |                   | F9 1           |
|                                           |          |                         | l eletonnr     |                   |                |
| Levadress                                 | VON      |                         | <b>F</b> 11 11 |                   | F10            |
| Challegon                                 | KUN      | Kontorsieverantor       | EK-Kontakt     | 0470.00.00.00     |                |
| Data illinar                              | 20       | 20 4                    | releronni      | 0470-00 00 00     | F11            |
| Detvintor                                 | 50       | 30 dagar nello          | Ell manual     |                   |                |
| Lessvilleor                               | 01       | Fritt vårt lager        | Monstedoy      |                   | F12            |
| Levsätt                                   | PT       | Foretagenaket 16.00     | Kundnummer     | 922635            |                |
| Hemtagning%                               |          | 0                       | - Cananananon  | 012000            |                |
| Levinfo                                   | -        |                         | Betalningar    |                   |                |
| Fritext                                   | -        |                         | -              |                   |                |
|                                           |          |                         |                |                   |                |
|                                           |          |                         |                |                   |                |
|                                           |          |                         |                |                   |                |
|                                           |          |                         |                |                   |                |
|                                           |          |                         |                |                   |                |
|                                           |          |                         |                |                   | PRV PRV        |

FIGURE 38. Leverantörsregistrering

## Leverantörsfaktura registrering

Gå in i Fakturaregistrering i delsystemet Leverantörsreskontra.

Välj funktion <REGISTRERING>.

Ange leverantörsnummer, ENTER, SÖK om du inte kan numret och då blir alla fälten tillgängliga för urval.

Kontrollera att uppgifterna på leverantören stämmer med fakturan. KLAR.

SÄTTIN ger nytt fakturanummer.

Ange fakturadatum, bokföringsdatum blir detsamma som fakturadatum. Ändra förfallodatum om det ej stämmer med det förslagna datumet, betalningsdatum sätts automatiskt till förfallodatum, men går att ändra.

Ange fakturanummer och eventuellt OCR-nummer.

Fakturatyp <DEBETFAKTURA> eller <KREDITFAKTURA>.

Ange fakturabelopp, kontrollera momsen. Om du är behörig så kan du attestera fakturan. Om en systemnyckel är satt så behöver du inte attestera fakturan direkt utan en fråga kommer upp efter att konteringen är färdig om du vill attestera fakturan eller inte.

Kontrollera betalningssätt, KLAR.

Om kostnadskonto angivits i leverantörsregistret så föreslås detta vid konteringen, går att ändra.

| 6 [Fakturaregistrerin   | ng] - GOLF                |                    |           |         |      |           |        |         |   |             | ×    |
|-------------------------|---------------------------|--------------------|-----------|---------|------|-----------|--------|---------|---|-------------|------|
| : 🗙 🕜 ovr 🗎 🗎           | I 🖨 🖪 🐰 I                 | a 🖪 n 🕪            | × # 🗖     | et el - | F    |           |        |         |   |             |      |
| Arkiv ⊻isa <u>Hj</u> äl | p                         |                    |           |         |      |           |        |         |   |             |      |
| Leverantörsfakturor     |                           |                    |           |         |      |           |        |         |   |             |      |
|                         | 1010                      |                    |           |         |      |           |        | 4 0000  |   | Lager       | F5   |
| Leverantor              | 1010<br>Konterskusst i Re | ria AD             |           | Valuta  | SER  | Rurs      | 450.00 | 1.0000  |   | _           |      |
| Kundnummer              | 54112                     | 30 dagar petto fri | levmånad  |         |      | Pan       | 400-30 | 6.6     |   | Levfakt     | F6   |
| Fakturan                | 810413                    | Lev/aktrr/oct      | 845579654 |         | 8455 | 7965492   | 12010  |         |   | Fördole     | E7   |
| Fakturadat              | 2011-05-13                | Fakturatyp         | DEBETEAKT | LIBA    | -    | Attestan: | sv     |         |   | Futuela     | - 77 |
| Bokfördat               | 2011-05-13                | Faktbelopp         |           | 1698.00 | 1    | Attestera | d      | NEJ 👻   |   | Frakter     | F8   |
|                         |                           |                    |           |         |      | Spärrad   |        | NEJ -   |   |             |      |
| Rad Konto H             | Kostst Projnr             | Antal              | Datum     | D       | ebet |           | Kre    | edit    |   | F9          |      |
| 3                       |                           | 0                  |           |         |      |           |        |         |   |             | 1    |
|                         |                           |                    |           | SEK     |      |           |        |         |   |             |      |
| KONTORSE                | IUS845579654              |                    |           | Rest    |      | 1358      | 3.40   |         |   | F11         |      |
| 1.2440                  |                           | 0                  |           |         | _    |           |        | 1099.00 | 1 | E10         |      |
| 2 2640                  |                           | 0                  |           |         |      | 339       | .60    | 1636.00 |   | FIZ         |      |
|                         |                           |                    |           |         |      |           |        |         |   |             |      |
|                         |                           |                    |           |         |      |           |        |         |   |             |      |
|                         |                           |                    |           |         |      |           |        |         |   |             |      |
|                         |                           |                    |           |         |      |           |        |         |   |             |      |
|                         |                           |                    |           |         |      |           |        |         |   |             |      |
|                         |                           |                    |           |         |      |           |        |         |   |             |      |
|                         |                           |                    |           |         |      |           |        |         |   |             |      |
|                         |                           |                    |           |         |      |           |        |         |   |             |      |
| POSTEN LÁGRAD           |                           |                    |           |         |      |           |        |         | C | AP NUM SCRL | PRV  |

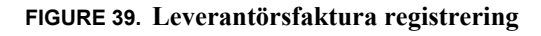

F5, ger möjlighet att boka av fakturan mot registrerat inköp som inlevererats i lager.
F6, visar hur gamla bokade fakturor på vald leverantör har bokats. SÖK visar konteringen.
F7, ger möjlighet att fördela kostnaden på flera månader, t ex hyra, telefon. Avräkningskonto från leverantörsregistret.

F8, ger möjlighet att boka av fakturan mot registrerade frakter. Spara med KLAR.

När registreringen är klar tryck **AVBRYT** och ändra funktion till **<UPPDATERING>**, **KLAR**. En leverantörsfakturajournal skrivs nu ut samt verifikationslista. Utbetalningar

## Utbetalningar

Gå in i Utbetalning fakturor under delsystemet Leverantörsreskontra. Du kan skriva ut ett betalningsförslag för att se vilka fakturor som skall betalas. Välj <**UTBETALNINGSFÖRSLAG**>

Genom att trycka **INSERT** i fältet betalningsdag, ges ett datum t.o.m. dagens datum. Det är bara att ändra om man vill ta med betalningar längre fram i tiden, eller endast dagens betalningar.

Ange vilka betalningar du vill se, dvs. betalsätt.

<BANKGIROBETALN>, <PLUSGIROBETALN>, <KONTANT/ CHECK>, <AUTOGIROUPP-DRAG>, <UTBANKG> eller <UTPLUSG>.

Utskriftsval <TILL BILDSKÄRM> eller <TILL SKRIVARE>.

Om du valt; till skrivare, skrivs informationen ut på papper.

Om du istället väljer bildskärm får du upp en bild på skärmen på fakturor som skall utbetalas, den visar även en summa för ej attesterade levfakturor som ej tar hänsyn till betalsätt. Via F5 kan du ändra betalsätt, betaldatum och belopp. KLAR sparar ev. ändringar.

Om du vill betala det som visas på betalningsförslaget.

Välj <utbetaln-uppdatering>, klar

Svara JA på frågan om 'Starta uppdatering'.

Nu skrivs journalen 'Utbetalda leverantörsfakturor' ut.

| [UtbetaIning fakturor] - GOLF          |                  |
|----------------------------------------|------------------|
| :× 12                                  |                  |
| : <u>A</u> rkiv ⊻isa <u>H</u> jälp     |                  |
| Utbetalning fakturor                   |                  |
| UTBETALN-UPPDATERING -                 | Kontoändring F5  |
| URVAL UTDATA                           | Ändra sökvägt F6 |
| Betalvingedan /-20110710 TILL SYDR/ADD | F7               |
| Betainsätt BANKGIROBETALN              | F8               |
| Leverantör                             |                  |
| Fakturan                               | F9               |
| Maxbelopp 3333333333333333333333       | FID              |
|                                        | F11              |
|                                        | F12              |
|                                        |                  |
|                                        |                  |
|                                        |                  |
|                                        |                  |
|                                        |                  |
|                                        | CAP NUM SCRL PRV |
|                                        |                  |

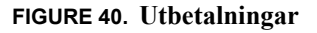

När kvitto kommer från bank/post:

För att uppdatera redovisningen, gå in i Redovisning och Verifikationer. Välj funktion <**UPPDATERING**>. Välj verifikationstyp <**UTBETAL**>. Ändra datum t.o.m. det datum som anges på kvittot från banken/posten, **KLAR**. Svara Ja på frågan om "Uppdatering" och en verifikationslista skrivs ut.

```
Kundinbetalningar
```

## Kundinbetalningar

När kvitto kommer från Bank/Posten på att en kund har betalat sin faktura:

Gå in i Kundreskontra och Inbetalningar.

Välj på de sätt som pengarna har kommit in, ange inbetalningsdatum, **INSERT** ger dagens datum. **KLAR**.

Ange fakturanummer.

Kontrollera att kundinformation och att inbetalt belopp stämmer.

En inbetalning kan ha Fakturastatus: <AUTOBORTBOK> då inbetalt belopp inte underskrider maximala inbetalningsdifferensen (registreras i företagsregistret), <SLUTBETALD>,

<ÖVERBETALD>, <DELBETALNING>, <BORTBOKNING>, <RABATTERAD>,

<OSÄKER FORDRAN>, <ÖVRIGA AVDRAG> och <BORTBOKRÄNTEF> endast vid räntefakturor.

Om fakturanummer saknas kan man gå till kundnummerfältet, ange kundnummer och gå till fakturanummer fältet och trycka SÖK så visas samtliga fakturor för vald kund.

När samtliga inbetalningar är registrerade tryck AVBRYT.

Välj <INBETALNINGSJOURNAL>, svara Ja på "Uppdatering" och en inbetalningsjournal skrivs ut.

Sen får du gå in i Verifikationer under Redovisning och uppdatera **KUNDBET**> så att en verifikationslista skrivs ut.

Om du t.ex. korrigerat en kredit som tar ut en vanlig faktura och totalbeloppet blir noll så skrivs ingen verifikation ut.

| 0  | [Inbetalningar]             | - GOLF        |            |            |                          |          | - 0 <b>- X</b> - |
|----|-----------------------------|---------------|------------|------------|--------------------------|----------|------------------|
| :  | 🗙 🕜 ove 🔔                   |               | a 💼 ko   🕨 | 🗙 🗰 🗔 🖬 🛛  | ∌i +                     |          |                  |
| 1  | <u>A</u> rkiv ⊻isa <u>H</u> | ijālp         |            |            |                          |          |                  |
|    | Inbetalningar               |               |            |            |                          |          |                  |
|    |                             |               | Laborator. | 2011 05 12 |                          |          | F5               |
|    | BANKGIHUBET                 | ALNING +      | Inddat     | 2011-05-13 |                          |          |                  |
| ľ  | Dagtotal                    | 22477.00      | ) SEK      | 1.0000     | Kundsaldo                | 19651.50 | F6               |
|    |                             |               |            |            | A contobelopp            | 0.00     | F7               |
|    |                             |               |            |            |                          |          |                  |
|    | Fakturanı                   | 172001125     | Kundhr     | 100        | Golfshopen i Vadstena AB |          | F8               |
|    | labotalt                    | 2422          | 00 Tel     | 22477.00   | 351 45 VADSTENA          |          | F9               |
|    | muctak                      | 2423.         | 00 10      | 22477.00   | Stina Eklundh            |          |                  |
|    | Fakturastatus               | ÖVRIGA AVDRAG |            |            | 08-444 44 44             |          | F10              |
| I. |                             |               |            |            |                          |          | F11              |
|    |                             |               |            |            |                          |          |                  |
|    |                             |               |            |            |                          |          | F12              |
|    |                             |               |            |            |                          |          |                  |
|    |                             |               |            |            |                          |          |                  |
|    |                             |               |            |            |                          |          |                  |
|    |                             |               |            |            |                          |          |                  |
|    |                             |               |            |            |                          |          |                  |
|    |                             |               |            |            |                          |          |                  |
|    |                             |               |            |            |                          |          |                  |
| H  |                             |               |            |            |                          |          |                  |

FIGURE 41. Inbetalningar

## **Registrering verifikation**

Du har möjlighet att lägga till rader och omboka verifikationer som ännu ej uppdaterats, samt registrera bokföringsorder (Dagbok).

Gå in i Verifikationer under Redovisning.

Välj funktion **<REGISTRERING>**, **KLAR**.

Välj den verifikationstyp du vill ändra, t.ex. <KUNDBET> för Kundinbetalningar, ENTER. SÖK i fältet Vernr.

VÄLJ verifikationsnummer, KLAR.

Om du vill registrera en bokföringsorder (Dagbok) så trycker du SÄTTIN i vernr fältet och väljer sen önskat datum.

OBS att du bara kan lägga till nya rader, inte ändra de rader som systemet redan har skapat.

Ex. om du skall ändra från bankgiro till plusgiro:

Ange kontot för bankgiro, ENTER, ange bankgiro summan i kredit fältet (om tidigare bokad i debet), KLAR, (i Text fältet kan du skriva in t.ex. ombokning).

Ange plusgirokontot, ENTER och skriv in summan i debet. KLAR.

AVBRYT och ändra från <REGISTRERING> till <UPPDATERING> och verifikationen skrivs ut.

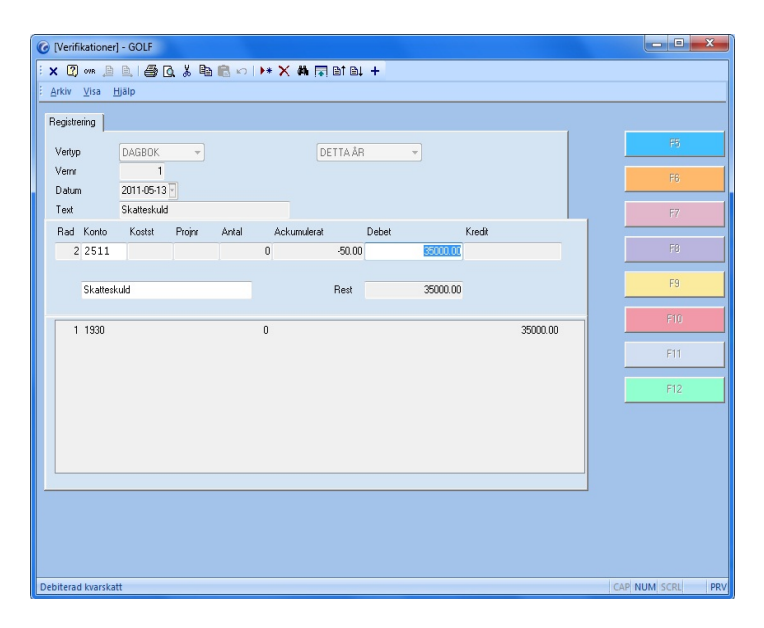

FIGURE 42. Registrering verifikation

# Nya prisetiketter och byte av lagerplats

Lageretiketter och prisetiketter tas vanligen ut i samband med inleveransen, men det finns tillfällen när man kan behöva ta ut nya, exempel vid byte av lagerplats.

Gå in i Lagersystem och Lagerplatser.

Vill du skriva ut nya prisetiketter så trycker du F7 och skriver in artikelnummer samt hur många nya etiketter du vill ha.

Klicka på produkten eller ange artikelnummer. ENTER en ruta med olika lagerplatser kommer upp (om artikeln ligger på flera) VÄLJ lagerplats du vill flytta ifrån.

Ange vilken lagerplats du vill flytta produkten samt hur många, KLAR.

Frågan "Skriv ut lageretikett" ställs, svara ja eller nej. Om Ja så skrivs nya lageretiketter ut.

| 🕝 [Lagerplatser] - GOLF                |                 |                    |                |                  |
|----------------------------------------|-----------------|--------------------|----------------|------------------|
| : × 🛛 🚥 🗎 🗎 🎒 🖪                        | š 🖻 🛍 🕫   🕨 🗙 👫 | 🖬 bi bi +          |                |                  |
| <u>EArkiv ⊻isa Hjälp</u>               |                 |                    |                |                  |
| Lagerplatser                           |                 |                    |                |                  |
| Lager 00                               | Centrallagret   |                    |                | F5               |
|                                        |                 |                    |                | F6               |
| Artikelnummer                          | Benämning       | Lagerplats/Buffert | Lagersaldo Enh |                  |
| 1682093                                | BL250           |                    | U              | F7               |
| G Prisetikett                          |                 |                    |                | F8               |
| Artikelnummer                          | Antal Etikett   |                    |                | F9               |
| 1682093<br>MID JERVAA H EICKOR, BL3 ED | 1 LAYOUT 2 -    |                    |                |                  |
| MIDJEBTAA H-FICKUN BE? 30              |                 |                    |                | F10              |
|                                        |                 |                    |                | F11              |
|                                        |                 |                    |                | F12              |
|                                        |                 |                    |                |                  |
|                                        |                 |                    |                |                  |
|                                        |                 |                    |                |                  |
|                                        |                 |                    |                |                  |
|                                        |                 |                    |                |                  |
|                                        |                 |                    |                |                  |
|                                        |                 |                    |                | CAP NUM SCRL PRV |

FIGURE 43. Nya prisetiketter

Ändra utpris

•

# Ändra utpris

Gå in i Artikelregistret.

Ange artikelnummer, ENTER.

SÖK om du inte vet artikelnumret.

Gå till Utpris fälten och ändra priset till det rätta för varje prislista.

Alternativ gå till fältet utpriskod och tryck SÖK för upplagda priskoder eller tryck SÄTTIN för att lägga upp en ny.

| 6 [Artikelregister] -   | GOLF                   |                  |            |             |          |              | x    |
|-------------------------|------------------------|------------------|------------|-------------|----------|--------------|------|
| : × 🕐 🕬 🖻 🖻             | .   🗿 🖪 👗 🖻 💼 🕬        | ▶* X 桷 🖬         | etel +     |             |          |              |      |
| Erkiv ⊻isa <u>Hj</u> äl | p                      |                  |            |             |          |              |      |
| Altožet Durina I        |                        | _                |            |             |          |              |      |
| Annark   Uvngt          |                        |                  |            |             |          | Draduktinto  | re l |
| Artikelnr               | 4040                   | Utpris 1 📔 👻     | 249.00     | Lispkvant   | 176      | FIGUAKano    | F3   |
| Benämning 1             | Häftapparat ARQ        | 2 👻              | 199.00     | Lagersaldo  | 176      | Leverantör   | F6   |
| Benämning 2             | Blåmetallic/Vit        | 3 🚽              | 78.75      | Order       | 0        |              |      |
| Sökbegrepp              | HÄFTAPPARAT ARQ        | 4 -              | 0.00       | Eeställt    | 0        | Lager        | F7   |
|                         |                        | 5 👻              | 0.00       | Eresiv      | 0        |              |      |
| Ersartikel              | 4012                   | Utpriskod        |            | Model       |          | Kampanj      | F8   |
| EAN-code                | 0200000010669          | Prisdatum        | 2008-05-05 | Farg        |          | TORAL        |      |
|                         |                        | Kalkyityp        | FIFOPRIS - | Storlek     |          |              | F3   |
| Kvanttabel              | PU1 Kontorsprodukter   | Kalk-pns         | 78.75      | Prisandring | INGEN -  | F10          |      |
| Mix & Match             | 104 045                | FIFU-pris        | 78.75      | Inventering | INGEN +  |              |      |
| Lagerplats              | ASI BIS                | Seninpris        | /8./2      |             |          | F11          |      |
| Burren                  | IE01 Dahlmana D        | ali 8 October 40 |            | FUNKTIONER  | 14050    |              |      |
| Eorland abel            | Daninans bi            | uk & Unisiag Ab  |            | Struktur    | NORMAL - | F12          |      |
| Producent               |                        |                  |            | Variant     | NEL -    |              |      |
| Artarupp                | 1000 10 Kontorsprode   | ukter            |            | Serienr     | NEJ      |              |      |
| Statistik               | KON Kontorsvaruhandeln |                  |            | Status      | AKTIV    |              |      |
| Artikelinfo             |                        |                  |            |             |          |              |      |
|                         |                        |                  |            |             |          |              |      |
|                         |                        |                  |            |             |          |              |      |
|                         |                        |                  |            |             |          |              |      |
|                         |                        |                  |            |             |          |              |      |
|                         |                        |                  |            |             |          | CAP NUM SCRL | PRV  |

FIGURE 44. Ändra utpris

Inköpsorder med varianter

## Inköpsorder med varianter

Gå in i Inköpsorder under Inköpssystem.

Ange leverantörsnummer, SÖK för att hitta rätt leverantör.

Tryck SÄTTIN för nytt ordernummer. KLAR och du kommer till orderraderna.

Ange artikelnumret för Var-basen, ENTER. Skriv in antal för det du skall köpa in, ENTER, kontrollera priset och KLAR.

| 🕝 Varianter    |                  |                  |     |               |                  |         | • ×     |           |
|----------------|------------------|------------------|-----|---------------|------------------|---------|---------|-----------|
|                |                  |                  |     | 1             |                  |         |         | Ändra EAN |
| fodell/Färg    | Benämning1       | Benämning2       | Enh | EAN           | Artikelnummer    | Storlek | Antal 🔶 | 80        |
| 53013108300 83 | Byxa hantverk me | 100% bomuliscan  | ST  | 7330509298855 | 153013108300-C   | C146    | Ċ.      | FD        |
| 53013108300 83 | Byxa hantverk me | 100% bomullscan  | ST  | 7330509298862 | 153013108300-C   | C148    | 0       |           |
| 53013108300 83 | Byxa hantverk me | 100% bomullscan  | ST  | 7330509298879 | 153013108300-C   | C150    | 0       | 87        |
| 53013108300 83 | Byxa hantverk me | 100% bomuliscan  | ST  | 7330509298886 | 153013108300-C   | C152    | 0       |           |
| 53013108300 83 | Byxa hantverk me | 100% bomullscan  | ST  | 7330509298893 | 153013108300-C   | C154    | 0       | FB        |
| 53013108300 83 | Byxa hantverk me | 100% bomullscan  | ST  | 7330509298909 | 153013108300-C   | C156    | 0       |           |
| 53013108300 83 | Byxa hantverk me | 100% bomuliscan  | ST  | 7330509298916 | 153013108300-C   | C158    | 0       | F9        |
| 53013108300 83 | Byxa hantverk me | 100% bomuliscan  | ST  | 7330509298664 | 153013108300-C44 | C44     | 0 =     |           |
| 53013108300 83 | Byxa hantverk me | 100% bomullscan  | ST  | 7330509298671 | 153013108300-C46 | C46     | 0       | F10       |
| 53013108300 83 | Byxa hantverk me | 100% bornullscan | ST  | 7330509298688 | 153013108300-C48 | C48     | 0       |           |
| 53013108300 83 | Byxa hantverk me | 100% bomullscan  | ST  | 7330509298695 | 153013108300-C50 | C50     | 0       | F11       |
| 53013108300 83 | Byxa hantverk me | 100% bomullscan  | ST  | 7330509298701 | 153013108300-C52 | C52     | 0       |           |
| 53013108300 83 | Byxa hantverk me | 100% bomuliscan  | ST  | 7330509298718 | 153013108300-C54 | C54     | 0       | F12       |
| 53013108300 83 | Byxa hantverk me | 100% bomuliscan  | ST  | 7330509298725 | 153013108300-C56 | C56     | 0       |           |
| 53013108300 83 | Byxa hantverk me | 100% bomullscan  | ST  | 7330509298732 | 153013108300-C58 | C58     | 0       |           |
| 53013108300 83 | Byxa hantverk me | 100% bomuliscan  | ST  | 7330509298749 | 153013108300-C60 | C60     | 0       |           |
| 53013108300 83 | Byxa hantverk me | 100% bomuliscan  | ST  | 7330509298794 | 153013108300-D   | D100    | 0       |           |
| 53013108300 83 | Byxa hantverk me | 100% bomullscan  | ST  | 7330509298800 | 153013108300-D   | D104    | 0       |           |
| 53013108300 83 | Byxa hantverk me | 100% bomullscan  | ST  | 7330509298817 | 153013108300-D   | D108    | 0       |           |
| 53013108300 83 | Byxa hantverk me | 100% bomullscan  | ST  | 7330509298824 | 153013108300-D   | D112    | 0       |           |
| 53013108300 83 | Byxa hantverk me | 100% bomullscan  | ST  | 7330509298831 | 153013108300-D   | D116    | 0 -     |           |
| •              |                  |                  | 111 |               |                  |         | •       |           |

FIGURE 45. Variant inköpsorder

Du får nu upp en ny ruta där du anger antal för varje variant som du skall köpa in, KLAR och raderna sparas.

När du har registrerat alla artiklar som skall med på beställningen så skriver du ut eller skickar beställningen till leverantören.

När artiklarna kommit hem så går du in i Inleveransregistrering, anger leverantörens nummer, SÄTTIN för nytt följesedelsnummer och skriver in leverantörsfakturanumret, KLAR och du kommer till raderna.

Ange var-bas numret, ENTER, VÄLJ rätt inleverans i rutan som kommer upp. Kontrollera pris, KLAR.

Nu kommer samma ruta upp som vid beställningen, kontrollera att det är rätt antal för varje variant och KLAR, ange eventuell lagerplats, KLAR.

När alla artiklar är registrerade så trycker du KLAR, välj utskrift <INGEN> eller <KONTROL-LISTA>, KLAR.

Ange datum för inleveransen, dagens datum är föreslaget, välj Funktion <**UPPDATERING**> och lagersaldot uppdateras och du får en lagertransaktionslista samt verifikationslista utskriven.

Recept

# Recept

Lägga upp en recept artikel. Gå in i Artikelregistret.

Ange önskat artikelnummer, tryck SÄTTIN. Välj om du vill kopiera från en artikel eller AVBRYT om du inte vill det.

Gå direkt till Struktur i högra hörnet, ändra från <NORMAL> till <RECEPT>, ENTER.

Gå tillbaka och skriv in benämning, leverantör och artikelgrupp.

I fältet "Recept kundnr" kan du ange ett kundnummer. Detta för att om en av komponenterna som skall läggas till i receptet finns upplagt i ett kundavtal så kommer kundavtalets pris/rabatt att gälla på komponenten för just den kund du anger här.

| 🕝 [Artikelregister] -  | GOLF          |                      |                     |                  |
|------------------------|---------------|----------------------|---------------------|------------------|
| Arkiv Visa Hjäl        | p             |                      |                     |                  |
| × 🕐 ove 🖻 🖻            |               | ▶ * X 44 🔽 BIB↓ +    |                     |                  |
| Allmänt Övrigt         |               |                      |                     |                  |
| 1-21                   |               |                      |                     | 85               |
| Artikelnr              | 4029          | Utpris 1             | Dispkvant U         |                  |
| Benamning 1            | Recept Test   | 2 _                  | Lagersaldo 0        | F6               |
| Benamning 2            |               |                      | Urder U             |                  |
| Sokbegrepp             | RECEPT TEST   | 4                    | Bestalt             | F7               |
| E                      |               | 5                    | E) resrv 0          |                  |
| Ersattkel              |               | Utpriskod            | Modell              | 18               |
| EAN-code               |               | Prisdatum 2005-08-21 | Farg                | F9               |
|                        |               |                      | ропек               |                  |
| Kvanttabel             |               | Kak-pris             | Misandring INGEN -  | F10              |
| Lagerplats             |               | FIFU-pris            | Inventering INGEN * |                  |
| Burren                 |               | Seninpris            | CINICTION CD        | F11              |
| Leverantor             | I lest Levera | ntor                 | FUNKTIONER          |                  |
| Hecept kundnr          | Goirsnopen    | Vadstena Ab          | Anvandning LAGEH +  | F12              |
| Adapter                | 0000 1 Duur   |                      | Silukur HELEPI V    |                  |
| Angrupp                | auau i necept |                      | Vallant NEJ         |                  |
| Statistik<br>Addustate |               |                      | Chaker AKTRA        |                  |
| Ankeinio               |               |                      |                     |                  |
|                        |               |                      |                     |                  |
|                        |               |                      |                     |                  |
|                        |               |                      |                     |                  |
|                        |               |                      |                     |                  |
|                        |               |                      |                     |                  |
|                        |               |                      |                     | CAP NUM SCRL PRV |

FIGURE 46. Receptartikel

Du behöver inte ange något utpris, men tryck **SÄTTIN** i prisdatum för dagens datum. I Kalkyltyp så kan du välja **<AUTOUTPRIS>**, vilket innebär att receptets utpriser kommer att bli summan av komponenternas utpris.

Gå till fliken Övrigt och ange genre och enhet, KLAR, gå till F6- Leverantörsuppgifter och ange enheten där. KLAR och AVBRYT.

KLAR igen sparar recept artikeln.

Komponenter i recept

## Komponenter i recept

Nu kommer vi till uppläggningen av komponenterna. Gå till Receptregistret under Lagersystem.

Skriv in eller SÖK på receptets artikelnummer, ENTER, KLAR.

| 6 [Receptregister] - GOLF |                    |          |          |            |      |       |            |        |
|---------------------------|--------------------|----------|----------|------------|------|-------|------------|--------|
| : × 🕐 👓 🗎 🗎 🎒 🗋           | 🌡 🖻 🛍 🗠 🕨 🗙        | M 🔽 I    | et et +  |            |      |       |            |        |
| <u>EArkiv ⊻isa Hj</u> älp |                    |          |          |            |      |       |            |        |
| Receptregister            |                    |          |          |            |      |       | _          |        |
| Artikelnr                 | Benämning          | Kalkylty | φ.       | Kalkylpris |      | Enhet |            | 10     |
| 4029                      | Recept Test        | AUTOL    | JTPRIS 👻 |            | 0.00 | STS   |            | FG     |
| Komponentnummer           | Benämning          | Enh      | Antal    | Kalkylpris | 0.00 | Utskr |            | F7     |
| 4008956                   | A A Leggings Logga | PAR      | 1        |            | 0.00 | FAK   |            | F8     |
|                           |                    |          |          |            |      |       |            | F9     |
|                           |                    |          |          |            |      |       |            |        |
|                           |                    |          |          |            |      |       | f          | 11     |
|                           |                    |          |          |            |      |       | <u> </u>   | 12     |
|                           |                    |          |          |            |      |       |            |        |
|                           |                    |          |          |            |      |       |            |        |
|                           |                    |          |          |            |      |       |            |        |
|                           |                    |          |          |            |      |       |            |        |
|                           |                    |          |          |            |      |       |            |        |
|                           |                    |          |          |            |      |       | CAP NUM SC | RL PRV |

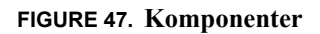

I fältet "Komponentnummer" kan du SÖKA för att få upp artikelsöken, eller skriv in artikelnummer och INSERT. Välj vilka artiklar som skall ingå i receptet som komponenter.

Ange antal för varje artikel och i togglen "Utskr" kan du välj om komponenten skall komma med på alla utskrifter, endast plocklistor, fakturor eller om de inte skall synas alls. För beloppsartiklar kan Utskr endast vara <**NEJ**> eller <**FAK**>. **KLAR** lagrar komponenten.

Du kan också ange en var-bas som komponentartikel. Dock så måste en vanlig artikel läggas till som komponent innan, och endast en var-bas per recept.

Vid försäljning av recept som innehåller en var-bas så kommer en ruta upp där du får välja vilken eller vilka varianter som skall säljas. När variant är vald så byts var-basen ut till variantartikeln i den ordern.

Kortbetalning Babs

## **Kortbetalning Babs**

När du startar butiksorder och plussar ner en rad så ansluts terminalen, detta kan ta några sekunder, kortläsaren visar då "Ny kund" i displayen när det är klart.

| 🕝 [Butiksorder] - GOLF                                           |                                |
|------------------------------------------------------------------|--------------------------------|
| : × ② ∞ 鳥 鳥   番 Q 🐰 🖻 📾 🕫 🕬 🕨 🗙 🗰 🖬 🖬 🖬 🖬 🖬 🖬 +                  |                                |
| ≟ <u>A</u> rkiv <u>V</u> isa <u>H</u> jälp                       | 41.24                          |
| Kassan                                                           | Aimant                         |
| Kund Order Ref/Mnr Kas                                           | ssa Sälj Butik Historik F5 Bok |
| K KONTANTKUND 988500 1                                           | 100 00 Rab-koder F6 Present    |
| Ded Attildermover Designing Designing? Actal Each Acta Dah% D.C. | Poloco                         |
| 2                                                                | 0.00 Plocklista F7             |
|                                                                  | Rabatter F8                    |
| 1 1 Point Test 1 ST 15.00 0.0                                    | 15.00 Ändra rad F9             |
|                                                                  |                                |
|                                                                  | Beställda F10                  |
|                                                                  | Returer F11                    |
|                                                                  | Patitization E12               |
|                                                                  |                                |
|                                                                  | 15.00                          |
| Avdrag 0.00                                                      |                                |
| Konlanter                                                        | Katternind                     |
| Betalkort                                                        |                                |
| Litet kvitto 💌                                                   | 1E DO                          |
|                                                                  | -13.00                         |
|                                                                  | CAP NUM SCRL PRV               |

FIGURE 48. Terminalen ansluten

När terminalen startats så får kunden sätta i / dra sitt kort och knappa in koden.

| 🕝 [Butiksorder] - GOLF   |                              |               |       |       |        |       |            |       |               |            |         | - • ×            |
|--------------------------|------------------------------|---------------|-------|-------|--------|-------|------------|-------|---------------|------------|---------|------------------|
| 🗙 🕐 om 🗈 🗎 🖉             | 0 X h 🖻 🕫                    | i 🕨 🗙 🗰 🖬 🖬 🖬 | at +  |       |        |       |            |       |               |            |         |                  |
| Arkiv ⊻isa <u>Hj</u> älp |                              |               |       |       |        |       |            |       |               |            |         |                  |
| Kassan                   |                              |               |       |       |        |       |            |       |               |            |         | Almänt           |
| Kund                     | Orc                          | ler Ref/Mnr   |       |       |        |       |            | Kassa | Sälj Butik    | Historik   | F5      | Bok              |
| K KONTA                  | ANTKUND                      | 988495        |       |       |        |       |            | 1     | 100 00        | Rab-koder  | F6      | Present          |
| Rad Artikelnummer        | Benämning                    | Benämning2    | Antal | Enh   | À-pris |       | Rab% R     | S Bei | 000           | Diocklisto |         |                  |
| 3                        |                              |               |       |       |        |       |            |       | 0.00          | FIUCKIISIA |         |                  |
|                          |                              |               |       |       |        |       |            |       |               | Rabatter   | F8      |                  |
| 1 2<br>2 PANT            | Coca Cola 0.5 I<br>Pant 1 :- |               |       | ST    |        | 19.00 | 0.0<br>0.0 |       | 19.00<br>1.00 | Ändra rad  | F9      |                  |
|                          |                              |               |       |       |        |       |            |       |               | Boctällde  | E10     |                  |
|                          |                              |               |       |       |        |       |            |       |               | Destanda   | FIU     |                  |
|                          |                              |               |       |       |        |       |            |       |               | Returer    | F11     |                  |
|                          |                              |               |       |       |        |       |            |       |               | Ret/Medlem | F12     |                  |
|                          |                              |               |       |       |        |       |            |       | 20.00         |            |         |                  |
|                          |                              |               |       |       |        |       |            |       | 20.00         |            |         |                  |
| Avdrag                   |                              | 0.00          |       |       |        |       |            |       |               |            |         |                  |
| Betalkort                |                              | _             |       |       |        |       |            |       |               | Korti      | erminal | <b>^</b>         |
|                          |                              |               |       | _     |        |       |            |       |               | SÄTT I /   | DRA K   | ORT              |
| Litet kvitto 🔻           |                              |               |       | Tilba | ka     |       |            | -1    | 20.00         |            |         | •                |
|                          |                              |               | _     | _     | _      | -     | _          | -     |               | _          |         | CAP NUM SCRL PRV |
|                          |                              |               |       | -     |        |       |            |       |               |            |         |                  |

FIGURE 49. Sätt i kort

Kortbetalning Babs

| kiv <u>V</u> isa <u>Hj</u> älp |                             | the second second |       |              |        |       |        |                  |            |           |         |
|--------------------------------|-----------------------------|-------------------|-------|--------------|--------|-------|--------|------------------|------------|-----------|---------|
| ssan                           |                             |                   |       |              |        |       |        |                  |            |           | Almänt  |
| lund                           | Orde                        | er Ref/Mnr        |       |              |        |       |        | Kassa Sälj Butik | Historik   | F5        | Bok     |
| KON'                           | FANTKUND                    | 988502            |       |              |        |       |        | 1 100 00         | Rab-koder  | F6        | Present |
| ad Artikelnummer               | Benämning                   | Benämning2        | Antal | Enh          | À-pris |       | Rab% R | S Belopp         | Plocklista | F7        |         |
| 3                              | GODKÄNT KORT                |                   |       |              |        |       |        | 0.00             | Rabatter   | F8        |         |
| 1 2<br>2 PANT                  | Coca Cola 0.51<br>Part 1 :- |                   |       | 1 ST<br>1 ST |        | 19.00 | 0.0    | 19.00<br>1.00    | Ändra rad  | F9        |         |
| 2                              |                             |                   |       |              |        | 1.00  |        | 1.00             | Beställda  | F10       |         |
|                                |                             |                   |       |              |        |       |        |                  | Deturor    |           |         |
|                                |                             |                   |       |              |        |       |        |                  | Returer    |           |         |
|                                |                             |                   |       |              |        | _     |        |                  | Ret/Medlem | F12       |         |
|                                |                             |                   |       |              |        |       |        | 20.00            |            |           |         |
| wdrag<br>ontanter              |                             | 0.00              |       |              |        |       |        |                  |            |           |         |
| letalkort                      | _                           | _                 |       |              |        |       |        |                  | Kor        | tterminal | *       |
| itet kvitto 🔻                  |                             |                   |       | Tilba        | ka     |       |        | -20.00           | AVVAK      | TA BEL    | OPP     |

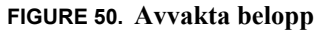

Gå ner till Betalkorts fältet och ange det belopp som skall betalas med kort. För betalning med flera kort, tryck **INSERT** i betalkortsfältet.

| G [Butiksorder] - GOLF                                                  |                  |
|-------------------------------------------------------------------------|------------------|
| :× (2)                                                                  |                  |
| : Arkiv Visa Hilaip                                                     | AllerZet         |
| Kassan                                                                  | Aimant           |
| Kund Order Ref/Mnr Kassa Sälj Butik                                     | Bok              |
| K KONTANTKUND 988500 1 100 00                                           | Present          |
|                                                                         | · · ·            |
| Had Antkelnummer Benamning Benamning2 Antal Enh A-pills Hab% H S Belopp |                  |
| GODKÄNT KORT FO                                                         | 1                |
| 1 1 PointTest 1 ST 15.00 0.0 15.00                                      |                  |
|                                                                         |                  |
| C Kortbetalning                                                         |                  |
| FII                                                                     | 1                |
|                                                                         |                  |
| F12                                                                     |                  |
|                                                                         |                  |
|                                                                         |                  |
| Avdag 0.00 GODKÄNT KORT                                                 |                  |
| Betakot 15.00 Kotternina                                                | al *             |
| Visa Cied<br>SEK 15.0                                                   | 0                |
| Litet kvito - Tilbaka 0.00 VÄLJ                                         |                  |
| KONTO K                                                                 | REDII -          |
| GODKANT KORT                                                            | CAP NUM SCRL PRV |

FIGURE 51. Konto/kredit

Nu ska kunden ange om köpet skall belasta kontot eller kredit, om kund inte har kredit kort så skall kunden här godkänna beloppet. Här kan kunden även gör ett signatur köp.

Om kortet är giltigt och kunden gör ett signaturköp skrivs två kvitton ut, ett till kunden och ett som butiken behåller, detta skall kunden skriva under, ett så kallat signaturköp.

### LATHUNDAR

Kortbetalning Babs

| 🕐 ove 🚊 🗎 🎒                   |                              |             | bt +  |              |            |                     |         |               |             |         |
|-------------------------------|------------------------------|-------------|-------|--------------|------------|---------------------|---------|---------------|-------------|---------|
| kiv <u>v</u> isa <u>m</u> aip |                              |             |       |              |            |                     |         |               |             | Almänt  |
| issan  <br>Kund               | Ord                          | der Ref/Mnr |       |              |            |                     | Kassa S | Sälj Butik    | P6          | Bok     |
| KONTA                         | NTKUND                       | 988503      |       |              |            |                     | 1 1     | 100 00        | F6          | Present |
| Rad Artikelnummer             | Benämning                    | Benämning2  | Antal | Enh          | À-pris     | Rab% R              | S Belo  | ipp           | F7          |         |
| 3                             |                              |             |       |              |            |                     |         | 0.00          | F8          |         |
| 1 2<br>2 PANT                 | Coca Cola 0.5 I<br>Pant 1 :- |             |       | 1 ST<br>1 ST | 19<br>1    | 1.00 0.0<br>.00 0.0 |         | 19.00<br>1.00 | F9          |         |
|                               |                              |             |       | G Ko         | rthetalnin | 1                   |         |               | FIO         |         |
|                               |                              |             |       | 0100         |            | 9                   |         |               | F11         |         |
|                               |                              |             |       |              |            |                     |         |               | F12         |         |
|                               |                              |             |       |              |            |                     |         |               |             |         |
| wdrag                         |                              | 0.00        |       | _            |            |                     |         |               |             |         |
| lontanter<br>letalkort        |                              | 20.00       |       |              |            |                     |         |               | Korttermina | al      |
| itet kvitto 🔻                 |                              |             |       | Tilba        | ka         |                     |         | 0.00          | KONTROLL P. | AGAR    |
|                               |                              |             |       | _            | _          |                     | _       |               |             |         |

FIGURE 52. Kontroll pågår

En kontroll sker om kort och pinkod är korrekt. Om detta godkänns så skrivs kvitto ut och du kan ta emot en ny kund.

NK Nyckeln

## NK Nyckeln

Startsida, Saldo förfrågan görs via F8, efterregistrering av poäng görs via F9, se "Efterregistrering av poäng." på sidan 2-49.

| G [Mediabutik] - GOLF                                                          |                  |
|--------------------------------------------------------------------------------|------------------|
| ·× ② ∞                                                                         |                  |
| E Arkiv Visa Hjälp                                                             |                  |
| Kassan                                                                         |                  |
| Kund Otder Ref/Mrr Kassa Säij Butik Historik                                   | F5               |
| K Kontantkund 808167 K01 100 00 Rab-koo                                        | ler F6           |
| Red Artkeknummer Benämning Benämning2 Antal Enh Äpris Rab% R S Belopp Sibljøre | F7               |
| NKSald                                                                         | o F8             |
| NK-Bon                                                                         | is F9            |
| Beställd                                                                       | a F10            |
| Returer                                                                        | F11              |
| Re/Med                                                                         | lem F12          |
|                                                                                | NK-Nyckeln       |
|                                                                                |                  |
| 0.00                                                                           |                  |
| 0.00                                                                           |                  |
| Kontanker                                                                      |                  |
| Betalkort                                                                      | Kotterminal      |
|                                                                                | Tack             |
| Litet kvito - Tilbaka 0.00 sä                                                  | TT I / DRA KORT  |
|                                                                                | CAP NUM SCRL PRV |

FIGURE 53. Startsida

Saldoförfrågan görs via F8 (markören i artikelnummerfältet), Bonus via F9. Medlemsnummer kan anges manuellt, eller så använder kunden sitt kort.

| 🕝 [Mediabutik] - GOLF    |                 |             |                  |              |            | - • ×            |
|--------------------------|-----------------|-------------|------------------|--------------|------------|------------------|
| : 🗙 🕜 🚥 🗎 🗎 🎒            | Q 👗 🖻 💼 🕬 l     | )* 🗙 👫 🗔 BT | B† +             |              |            |                  |
| <u>EArkiv ⊻isa Hjälp</u> |                 |             |                  |              |            |                  |
| Kassan                   |                 |             |                  |              |            |                  |
| Kund                     | Order           | Ref/Mnr     |                  | Kassa        | Sälj Butik | Print status F5  |
| K Kontant                | kund            | 808167      |                  | K01          | 100 00     | Rensa status F6  |
|                          |                 |             |                  |              |            |                  |
| Had Artikelnummer        | Benamning       | Benamning2  | Antal Enh A-pri: | Hab% H S Bei | 0.00       | F7               |
| G Nk-nyckeln saldoförfr  | rågan           | ×           | •                |              | 0.00       | FB               |
|                          | -               |             |                  |              |            |                  |
| Namn CH                  | ARLOTTE ASPLUND |             |                  |              |            | F9               |
| Medlemsnummer 40         | 15965751        |             |                  |              |            | F10              |
| Tilgängliga poäng        | 0               |             |                  |              |            |                  |
| Foangvarde i SEK         | 0.00            |             |                  |              |            | F11              |
| Favoritavdelning NE      | 23              |             |                  |              |            | F12              |
| Nivå SV.                 | ART             |             |                  |              |            |                  |
| L                        |                 |             |                  |              |            | NK-Nyckeln       |
|                          |                 |             |                  |              |            |                  |
|                          |                 |             |                  |              |            |                  |
|                          |                 |             |                  |              | 0.00       |                  |
| Audra                    |                 | 0.00        |                  |              |            |                  |
| Kontanter                |                 | 0.00        |                  |              |            |                  |
| Betalkort                |                 |             |                  |              |            | Kortterminal     |
|                          |                 |             |                  |              |            | Välkommen        |
| Litet kvitto 👻           |                 |             | Tilbaka          |              | 0.00       |                  |
|                          |                 |             |                  |              |            |                  |
| bonuskort registrerat    |                 |             |                  |              |            | CAP NUM SCRL PRV |

FIGURE 54. Saldoförfrågan

Via F5 skriver du ut ett saldokvitto och F6 rensar saldoförfrågan.

### LATHUNDAR

NK Nyckeln

| G [Mediabutik] - GOLF       |                        |                         |                  |                   |
|-----------------------------|------------------------|-------------------------|------------------|-------------------|
| : × 🕐 🚥 🖻 🖻 🖪 🗛 🦄           | 🗈 🕫 🕨 🗙 🗰 🖬 🖬 🖬 🕂 +    |                         |                  |                   |
| Arkin Vira Hišlo            |                        |                         |                  |                   |
| - Turn Turn Theb            |                        |                         |                  |                   |
| Kassan                      |                        |                         |                  |                   |
|                             |                        |                         | []               | 85                |
| Kund                        | Order Ref/Mnr          |                         | Kassa Sälj Butik |                   |
| K Kontantkund               | 808167                 |                         | K01 100 00       | 59                |
|                             |                        |                         | -                |                   |
| Rad Artikelnummer Benämning | Benämning2 Antal       | Enh Àrpris Rab% R       | S Belopp         | F7                |
| 2                           |                        |                         | 0.00             |                   |
| Väntar på b                 | onuskort               |                         |                  | FB                |
| 1 9789170532023 Banks Gunil | la Den mystiska besöka | 1 BB 239.00 20.0 B      | 191.20           |                   |
|                             | -                      |                         |                  | F9                |
|                             |                        |                         |                  |                   |
|                             |                        | NK-Nuckeln nošnouttan   |                  | FIO               |
|                             |                        | • The Hydrein pounguing |                  |                   |
|                             |                        | Medlemanr               |                  | F11               |
|                             |                        |                         |                  |                   |
|                             |                        |                         |                  | F12               |
|                             |                        |                         |                  | NIK Markala       |
|                             |                        |                         |                  | NK-Nyckein        |
|                             |                        |                         |                  |                   |
|                             |                        | Väntar på bonuskort     |                  |                   |
|                             |                        |                         |                  |                   |
|                             |                        |                         | 191.00           |                   |
|                             |                        |                         |                  |                   |
| Avdrag                      | 0.00                   |                         |                  |                   |
| Kontanter                   |                        |                         |                  | Kottaminal        |
| Betalkort                   |                        |                         |                  | NK-Nuckala föret  |
|                             |                        |                         |                  | Tack              |
| Litet kvitto 👻              |                        | Tilbaka                 | -191.00          | SÄTT I / DRA KORT |
|                             |                        |                         | 101.00           | -                 |
| Vintar nå honurkort         |                        |                         |                  | CAD NUM SCOL DOV  |
| vantar pa sonaskort         |                        |                         |                  | COV NUM SCRE PRV  |

FIGURE 55. Poänguttag

Poänguttag. För att göra ett poänguttag ställer du markören i "Avdrags" fältet och trycker på **F8-** Poäng uttag.

| 🕝 [Mediabutik] - GOLF    |                 |           |            |         |           |        |        |           |       | ار ما                           | X          |
|--------------------------|-----------------|-----------|------------|---------|-----------|--------|--------|-----------|-------|---------------------------------|------------|
| : 🗙 😰 018 🔎 🖳            | a 🛛 🕺 🖻 🖻       | 10 D+ X 4 | h 🗊 Bî B   | l +     |           |        |        |           |       |                                 |            |
| <u>Arkiv ⊻isa Hjälp</u>  |                 |           |            |         |           |        |        |           |       |                                 |            |
| Kassan                   |                 |           |            |         |           |        |        |           |       |                                 |            |
|                          |                 |           | 0.00       |         |           |        |        | K 017     |       | Print status F5                 |            |
| Kund<br>K Kon            | tasticusd       | 01001     | Her/Mnr    |         |           |        |        | Kassa Sal | BURK  |                                 |            |
| R ROI                    |                 | 000170    |            |         |           |        |        | K01 100   | 00    | F6                              |            |
| Rad Artikelnummer        | Benämning       | Benämnir  | ng2        | Antal B | inh Àpris |        | Rab% R | S Belopp  |       | FZ                              |            |
| 2                        |                 |           |            | 0       |           | 0.00   |        |           | 0.00  |                                 |            |
| 🕝 Nk-nyckeln poäng       | guttag          | ×         |            |         |           |        |        |           |       | FB                              |            |
|                          |                 |           | terkomsten | 1.1     | 3B        | 358.00 | 0.0    | 3         | 58.00 |                                 |            |
| Namn                     | GRIGORIOS ZEVGA | RAS       |            |         |           |        |        |           |       | F9                              |            |
| Medlemsnummer            | 4014075552      |           |            |         |           |        |        |           |       | E10                             |            |
| Tilgängliga poäng        | 65000           |           |            |         |           |        |        |           |       |                                 |            |
| Poängvärde i SEK         | 1300.00         |           |            |         |           |        |        |           |       | F11                             |            |
| Kortet har giltigt avtal | JA              |           |            |         |           |        |        |           |       |                                 |            |
| Favoritavdelning         | NEJ             |           |            |         |           |        |        |           |       | F12                             |            |
| Nivå                     | VIT             |           |            |         |           |        |        |           |       | NK Norderle                     |            |
| Poänguttag i SEK         | 200.00          |           |            |         |           |        |        |           |       | Norm CDICODIOS 7                | EVICADAC   |
| Poänguttag i poäng       | 1000            |           |            |         |           |        |        |           |       | Mnr 4014075552                  | L V GATING |
| L                        |                 |           |            |         |           |        |        |           |       | Giltigt avtal JA                |            |
|                          |                 |           |            |         |           |        |        | 250       | 00    | Favoritavd NEJ                  |            |
|                          |                 |           |            |         |           |        |        | 300       | .00   | Nivà VIT<br>Tilordo noing 65000 |            |
| Avdrag                   |                 | 0.00      |            |         |           |        |        |           |       | Tillgodo kr 1300.00             |            |
| Kontanter                |                 |           |            |         |           |        |        |           |       | Kottamical                      |            |
| Betalkort                |                 |           |            |         |           |        |        |           |       | Kontennindi                     |            |
|                          |                 |           |            |         |           |        |        |           |       | Välkommen                       |            |
| Litet kvitto 🔻           |                 |           |            |         | ilbaka    |        |        | -358      | .00   |                                 |            |
|                          |                 |           |            |         |           | _      | _      | _         |       | 1                               |            |
|                          |                 |           |            |         |           | _      | _      |           | _     | CAP NUM SCRI                    | PR\        |

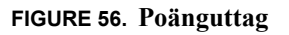

Kunden använder sitt kort eller så anger du medlemsnummer. Ange poänguttaget i SEK (endast jämna hundratal) eller i poäng (hela multiplar av 5000). NK Nyckeln

| 🕜 [Medi | abutik] - GOLF |              |               |       |            |                  |                 |         |
|---------|----------------|--------------|---------------|-------|------------|------------------|-----------------|---------|
| × 🕐     | om 🗈 🖹 🖨 [     | 3. 2 10 10 1 | o 🕨 🗙 🗰 🖬 🖬   | ₽1 +  |            |                  |                 |         |
| : Arkiv |                |              |               |       |            |                  |                 |         |
| Kassan  |                |              |               |       |            |                  | Presentkort E5  |         |
| Kund    | Kantanthi      | 0            | Irder Ref/Mnr |       |            | Kassa Sälj Butik | Treasmoot Ta    |         |
| ĸ       | Kunitaniku     | ing          | 000171        |       |            | K01 200 00       | F6              |         |
| Rad     | Artikelnummer  | Benämning    | Benämning2    | Antal | Enh À-pris | Rab% R S Belopp  | Annat F7        |         |
| 1       |                |              |               | 0     |            | 0.00 0.00        | NK-I Ittag      |         |
|         |                |              |               |       |            |                  | incoming in     |         |
|         |                |              |               |       |            |                  | Fakturabet F9   | _       |
|         |                |              |               |       |            |                  | NK-Efterreg F10 |         |
|         |                |              |               |       |            |                  | FIL             |         |
|         |                |              |               |       |            |                  |                 |         |
|         |                |              |               |       |            |                  | Ref/Medlem F12  |         |
|         |                |              |               |       |            |                  | NK-Nyckeln      |         |
|         |                |              |               |       |            |                  |                 |         |
|         |                |              |               |       |            |                  |                 |         |
|         |                |              |               |       |            | 0.00             |                 |         |
| Avdra   | 9              |              | 0.00          |       |            |                  |                 |         |
| Konta   | nter           |              |               |       |            |                  | Kortterminal    | *       |
| Betalk  | ort            |              |               |       |            |                  |                 |         |
| Litet k | vito 🔻         |              |               |       | Tilbaka    | 0.00             | Valkommen       |         |
|         |                |              |               |       |            | 0.00             |                 | *       |
|         |                |              |               |       |            |                  | CAP NUM S       | CRL PRV |

FIGURE 57. Efterregistrering

För att göra efterregistrering av poäng ställer du markören i avdragsfältet och trycker på F10. Kunden måste använda sitt kort. Skriv in kvittonumret eller ange belopp som skall efterregistreras och godkänn för att efterregistrera poäng, returkvitton kan ej efterregistreras.

| 🕝 [Mediabutik] - GOLF              |                               | - C - X           |
|------------------------------------|-------------------------------|-------------------|
| : x 🕄 ** 🗎 🗎 🎒 🐧 🐇 🖻 💼 🕬   >* X    | 44 🗊 B1 B1 🕂                  |                   |
| <u>Erkiv ⊻isa Hjälp</u>            |                               |                   |
| Kassan                             |                               |                   |
| Kurd Dutu                          | D-Olar                        | Kuun 618 Dush (75 |
| K Kontantkund 80817                | 2                             |                   |
|                                    |                               | F8                |
| Rad Artikelnummer Benämning Benämr | ning2 Antal Enh À-pris Rab% R | S Belopp          |
| 1                                  | 0 0.00                        | 0.00              |
| 🕝 Nk-nyckeln efterregistrering 🔤   | B                             | FB                |
|                                    |                               | FB                |
| Namn GRIGORIOS ZEVGARAS            |                               |                   |
| Tiloandina poano 65000             |                               | F10               |
| Poängvärde i SEK 1300.00           |                               | EII               |
| Kontet har giltigt avtal JA        |                               |                   |
| Favoritavd NEJ                     |                               | F12               |
| Nivå VIT                           |                               | NKAluskah         |
| Ordemr BISIE                       |                               |                   |
| bonusgrundandebelopp 430           |                               |                   |
|                                    |                               |                   |
|                                    |                               | 0.00              |
| Avdrag 0.00                        |                               |                   |
| Kontanter                          |                               |                   |
| Betalkort                          |                               | Kotterninai       |
|                                    |                               | Välkommen         |
| Litet kvitto 🔻                     | Tilbaka                       | 0.00              |
|                                    |                               |                   |
|                                    |                               | CAP NUM SCRL PR   |

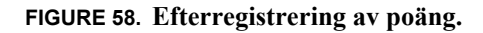

# Kundorder beställning

Ordersystem ---> Kundorder.

För att registrera en ny order anges kundnummer, **SÖK** öppnar ett fönster för kundordersök. När kund är vald ställer du markören i orderfältet och trycker **INSERT** för att få en ny order. För att leta upp gamla order för vald kund trycker du på **SÖK** i orderfältet.

| 0 | [Kundo         | rder] - | GOLF         |                |        |            |        |     |             |         | - 0 ×     |
|---|----------------|---------|--------------|----------------|--------|------------|--------|-----|-------------|---------|-----------|
|   | × 🕐 (          | . avv   | L ð          | Q, 🌡 🖻 🛍 🗠 🕨 🗙 | 44 🔽   | Bt Bt +    |        |     |             |         |           |
|   | <u>Arkiv</u>   | ⊻isa    | Hjälp        |                |        |            |        |     |             |         |           |
|   | Kundorde       | × Ö     | /rigt        |                |        |            |        |     |             |         |           |
|   | Kund           | 1010    |              | Order 808174   | Lager  | 00         | Kassa  | K01 | BESTÄLLNING |         |           |
|   | Namn           | Ecker   | steins Bokha | ndel           | Levadr | 100        | Val    | SEK | urs 1.0000  |         | 50        |
|   | Adr1 Box 11903 |         |              |                | Тур    | UTLEV -    | Betalt |     | 0.00        |         | 10        |
|   | Adr2           |         |              |                | Levdat | 2011-05-17 | Inkl   |     | 0.00        |         | F7        |
|   | Padr           | 404 3   | 9 GÖTEBOR    | G              | Orddat | 2011-05-17 | Exkl   |     | 0.00        |         |           |
|   | Land           | 5E      | Telefavor    | 031-171100     | Babatt | 0.0        | Kord   |     |             |         | F8        |
|   | oui            | 100     | Mobilnr      |                | Kostst | 0.0        | Kref   |     |             |         | F9        |
|   |                |         | E-post       |                | Projnr |            | Gods   |     |             |         |           |
|   |                |         |              |                |        |            |        |     |             |         | F10       |
|   |                |         |              |                |        |            |        |     |             |         | F11       |
|   |                |         |              |                |        |            |        |     |             |         |           |
|   |                |         |              |                |        |            |        |     |             |         | F12       |
|   |                |         |              |                |        |            |        |     |             |         |           |
|   |                |         |              |                |        |            |        |     |             |         |           |
|   |                |         |              |                |        |            |        |     |             |         |           |
|   |                |         |              |                |        |            |        |     |             |         |           |
|   |                |         |              |                |        |            |        |     |             |         |           |
|   |                |         |              |                |        |            |        |     |             |         |           |
|   |                |         |              |                |        |            |        |     |             |         |           |
| E |                |         |              |                |        |            |        |     |             | CAP NUM | I SCRL PR |

FIGURE 59. Kundorder i beställningsläge

Orderhuvudet är uppdelat i två flikar, Allmänt & Övrigt. På Allmänt fliken kan kundreferns, kundens ordernummer och godsmärke anges. Du kan även registrera en rabatt i procent som kommer gälla för den aktuella kundordern.

Om kontakter finns registrerade för kunden kan du söka bland dessa i Kundreferensfältet. I fältet Levadr kan du registrera nya leveransdresser samt välja in befintliga. Används ej om leveransadress och fakturaadress är densamma.

För att göra en retur sätts toggeln "Typ" till "Retur", du registrerar artiklarna på samma sätt som vid en utleverans.

På Övrigt fliken kan du ändra betalningvillkor, leveransvillkor, prislista osv. För att ändra från faktura till kontantorder sätter du betalningsvillkoret till "K".

Alla ändringar som görs här gäller endast för den aktuella ordern, ändringar av standardvärden för kunden görs i kundregistret.

KLAR lagrar ändringar och du kommer till artikelraderna.

Kundorder beställning

| C  | [Kunde  | order] - GOLF                   |                          |        |                        |         |       |        |       |        |       |        |             |      | x   |
|----|---------|---------------------------------|--------------------------|--------|------------------------|---------|-------|--------|-------|--------|-------|--------|-------------|------|-----|
| 1  | × 🛛     | om 🖻 🖹 🎒                        | 0, % 🖻 🛍 🕫 🕩             | •• X   | #                      | et el   | + ۱   |        |       |        |       |        |             |      |     |
| 1  | Arkiv   | ⊻isa <u>H</u> jälp              |                          |        |                        |         |       |        |       |        |       |        | <br>        |      |     |
| 1  | Kundord | let Övrigt I                    |                          |        |                        |         |       |        |       |        |       |        |             |      |     |
|    |         | - Toyngel                       |                          |        |                        |         |       |        |       |        |       |        | Text        |      | ES  |
|    | Kund    | 1010                            | Order 8                  | 08175  | Lager                  | 00      |       | Kassa  | K01   | BES    | TÄLLN | ING -  |             |      |     |
|    | Namn    | Eckersteins Bokha               | andel                    |        | Levadr                 | 100     |       | Val    | SEK   | Kurs   |       | 1.0000 | Artikelir   | nfo  | F6  |
|    | Adr1    | Box 11903                       |                          |        | Тур                    | UTLEV   |       | Betalt |       |        | 0.00  |        |             | 2003 |     |
|    | Adr2    |                                 |                          |        | Levdat                 | 2011-0  | 5-17  | Inkl   |       | 16     | 48.41 |        | Prisinfo    |      | F7  |
|    | Padr    | 404 39 GOTEBOR                  | 7G                       |        | Orddat                 | 2011-0  | 5-17  | Exkl   |       | 15     | 85.11 |        |             |      |     |
|    | Rad     | Artikelnummer                   | Benämning1               | Benär  | nning2                 |         | Antal | Enh    | Apris |        | Rab%  | RS     | Historik    |      | F8  |
|    | 1       | 9789147808373                   |                          | Libers | Världsatl              | as 2008 |       | BB     |       | 428.00 | 10.0  | в      |             | E9   |     |
|    |         |                                 |                          |        |                        |         |       |        |       |        |       |        | _           | 10   |     |
|    | -       |                                 |                          |        |                        |         |       |        | _     |        |       | _      |             |      |     |
|    | 1       | 9789147808373                   | Also Circus              | Libers | Världsatl              | as 2008 |       | 1 88   |       | 428.00 | 10.0  | B      |             |      |     |
|    | 2       | 97991703062570<br>9799170370916 | Am uoran<br>Ander Gunila | Tanov  | ingnoims<br>a : Återko | siott   |       | 2 DD   |       | 359.00 | 27.0  | ų<br>R |             | F11  |     |
|    | 4       | 9781853266072                   | Apolinaire Guilau        | Amore  | us exploi              | ts of a |       | 2 BZ   |       | 49.00  | 0.0   | 0      |             |      |     |
|    | 5       | 9789170532023                   | Banks Gunilla            | Den n  | nystiska b             | esöka   |       | 1 BB   |       | 239.00 | 25.0  | в      |             |      |     |
|    | 6       | 9789171300843                   | Behrendt Greg            | Dump   | a honom!               | : han   |       | 1 BB   |       | 159.00 | 50.0  | P      |             |      |     |
|    | 7       | 9789173130301                   | Bengtsson Frans G.       | Röde   | Orm                    |         |       | 1 AC   |       | 359.00 | 0.0   | P      |             |      |     |
|    |         |                                 |                          |        |                        |         |       |        |       |        |       |        |             |      |     |
|    |         |                                 |                          |        |                        |         |       |        |       |        |       |        |             |      |     |
| 1- |         |                                 |                          |        |                        |         | _     | _      |       |        |       |        | _           |      |     |
|    |         |                                 |                          |        |                        |         |       |        |       |        |       |        |             |      |     |
|    |         |                                 |                          |        |                        |         |       |        |       |        |       |        |             |      |     |
|    |         |                                 |                          |        |                        |         |       |        |       |        |       |        |             |      |     |
|    |         |                                 |                          |        |                        |         |       |        |       |        |       |        |             |      |     |
|    |         |                                 |                          |        |                        |         |       |        |       |        |       |        | CAP  NUM  S | CRL  | PRV |

FIGURE 60. Artikelrader

För att registera en artikel står du i artikelnummerfältet. Här kan du scanna artikeln, ange artikelnummer direkt eller söka efter den. Ange antal kunden skall ha och kontrollera priset och eventuell rabatt. Tänk på att priset du anger är beroende på prislistan som kunden har, dvs. om priserna anges exkl. moms eller inkl.

Till skillnad från i butiksorder så går det att ändra benämningarna för artikeln i kundorder

I fältet "R" visas vilken rabatt som har användts.

- •C = Kampanjpris.
- •K = Kundrabatt, hämtas från kundregistret.
- •B = Pris/rabatt är hämtat från kundavtalsregistret.
- •P = Pris eller rabatt har ändrats manuellt i ordern.
- •Q = Priset är relaterat till en kvantitetstabell som registrerats för artiken.

Via F5-Text kan du registrera en text för artikelraden som kommer synas på utskrifterna. Via F6 -Artikelinformation kan du exempelvis se hur många du har kvar i lager, antal beställda osv. Här kan du också välja om du vill göra en specialbeställning eller förhandsboka från en inköpsorder.

Via F7-Prisinformation ser du täckningsgraden för orderraden, om kvantitetstabell finns registrerad för artikeln ser du priset för den samt antal för att aktivera kvantrabatten. Om artikeln i artikelregistret har Kalkyltyp satt till "Manuell kalkyl" och kalkylpriset är 0.00 kan du ange kalkylpriset direkt i ordern.

Via F8 kan du se utleveranshistorik för artikeln.

KLAR lagrar raden och du kan registrera nästa artikel.

### LATHUNDAR

Kundorder beställning

| 0 | [Kundo       | rder] - GOLF                             |        |            |        |                 |               | - 0 ×             |
|---|--------------|------------------------------------------|--------|------------|--------|-----------------|---------------|-------------------|
| : | × 🕐 (        | om 🗎 🗎 🎒 🖪 🕹 🖻 💼 🗠 🕨 🗙                   | #      | Bt B1 +    |        |                 |               |                   |
| - | <u>Arkiv</u> | ⊻isa <u>Hj</u> alp                       |        |            |        |                 |               |                   |
|   | Kundorde     | er Övrigt                                |        |            |        |                 |               |                   |
|   | Kund         | 1010 Order 808175                        | Lager  | 00         | Kassa  | K01             | BESTÄLLNING - | F5                |
|   | Namn         | Eckersteins Bokhandel                    | Levadr | 100        | Val    | SEK H           | Kurs 1.0000   | FR                |
|   | Adr1         | Box 11903                                | Тур    | UTLEV -    | Betalt |                 | 0.00          |                   |
|   | Adr2         | 101 00 CÖTERORC                          | Levdat | 2011-05-17 | Inkl   |                 | 1648.41       | Rabattberäknin F7 |
|   | Padr         | 404 39 GUTEBORG                          | Urodar | 2011-00-17 | ESKI   |                 | 1000.11       | Aktivitet E9      |
|   | Text         | Rabatt för skadat omslag/konvolut rad 6. |        |            |        | Status          | NY ORDER -    |                   |
|   |              | ••••••••••••••••••••••••••••••••••••••   |        |            |        | Frakt           | 120.00        | F9                |
|   |              |                                          |        |            |        | Expavy          | g 0.00        | F10               |
|   |              |                                          |        |            |        | Försäk          | 0.00          |                   |
|   |              |                                          |        |            |        | E-Krav<br>Volum | 0.00          | F11               |
|   |              |                                          |        |            |        | Nettov          | 0.000         | F12               |
|   |              |                                          |        |            |        | Kolli           | 0             |                   |
|   |              |                                          |        |            |        | Utskr           | ORDERBEKRA -  |                   |
|   |              |                                          |        |            |        |                 |               |                   |
|   |              |                                          |        |            |        |                 |               |                   |
| ľ |              |                                          |        |            |        |                 |               | -                 |
|   |              |                                          |        |            |        |                 |               |                   |
|   |              |                                          |        |            |        |                 |               |                   |
|   |              |                                          |        |            |        |                 |               |                   |
| L |              |                                          |        |            |        |                 |               | CAP NUM SCRL PRV  |

FIGURE 61. Slutsida Beställning

När alla artiklar är registrerade trycker du på KLAR en extra gång, du kommer då till slutsidan.

Här kan eventuell frakt, expeditionsavgift, försäkring osv. registreras. Du kan även ange en text som skall komma med på utskrifterna.

Här väljer du också om du vill få en utskrift för ordern. KLAR skriver ut rapporten och du kommer tillbaka till en tom kundorder.

Kundorder Leveransregistrering

# Kundorder Leveransregistrering

Ordersystem ---> Kundorder.

Ange kundnummer och ordernummer för ordern du vill leverera. Du kan söka i kundnummerfältet för att hitta rätt kund, när kunden är vald kan du antingen ange ordernummer direkt eller trycka på **SÖK** för att få en lista på kundens order, välj den order du vill leverera.

Om en systemnyckel är satt så kan du via F9 skicka meddelande till kunden. Du kan antingen skicka ett mail eller sms (detta kräver avtal med utomstående leverantör). Mobilnummer och e-post tas från kontakten (kundreferensen) men kan redigeras från meddelandet.

När du är inne på ordern är det viktigt att du ändrar den från "Beställning" till "Leveransregistrering".

| 0  | [Kundo       | order] -     | GOLF          |                            |        |            |          |       |               |   |               | x   |
|----|--------------|--------------|---------------|----------------------------|--------|------------|----------|-------|---------------|---|---------------|-----|
| 1  | × 😰          | ova _        | e e e         | Q, 🌡 🖻 🛍 🗠 🕨 🗡             | < 🐴 🔽  | Bt B1 +    | -        |       |               |   |               |     |
| -  | <u>Arkiv</u> | <u>V</u> isa | Hjälp         |                            |        |            |          |       |               |   |               | _   |
|    | Kundorde     | a   Öv       | vrigt         |                            |        |            |          |       |               |   |               |     |
|    | Kund         | 1010         |               | Order 808175               | Lager  | 00         | Kassa    | K01   | LEVERANSREG - |   | FS            |     |
|    | Namn         | Ecker        | steins Bokhar | ndel                       | Levadr | 100        | Val      | SEK   | Kurs 1.0000   |   | Ändra levdatu | FG  |
|    | Adr1         | Box 1        | 1903          |                            | Тур    | UTLEV      | - Betalt |       | 0.00          |   | Andra levadia | 10  |
|    | Adr2         |              |               |                            | Levdat | 2011-05-17 | Y Inkl   |       | 1648.41       |   | Förskottsbet  | F7  |
|    | Padr         | 404 3        | 9 GOTEBOR     | IG                         | Orddat | 2011-05-17 | Exkl     |       | 1555.11       |   |               |     |
|    | Land         | SE<br>100    | Telefonnr     | 031-171100                 | Dahan  | 0.0        | K        |       |               |   | Aktivitet     | F8  |
|    | all          | 100          | Mobilor       | 076-2835986                | Kostet | 0.0        | Kref     | Benga | n             |   | Skicka meddel | F9  |
|    |              |              | E-post        |                            | Proinr |            | Gods     | bonga |               |   |               |     |
| 1  |              |              |               |                            |        |            |          |       |               |   | F10           |     |
|    |              |              |               |                            |        |            |          |       |               |   | E11           |     |
|    |              |              |               |                            |        |            |          |       |               |   |               |     |
|    |              |              |               |                            |        |            |          |       |               |   | F12           |     |
|    |              |              |               |                            |        |            |          |       |               |   |               |     |
|    |              |              |               |                            |        |            |          |       |               |   |               |     |
|    |              |              |               |                            |        |            |          |       |               |   |               |     |
|    |              |              |               |                            |        |            |          |       |               |   |               |     |
|    |              |              |               |                            |        |            |          |       |               |   |               |     |
|    |              |              |               |                            |        |            |          |       |               |   |               |     |
|    |              |              |               |                            |        |            |          |       |               |   |               |     |
|    |              |              |               |                            |        |            |          |       |               |   |               |     |
| Ec | kersteins    | s Bokh       | andel, Gröns  | sakstorget, 404 39 GÖTEBOR | G      |            |          |       |               | 0 | CAP NUM SCRL  | PRV |

FIGURE 62. Leveransregistrering

KLAR tar dig vidare till artikelraderna.

### LATHUNDAR

Kundorder Leveransregistrering

| C | [Kund   | order] - GOLF                  |                          |        |                           |           |        |        |       |        |        |          |   |             | ×   |
|---|---------|--------------------------------|--------------------------|--------|---------------------------|-----------|--------|--------|-------|--------|--------|----------|---|-------------|-----|
|   | × 🕐     | om 📄 🖹 🖨                       | 0, 1, 19, 18, 10         | •• X   | #                         | Bt Bi     | +      |        |       |        |        |          |   |             |     |
| ŀ | Arkiv   | Alpa Ualb                      |                          |        |                           |           |        |        |       |        |        |          |   |             |     |
|   | Kundoro | der Övrigt                     |                          |        |                           |           |        |        |       |        |        |          |   | (r          |     |
|   | Kund    | 1010                           | Order                    | 808175 | Lager                     | 00        |        | Kassa  | K01   | LEV    | ERANSI | REG 👻    |   | Text        | F5  |
|   | Namn    | Eckersteins Bokha              | andel                    |        | Levadr                    | 100       |        | Val    | SEK   | Kurs   |        | 1.0000   |   | Artikolista | FC  |
|   | Adr1    | Box 11903                      |                          |        | Тур                       | UTLEV     | Ŧ      | Betalt |       |        | 0.00   |          |   | Antkeliniu  | го  |
|   | Adr2    |                                |                          |        | Levdat                    | 2011-05   | 5-17 🔽 | Inkl   |       | 16     | 48.41  |          |   | Prisinfo    | F7  |
|   | Padr    | 404 39 GÖTEBOR                 | RG                       |        | Orddat                    | 2011-05   | 5-17 🗄 | Exkl   |       | 15     | 85.11  |          |   |             |     |
|   | Rad     | Artikelnummer                  | Benämning1               | Benä   | mning2                    |           | Antal  | Enł    | Apris |        | Rab% I | R S      |   | Historik    | F8  |
|   | 2       | 9789179882570                  | Alm Göran                | Drottr | ningholms                 | slott. Bd |        | 2 BB   |       | 156.00 | 27.8   | 2 D      |   |             |     |
|   |         |                                |                          |        |                           |           |        | 1      |       |        | RES    | ] •      |   |             |     |
|   | _       |                                |                          |        |                           |           |        |        |       |        |        |          |   |             |     |
|   | 1*      | 9789147808373                  | 5                        | Liber  | s Världsatl               | as 2008   |        | 1 BB   |       | 428.00 | 10.0   | 3 S      |   |             |     |
|   | 2       | 9789179882570<br>9789170370816 | Am Goran<br>Ander Gunila | Lang   | ningholms<br>in : Återkin | slott     |        | 1 88   |       | 358.00 | 27.8   | a<br>A D |   | F11         |     |
|   | 4       | 9781853266072                  | Apollinaire Guillau      | Amor   | ous exploi                | ts of a   |        | 1 BZ   |       | 49.00  | 0.0    | -        |   |             |     |
|   | 5       | 9789170532023                  | Banks Gunilla            | Den r  | mystiska b                | esöka     |        | 1 BB   |       | 239.00 | 25.0   | З        |   | F12         |     |
|   | 6       | 9789171300843                  | Behrendt Greg            | Dump   | ba honom!                 | : han     |        | 1 BB   |       | 159.00 | 50.0   | -        |   |             |     |
|   | 7       | 9789173130301                  | Bengtsson Frans G.       | Rode   | e Orm                     |           |        | 1 AC   |       | 359.00 | 0.0    | 2        |   |             |     |
|   |         |                                |                          |        |                           |           |        |        |       |        |        |          |   |             |     |
|   |         |                                |                          |        |                           |           |        |        |       |        |        |          |   |             |     |
| 1 |         |                                |                          |        |                           |           |        |        |       |        |        |          |   |             |     |
|   |         |                                |                          |        |                           |           |        |        |       |        |        |          |   |             |     |
|   |         |                                |                          |        |                           |           |        |        |       |        |        |          |   |             |     |
|   |         |                                |                          |        |                           |           |        |        |       |        |        |          |   |             |     |
| F |         |                                |                          |        |                           |           |        |        |       |        |        |          | C | AP NUM SCRL | PRV |
| - |         |                                |                          |        |                           |           |        |        |       |        |        |          |   |             |     |

FIGURE 63. Leveransregistrering Artikelrader

När du kommit till artikelraderna hamnar du först i fälet "Rad". För att lyfta upp en rad kan du antingen skriva in den artikelns radnummer och trycka på enter eller så står du i radfältet och trycker på SÖK för att få möjlighet att scrolla mellan raderna.

När du valt upp en rad anger du antal som skall levereras och trycker på KLAR. Om artikeln ej finns i lager blir det automatiskt restnoterad och dellevererad, om du ej vill delleverera artikeln så lyfter du upp artikelraden, anger antal som levereras och trycker på ENTER, då får du fram en toggel där du kan välja om artikeln skall dellevereras eller om den ska slutlevereras med det antal du angett (se bilden ovan).

Du kan lägga till nya artiklar i ordern, men om du vill annullera en orderrad efter att du satt ordern till "Leveransreg" så måste du lyfta upp raden, ange antal 0 och slutleverera den. Annullering av orderrader kan endast göras i beställningsläge.

Kvitterade rader får en "\*" efter radnumret. Om du inte vill kvittera raderna kan du trycka på **KLAR** direkt för att komma till slutsidan, om disponibelt lagersaldo inte räcker till artiklarna så restnoteras de automatiskt.

Kundorder Leveransregistrering

| 6 [Kundo     | rder] - GOLF                             |                  |            |              |                  |               | - 0 <b>X</b>     |
|--------------|------------------------------------------|------------------|------------|--------------|------------------|---------------|------------------|
| <u>Arkiv</u> | Visa Hjälp                               |                  | Dto: 1     |              |                  |               |                  |
| : × 🕲 (      |                                          | an 🔹             | eiet +     |              |                  |               |                  |
| Kundorde     | 8 Övrigt                                 |                  |            |              |                  |               |                  |
| Kund         | 1010 Order 808175                        | Lager            | 00         | Kassa        | K01              | LEVERANSREG - | P5               |
| Namn         | Eckersteins Bokhandel                    | Levadr           | 100        | Val          | SEK K            | Curs 1.0000   | F6               |
| Adr1         | Box 11903                                | Тур              | UTLEV -    | Betalt       |                  | 0.00          |                  |
| Adr2<br>Padr | 404 39 GÖTERORG                          | Levdat<br>Orddat | 2011-05-17 | Inki<br>Evki |                  | 1648.41       | F7               |
| r ddr        | 104 55 00125010                          | Cioba            | 20110011   | Land         |                  | 1000.11       | FB               |
| Text         | Rabatt för skadat omslag/konvolut rad 6. |                  |            |              | Status           | NY ORDER -    |                  |
|              |                                          |                  |            |              | Frakt            | 120.00        | F9               |
|              |                                          |                  |            |              | Expavg           | 0.00          | F10              |
|              |                                          |                  |            |              | Forsak<br>Forsak | 0.00          |                  |
|              |                                          |                  |            |              | Volym            | 0.000         | F11              |
|              |                                          |                  |            |              | Nettov           | 0.000         | F12              |
|              |                                          |                  |            |              | Kolli            | 0             |                  |
|              |                                          |                  |            |              | Utskr            | FÖLJESEDEL    |                  |
|              |                                          |                  |            |              |                  |               |                  |
|              |                                          |                  |            |              |                  |               |                  |
|              |                                          |                  |            |              |                  |               |                  |
|              |                                          |                  |            |              |                  |               |                  |
|              |                                          |                  |            |              |                  |               |                  |
|              |                                          |                  |            |              |                  |               |                  |
|              |                                          |                  |            | _            |                  |               | DOP NUM SURL PRV |

FIGURE 64. Slutsida kundorder

När alla rader är kvitterade så kommer du till slutsidan.

Här kan du ange text som skall visas på utskrifterna för ordern, du kan manuellt ange texten eller välja från textregistret genom att söka i första fältet.

Du kan även ange eventuell frakt/expeditionskostnad mm.

Här väljer du också vilken utskrift du skall ha, Följesedel eller Faktura.

KLAR skriver ut utskriften.

Direktleverans

## Direktleverans

Ordersystem ---> Kundorder.

Skapa en ny kundorder. Plussa så att du kommer ner till artikelraderna.

Ange artikelnummer och tryck på Enter. Innan du lagrar raden trycker du på F6-Artikelinformation. Ändra toggeln från "Reserverat" till "Direktleverans" (se bilden nedan), spara med plus tangenten.

Om du lagrat raden går det ej att ändra artikeln till en direktleverans, så håll igen på plussandet.

Ange antal, kontrollera priset och lagra raden, KLAR.

Gör sedan om samma sak med nästa artikel.

| G [Kundorder] - GOLF                       |         |                |           |       |           |   | - • ×              |
|--------------------------------------------|---------|----------------|-----------|-------|-----------|---|--------------------|
| i x 🛛 🚥 🗎 🔍 i 🖨 💽 👗 🖻 🖺 🕬 🕨 🕨              | ( 🗛 🔽   | 1 @1 @4 +      |           |       |           |   |                    |
| i <u>A</u> rkiv <u>V</u> isa <u>Hj</u> älp |         |                |           |       |           |   |                    |
| Kundorder Övrigt                           |         |                |           |       |           |   |                    |
|                                            |         |                |           |       |           |   | Visa lager E5      |
| Kund 100 Order 988517                      | Lager   | 00 K.          | assa 1    | BEST  | ALLNING - |   |                    |
| Namn Golfshopen i Vadstena AB              | Levadr  | 104 V.         | al SEK    | Kurs  | 1.0000    |   | F6                 |
| Adr1 Box 158                               | Тур     | UTLEV - B      | etalt     |       |           |   |                    |
| Adr2 Melanvagen 26                         | Levdat  | 2011-05-19 Min | iki       |       | 0.00      |   | Reservera i lag F7 |
| Padr 30145 VADSTENA                        | Urodar  | 2011-00-19     | aki       |       | 0.00      | _ | Lauranaistana 50   |
| Rad Artikelnummer Benamning1 Ben           | amning2 | Antal          | Enh Apris | 00.50 | Hab% H S  |   | Leveransmorm F8    |
| 1 00001453200 DEFLEKTOR (LJODDAI           |         |                | i sr      | 28.50 | 0.0       |   | F9                 |
| C Artikelinformation                       |         |                |           |       |           | × |                    |
|                                            |         |                |           |       |           |   | F10                |
| Benämning DEFLEKTOB IL.IIIDDÄMPAB DIBEKTLE |         |                | Orderks   | (ant  | 1         |   | C11                |
| Levererat                                  | ······  | 0              | Struktu   | r     | NOBMAL -  |   |                    |
| Ersartikel                                 | D       | 9              | Restnol   | teras | JA -      |   | F12                |
| EAN-code 020000010669 Beställt             |         | 0              | Serienr   |       | NEJ -     |   |                    |
| Reldatum Kundorde                          |         | 1              | Artikelg  | rupp  | 100       |   |                    |
| 1007 0 Dispkvan                            |         | 9              | Lagerpl   | lats  |           |   |                    |
| Stihl AB Levdatum                          |         | 2011-05-19     | Bestpur   | nkt   | 1         |   |                    |
|                                            |         |                |           |       |           |   |                    |
|                                            |         |                |           |       |           |   |                    |
|                                            |         |                |           |       |           |   |                    |
|                                            |         |                |           |       |           |   |                    |
|                                            |         |                |           |       |           |   |                    |
|                                            |         |                |           |       |           | C | AP NUM SCRL PRV    |

FIGURE 65. Direktleverans

När alla artiklar är registrerade plussar du igenom ordern precis som vanligt och väljer eventuell utskrift. Direktleverans

Nu går du till Inköpssystem --> Inköpsbehov/Automatorder. I toggeln väljer du "Direktleverans" och Plus.

| 0   | [Inköpsbehov/autom     | atorder] - GOLF |                   |        | , 🗆 🛁     | ×   |
|-----|------------------------|-----------------|-------------------|--------|-----------|-----|
| : > | <b>( 🛛 om 🔔 🖳</b>   i  | a 🛛 🕹 🖻         | ▶ ★ 株 ■ 目目 +      |        |           |     |
|     | urkiv Vica Hiālo       |                 |                   |        |           |     |
| li  | nköpsbehov direktlever | ans             |                   |        |           |     |
|     | UITOUUT DESTÂU         |                 |                   | Admin  | istrera b | F5  |
|     | AUTUMAT-BESTALLI       | vina 🔻          |                   |        |           |     |
|     | URVAL                  |                 | UTDATA            |        | F6        |     |
|     |                        |                 |                   |        |           |     |
|     | Lager                  | 00              | HUVUDLEVERANTÖR 👻 |        |           |     |
|     | Artikelnr              | I               |                   |        |           |     |
|     | Leverantör             |                 |                   |        | E9        | 1   |
|     | Artgrupp<br>Genre      |                 |                   |        | 10        |     |
|     | Statistik              |                 |                   |        |           |     |
|     | Enhet                  |                 |                   |        | F11       |     |
|     | Kundorder              |                 |                   |        | 1.11      |     |
|     | Tom datum              |                 |                   |        | F12       |     |
| -   |                        |                 |                   |        |           |     |
|     |                        |                 |                   |        |           |     |
|     |                        |                 |                   |        |           |     |
|     |                        |                 |                   |        |           |     |
|     |                        |                 |                   |        |           |     |
|     |                        |                 |                   |        |           |     |
|     |                        |                 |                   |        |           |     |
|     |                        |                 |                   |        |           |     |
|     |                        |                 | C                 | AP NUM | SCRL      | PRV |

FIGURE 66. Direktleverans skapa inköpsorder

I toggeln högst upp väljer du Automat-beställning och trycker på Plus.

Svara ja på frågan om att genrera en inköpsorder.

| 🕜 [Inköpsbehov/autor     | natorder] - GOLF |                  | ×                 |
|--------------------------|------------------|------------------|-------------------|
| : 🗙 😰 om 🔔 🚉             | 🖨 🖪 👗 🖻 🛍 🕬 I    | ▶* X 🛱 🗔 B1 B1 + |                   |
| ≜rkiv ⊻isa <u>Hj</u> älp |                  |                  |                   |
| Inkönshehov direktleve   | (ant)            |                  |                   |
|                          |                  |                  | Administrore b EE |
| AUTOMAT-BESTÄLL          | NING 🔻           |                  |                   |
|                          |                  |                  | FG                |
| URVAL                    |                  | UIDAIA           |                   |
| Lagar                    | 00               |                  | F7                |
| Artikelnr                |                  | NOVODEVENANTON * | FB                |
| Leverantör               |                  |                  |                   |
| Artgrupp                 |                  |                  | F9                |
| Genre                    |                  |                  |                   |
| Statistik                |                  |                  | FIU               |
| Enhet                    |                  |                  | F11               |
| Kundorder                |                  |                  |                   |
| I om datum               |                  |                  | F12               |
|                          |                  |                  | 1                 |
|                          |                  |                  |                   |
|                          |                  |                  |                   |
|                          |                  |                  |                   |
|                          |                  |                  |                   |
|                          |                  |                  |                   |
|                          |                  |                  |                   |
|                          |                  |                  |                   |
| SKAPAD INKÖPSORDER:      | 999581           |                  | AP NUM SCRL PRV   |

FIGURE 67. Skapad inköpsorder

Nere på meddelande raden står inköpsordernumret för direktleveransen. Om du vill skriva ut en beställning till leverantören kan du gå in på inköpsordern i Inköpsorderrutinen plussa igenom ordern och välja utskrift "Beställning".

### LATHUNDAR

Direktleverans

När du fått besked om att leverans har skett från leverantören till kunden går du in i inleveransregistrering.

Ange leverantörsnummer, tryck **INSERT** i följesedelsnumret. Ange leverantörsfakturanummer (kan stå vad som helst) och tryck på plus.

| G [Inleve       | ransre       | gistrering] · | GOLF          |         |        |        |        |            |        |        |       |       |   |         | - 0        | x   |
|-----------------|--------------|---------------|---------------|---------|--------|--------|--------|------------|--------|--------|-------|-------|---|---------|------------|-----|
| × 🕐             | 078 🔎        | D B 6         | Q % Pb (      | 🖺 🗠 🕨 X | #      | et e.  | + +    |            |        |        |       |       |   |         |            | _   |
| : <u>A</u> rkiv | <u>V</u> isa | Hjälp         |               |         |        |        |        |            |        |        |       |       |   |         |            |     |
| Inleverar       | nsregist     | rering Övri   | igt           |         |        |        |        |            |        |        |       |       |   |         |            |     |
| Lev             | 1007         |               | Foliesedelsnr | 20196   | Lager  | 00     |        | Hem%       | 0.0    | IN     | LEVER | ANS - | 7 |         |            |     |
| Namn            | Stihl /      | AB            |               |         | Levadr |        |        | Val        | SEK    | Kurs   |       | 1.000 | 0 | Ände    | o lou dotu | FC  |
| Adr1            | Trave        | srvägen 54    |               |         | Тур    | INLEV  | -      | Inkl       |        |        |       |       |   | Anur    | alevualu   | FB  |
| Adr2            | Box 8        | <i>i</i> 634  |               |         | Levdat | 2011-0 | 5-19 🖌 | Exkl       |        |        |       |       |   |         |            |     |
| Padr            | 32164        | 4 Malmö       |               |         | Orddat | 2011-0 | 5-19   | Vårref     | 200    |        |       |       |   |         |            |     |
| Land            | SE           | Telefonnr     | 08-3546546    |         | Status | BESTÄ  | ALLD ( | -          | DIDEK  | n rsd  |       | -     | _ |         | FB         |     |
|                 |              | Mobilin       |               |         |        |        | Levra  | akni<br>vf | Jennud | ILEV   |       | -     | - |         | F9         |     |
|                 |              | E-post        |               |         |        |        | Gods   | närki      | ocimyo | onaaon |       | -     |   |         |            |     |
|                 |              |               | -             |         |        |        |        |            | _      |        |       |       |   |         |            |     |
|                 |              |               |               |         |        |        |        |            |        |        |       |       |   |         | F11        | 1   |
|                 |              |               |               |         |        |        |        |            |        |        |       |       |   | _       |            |     |
|                 |              |               |               |         |        |        |        |            |        |        |       |       |   |         | F12        |     |
|                 |              |               |               |         |        |        |        |            |        |        |       |       |   |         |            |     |
|                 |              |               |               |         |        |        |        |            |        |        |       |       |   |         |            |     |
|                 |              |               |               |         |        |        |        |            |        |        |       |       |   |         |            |     |
|                 |              |               |               |         |        |        |        |            |        |        |       |       |   |         |            |     |
|                 |              |               |               |         |        |        |        |            |        |        |       |       |   |         |            |     |
|                 |              |               |               |         |        |        |        |            |        |        |       |       |   |         |            |     |
|                 |              |               |               |         |        |        |        |            |        |        |       |       |   |         |            |     |
|                 |              |               |               |         |        |        |        |            |        |        |       |       |   |         |            |     |
|                 |              |               | _             |         | _      | _      | _      | _          | _      | _      | _     | _     |   | CAP NUM | SCRL       | PRV |

FIGURE 68. Inleverans av direktleverans

Skriv in artikelnumret och enter. Antal tas från inköpsordern. Plussa igenom inleveransen så uppdateras lagertransaktionerna (lagret påverkas dock inte i detta fall).

I samma veva som att du gjorde inleveransen av direktleveransen har nu kundordern automaktiskt leveransregistrerats och är redo att faktureras.
## LATHUNDAR

Direktleverans

# LATHUNDAR

Direktleverans

# Α

Administration av Webb Artiklar 30 Administrera beställningar 6, 16, 17 Ange fil 5 Artikelgrupp 20, 29, 42 Artikelinformation 3 Artikelkoppling 25 Artikelnummer 26, 39, 43 Attest 35 Automatorder 16 Autoutpris 42 Avsluta inventering 22

### В

Beloppsartiklar 43 Benämning 42 Betalningsdatum 35 Betalningsförslag 36 Bokföringsdatum 35 Butiksförsäljning 3

#### Е

ean-kod 26 EDI 25 Efterregistrering 49 Endast anskaff 6

### F

Fakturadatum 35 Fakturanummer 37 Fakturastatus 37 fält 3 Flik 31 Fördela kostnaden 35 Fördelning 27 Förfallodatum 35 Förhandsbokning 5 Förhandsgranska - PRV 7 frågespråk 11

## G

Garantimånader 29

### н

Huvud- och undergrupp 29

#### L

Importera 31 Inbetalningar 37 Inbetalningsdatum 37 Inbetalningsjournal 37 Inköpsorder av lagerskaff 6 Inköpsordernummer 16 Inköpspris 17 Inköpsunderlag 17 Inleveransregistrering 19, 41 Inpris 16 Inprisfiler 25 Insättning till bank 9 Inventeringsnummer 20 Inventeringsunderlag 20

#### Κ

Kalender 4 Kalkyltyp 42 Kassaavstämning 9 Kassatillskott 9 Komponenter 42, 43 Komponenter i recept 43 Komponentnummer 43 Kontaktperson 7 Kontering 35 Kopiera Örder 11 Kopiera order 11 Koppla mot webben 31 Koppling 32 Kortbetalning Babs 44 Kortterminal 4 Kostnadskonto 35 Kräv inmatning 24 Kredit 37 Kundavtal 42 Kundbeställning 5 Kundfaktura 8 Kundinbetalningar 37 Kundmall 3 Kundnummer 7, 37 Kundretur 10 Kvittotyp 29

#### L

Lageretikett 39 Lagerplats 20 Lagerplatser 39 Lagersaldo 41 Lagerskaff 6 Lägga upp ny artikelgrupp 29 Lägga upp ny kund 7 Lägga upp ny var-bas artikel 28 Lägga upp ny varianttyp 27 Landkod 34 Länk 31 Leverantör 42 Leverantörsfakturajournal 35 Leverantörsfakturanummer 41 Leverantörsnummer 19, 34, 41 Leverantörsuppgifter 26, 42 Liten inventering 21

### Μ

Mapp 31 meddelanderaden 3 Medlemsnummer 47 Modell 25 Modellkod 25 Modellvarianter 25 Moms 29

#### Ν

Ny artikel 47 Ny inventering 20 Nya prisetiketter och byte av lagerplats 39

#### 0

OCR-nummer 35 Orderkö 17 Orderkö sålt antal 17 Ordernummer 3, 11 Orderrad 41

#### Ρ

Poänguttag 48 Premie 24 Preview - Förhandsgranskning 7 Prisetiketter 39 Prislista 40 Prislistor 29 Produktregistret 25

#### R

Rabattberäkning 8 Rapportalternativ 20 Recept 42, 43 Recept artikel 42 Recept kundnr 42 Receptregister 43 Registrera ny artikel 26 Retur 18, 19 Retur till leverantör med följesedelsnummer 19 Returföljesedel 19

## S

Saldoförfrågan 47 saldokvitto 47 Signaturköp 4 SMS 5 Sökning av vara 4 Storlek 25 Struktur 42

## Т

Terminalen ansluten 44 Tillbehör 24

#### U

Upplägg Kund via kassan 7 Uppläggning av komponenter 43 Utbetalda leverantörsfakturor 36 Utbetalning 36 Utbetalningar 36 Utpris 40 Utpriskod 40 Utskrifter 43

### ۷

Välj mapp 5 Valuta 34 Valutafält 3 Var-bas 25, 41, 43 Variant 41 Variantartiklar 25 Varianter 43 Variantkod 27 Variantregister 27 Verktygsfält 4 Visa bild 31

### W

Webb adress 31 Webb artiklar 30 Webmapp 32